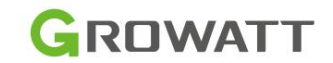

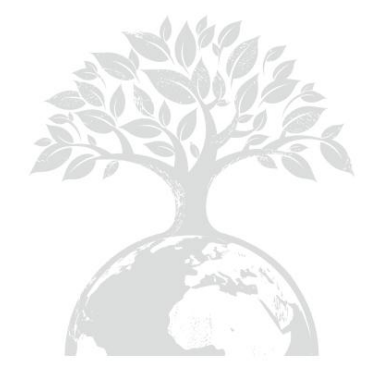

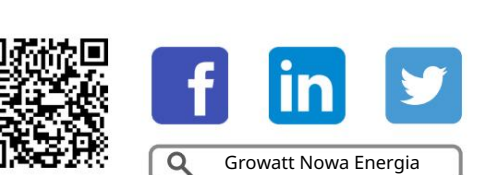

Pobierać Podręcznik

Shenzhen Growatt New Energy Co., Ltd 4-13/F, Budynek A, Chińsko-Niemiecki (Europa) Park Przemysł owy, Hangcheng Ave, Dzielnica Bao'an, Shenzhen, Chiny

T +86 755 2747 1942 E service@ginverter.com W

www.ginverter.com

GR-UM-2 9 9-A-0 2

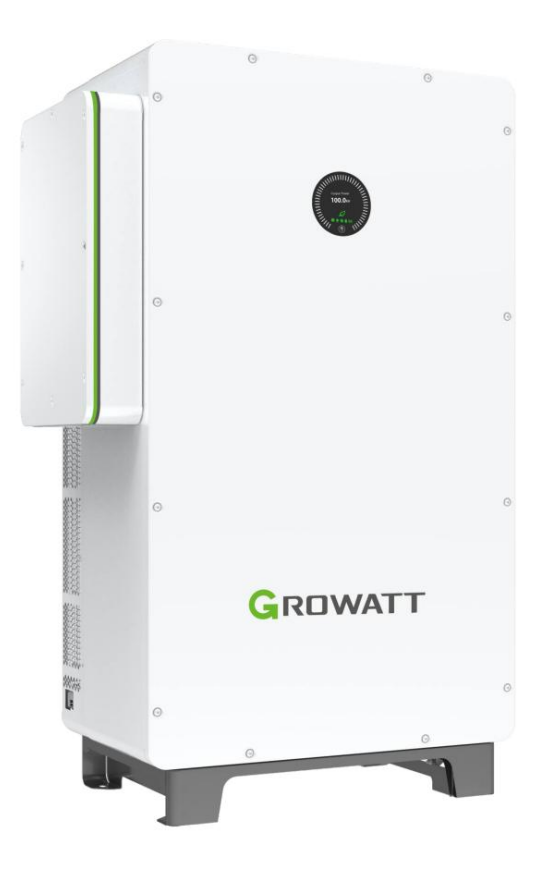

WIT 5 0 - 1 0 0K Przechowywanie / Inwerter hybrydowy Instrukcja obsł ugi

## Zawartość

| 1 Uwagi dotyczące niniejszej instrukcji1                                                               |  |
|----------------------------------------------------------------------------------------------------|--|
| 1.1 Wprowadzenie 1                                                                                     |  |
| 1.2 Grupa docelowa 1                                                                                   |  |
| 1.3 Asortyment produktów 1 2 Środki                                                                    |  |
| ostroż ności 2 2.1 Instrukcje                                                                          |  |
| bezpieczeństwa 2 2.2 Konwencje                                                                         |  |
| symboli 3 2.3 Opis                                                                                     |  |
| etykiety 4 3 Opis                                                                                      |  |
| produktu 5                                                                                             |  |
| 3.1 Przegląd 5                                                                                         |  |
| 3.2 Dane podstawowe                                                                                    |  |
| 3.3 Tabliczka znamionowa 9 3.4 Zasada                                                                  |  |
| dział ania 10 3.4.1 Zasada dział ania WIT 50-100K-                                                     |  |
| A 10 3.4.2 Zasada dział ania WIT 50-100K-H                                                             |  |
| 10 3.4.3 Zasada dział ania WIT 50-100K-AE i WIT 50-100K-AU 11 3.4.4 Zasada dział ania WIT 50-100K-HE i |  |
| WIT 50-100K-HU 11 3.5 Przechowywanie falownika WIT                                                     |  |
| 12 3.6 Obsł ugiwane typy sieci12                                                                       |  |

| 3.7 Funkcja AFCI 12                      |                           |
|------------------------------------------|---------------------------|
| 3.7.1 Opis funkcji AFIC                  | 12 3.7.2 Kasowanie        |
| alarmu 13                                |                           |
| 3.8 Funkcja anty-PID                     | 13                        |
| 4 Kontrola po dostawie 14 5              |                           |
| Instalacja 16                            |                           |
| 5.1 Podstawowe wymagania instalacyjne1   | 6 5.2 Wymagania dotyczące |
| środowiska instalacyjnego falow          | nika                      |
| WIT 18 5.4 Montaż falownika              |                           |
| WIT 19                                   |                           |
| 5.4.1 Montaż naziemny 19                 |                           |
| 5.4.2 Montaż na ścianie 20               |                           |
| 6 Podł ączenie elektryczne22             |                           |
| 6.1 Podł ączanie przewodów uziemiających | 26 6.2 Podł ączenie po    |
| stronie prądu przemiennego 27            |                           |
| 6.3 Podł ączenie po stronie PV           | 30                        |

| 6.4 Podł ączenie po stronie akumulatora     |                                      |
|---------------------------------------------|--------------------------------------|
| gł ównego przewodu zasilającego akumulatora | 32 6.4.2 Podł ączenie zacisku BMS-AC |
| akumulatora 33 6.5 Podł ąc                  | zenie przewodów                      |
| komunikacyjnych                             |                                      |
| 6.5.1 Poł ączenie komunikacyjne akumulatora |                                      |
| 6.5.2 Poł ączenie komunikacji zewnętrznej   |                                      |
| 6.5.3 Równoległ e poł ączenie komunikacyjne |                                      |
| 6.5.4 Terminal urządzenia monitorującego    |                                      |
| 6.5.5 Port DRMS                             |                                      |
| 6.6 Kontrole po instalacji                  |                                      |
| 7 Uruchomienie                              | 45 7.1 Wł ączanie/wył ączanie        |
| systemu 45 7.                               | 2 Uruchomienie falownika             |
| WIT                                         | 46                                   |
| 7.2.1 Ustaw adres komunikacji               |                                      |
| 7.2.2 Ustaw godzinę i datę                  |                                      |
| 7.3 Tryb dział ania                         |                                      |
| 7.3.1 Tryb oczekiwania                      | 47 7.3.2 Tryb                        |
| pracy                                       | 47 7.3.3 Tryb                        |
| bł ędu                                      |                                      |
| 7.3.4 Tryb wył ączania                      |                                      |
| 7.4 Panel wyświetlacza LED i OLED           |                                      |
| 8 Monitorowanie                             | 52 8.1 Zdalne                        |
| monitorowanie                               |                                      |
| (ShinePhone)52 8.1.2 Zdalne mo              | onitorowanie na stronie internetowej |
| ShineServer68                               |                                      |
| 9 Konserwacja systemu                       |                                      |
| 9.1 Rutynowa konserwacja                    |                                      |
| 9.1.1 Czyszczenie podwozia                  |                                      |
| 9.1.2 Konserwacja wentylatora               |                                      |
| 9.2 Rozwiązywanie problemów                 |                                      |
| 9.2.1 Ostrzeż enie                          |                                      |
| 9.2.2 Bł ąd                                 |                                      |
| 10 Specyfikacje produktu                    | 102 Tabela 10.1                      |
| Specyfikacja WIT 50/63/75/100K-A            | 102 Tabela 10.2                      |
| Specyfikacja WIT 50/63/75/100K-H            | 105 Tabela 10.3                      |
| Specyfikacja WIT 50/63/75/100K-AE           |                                      |
| · · · ·                                     |                                      |

| Tabela 10.4 Specyfikacja WIT 50/63/75/100K-HE | 112                          |
|-----------------------------------------------|------------------------------|
| Tabela 10.5 Specyfikacja WIT 50/63/75/100K-AU | 116 Tabela 10.6 Specyfikacja |
| WIT 50/63/75/100K-HU119                       |                              |
| 11 Wycofanie z eksploatacji falownika WIT     | 123                          |
| 12 Gwarancja                                  | 124                          |
| 12.1 Warunki                                  | . 124                        |
| 12.2 Zastrzeż enie                            | 12/                          |
|                                               |                              |

## 1 Uwagi dotyczące niniejszej instrukcji

## 1.1 Wprowadzenie

Niniejsza instrukcja ma na celu wprowadzenie do inwerterów hybrydowych/magazynowych WIT 50-100K produkowanych przez Shenzhen Growatt New Energy Co.,Ltd. (zwanych dalej Growatt) w zakresie ich instalacji, obsł ugi, uruchomienia, konserwacji i rozwiązywania problemów. Przed uż yciem produktu należ y uważ nie przeczytaćtę instrukcję i przechowywaćją w dogodnym miejscu do wykorzystania w przyszł ości. Treśćniniejszej instrukcji jest stale sprawdzana i zmieniana, w razie potrzeby. Growatt zastrzega sobie prawo do wprowadzania zmian w materiale w dowolnym momencie i bez powiadomienia.

## Notatka:

"WIT" odnosi się do nazwy produktu, a "50-100K" wskazuje klasy mocy. Seria WIT obejmuje zarówno modele Storage Inverter, jak i modele Hybrid Inverter.

## 1.2 Grupa docelowa

Niniejszy dokument jest przeznaczony dla wykwalifikowanych techników. Tylko wykwalifikowani i dobrze przeszkoleni technicy mogą instalowaći obsł ugiwaćfalownik WIT. W razie jakichkolwiek pytań podczas instalacji, moż esz odwiedzićstronę www.growatt.com, aby zostawićwiadomośćlub zadzwonićpod nasz cał odobowy numer cał odobową infolinię pod numerem +86 755 2747 1942.

## 1.3 Asortyment produktów

Falowniki WIT 50-100K (380 V/400 V) Storage/Hybrid skł adają się z sześciu modeli, z których każ dy oferuje cztery klasy mocy: 50 kW, 63 kW, 75 kW i 100 kW. Łącznie w tej serii jest 24 produktów. Niniejsza instrukcja jest waż na dla następujących modeli:

## Tabela 1.1 Falownik hybrydowy/magazynowy WIT 50-100K

| WIT 50K-A   | Magazynowanie trójfazowe<br>Falownik               | WIT 50K-H   |                        |
|-------------|----------------------------------------------------|-------------|------------------------|
| WIT 63K-A   |                                                    | WIT 63K-H   | Trójfazowy hybrydowy   |
| WIT 75K-A   |                                                    | WIT75K-H    | Falownik               |
| WIT 100K-A  |                                                    | WIT 100K-H  |                        |
| WIT 50K-AE  | Magazynowanie trójfazowe<br>Falownik z funkcją EPS | WIT 50K-HE  |                        |
| WIT 63K-AE  |                                                    | WIT 63K-HE  | Trójfazowy hybrydowy   |
| WIT 75K-AE  |                                                    | WIT 75K-HE  | Falownik z tunkcją EPS |
| WIT 100K-AE |                                                    | WIT 100K-HE |                        |
| WIT 50K-AU  | Magazynowanie trójfazowe<br>Falownik z funkcją UPS | WIT 50K-HU  |                        |
| WIT 63K-AU  |                                                    | WIT 63K-HU  | Trójfazowy hybrydowy   |
| WIT 75K-AU  |                                                    | WIT 75K-HU  |                        |
| WIT 100K-AU |                                                    | WIT 100K-HU |                        |

# Środki ostroż ności 2

## 2.1 Instrukcje bezpieczeństwa

- Przed instalacją należ y uważ nie przeczytaćtę instrukcję. Uszkodzenia spowodowane nieprzestrzeganiem instrukcji zawartych w instrukcji nie są objęte gwarancją.
- 2) Tylko wykwalifikowani i przeszkoleni technicy elektrycy mogą wykonywaćprace na Falownik WIT.
- Podczas instalacji nie dotykaj innych części wewnątrz urządzenia niż : zaciski kablowe.
- 4) Upewnij się, ż e wszystkie poł ączenia elektryczne są zgodne z lokalnymi normami elektrycznymi.
- 5) Konserwację falownika moż e wykonywaćwył ącznie wyznaczony personel.
- 6) Przed uruchomieniem falownika WIT w trybie sieciowym należ y upewnićsię, ż e uzyskano wszelkie wymagane jest zezwolenie lokalnego operatora sieci.

## Transport:

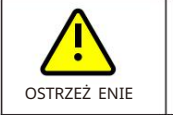

Ÿ Ryzyko obraż eń podczas podnoszenia falownika WIT lub w wyniku upadku falownika, ponieważ jest on cięż ki. Prosimy o ostroż ny transport i podnoszenie falownika.

## Instalacja:

| OGŁOSZENIE        | Ÿ Przed instalacją należ y uważ nie przeczytaćniniejszą instrukcję. Uszkodzenia<br>powstał e na skutek nieprzestrzegania instrukcji zawartych w niniejszej instrukcji nie są<br>objęte gwarancją.                                                                                                    |
|-------------------|----------------------------------------------------------------------------------------------------|
| NIEBEZPIECZEŃSTWO | Ÿ Nie podł ączaj ż adnych kabli przed instalacją.                                                                                                    |
| OSTRZEŻ ENIE      | <ul> <li>Ÿ Należ y przestrzegaćinstrukcji instalacji podanych w tym podręczniku, w tym wymagań dotyczących środowiska instalacji i odstępów.</li> <li>Ÿ Falownik WIT należ y zainstalowaćw miejscu suchym i dobrze wentylowanym; w przeciwnym razie moż e nastąpićspadek wydajności spowodowany nadmierną temperaturą.</li> <li>Ÿ Przed instalacją należ y uważ nie przeczytaćinstrukcję instalacji oraz środki ostroż ności.</li> </ul> |

## Poł ączenia elektryczne:

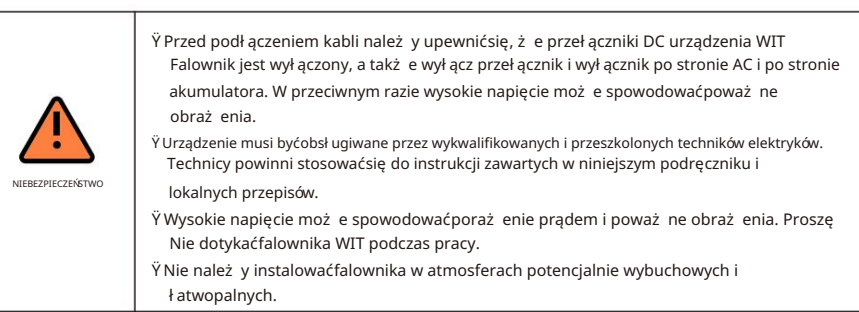

| OSTRZEŻ ENIE | <ul> <li>Ÿ Każ dy falownik WIT musi byćwyposaż ony w wył ącznik prądu przemiennego.<br/>Do tego samego wył ącznika obwodu prądu przemiennego nie moż na podł ączyćwielu falowników WIT.</li> <li>Ÿ Nie podł ączaj obciąż enia pomiędzy falownikiem WIT a obwodem<br/>przerywacz.</li> <li>Ÿ Jeśli kabel jest gruby, nie potrząsaj zaciskami kabla po ich dokręceniu. W przeciwnym razie<br/>luź ne poł ączenie moż e spowodować przegrzanie i uszkodzenie urządzenia. Przed<br/>uruchomieniem falownika WIT upewnij się, ż e zaciski są prawidł owo podł ączone.</li> <li>Ÿ Przed podł ączeniem PV należ y upewnićsię, ż e zaciski są prawidł owo podł ączone.</li> </ul> |
|--------------|----------------------------------------------------------------------------------------------------|
|              | tablicę do inwertera WIT.                                                                                                    |

## Konserwacja i wymiana:

| NIEBEZPIECZEŃSTWO | <sup>Ý</sup> Urządzenie musi byćobsł ugiwane przez wykwalifikowanych i przeszkolonych techników elektryków.<br>Technicy powinni stosowaćsię do instrukcji zawartych w niniejszym podręczniku i               |
|-------------------|----------------------------------------------------------------------------------------------------|
|                   | lokalnych przepisów.                                                                                                    |
|                   | Ÿ Po wył ączeniu wył ączników prądu stał ego i wył ączników prądu przemiennego odczekaj<br>co najmniej pięćminut przed wykonaniem jakichkolwiek czynności, aby uniknąćryzyka.                                |
|                   | Ÿ Gdy na ekranie OLED pojawi się komunikat "Niska izolacja PV", nie dotykaj                                                                                                    |
|                   | podwozia, gdyż mogł o zostaćwykryte uszkodzenie uziemienia.                                                                                                    |
|                   | Ÿ Uważ aj na wysokie napięcie, które moż e spowodowaćporaż enie prądem.                                                                                                    |
| OSTRZEŻ ENIE      | Ÿ Aby zapewnićdobre odprowadzanie ciepł a, należ y regularnie czyścićwentylator.<br>Ÿ Nie uż ywaj pompki powietrza do czyszczenia wentylatora. W przeciwnym razie wentylator moż e się zepsuć<br>uszkodzony. |

Inni:

| i            | ϔΡο otrzymaniu produktu należ y sprawdzić czy zawartośćjest nienaruszona i<br>kompletne. Jeśli zostanie znalezione jakiekolwiek uszkodzenie lub brakuje jakiegokolwiek<br>komponentu, skontaktuj się z dystrybutorem.                                                                |
|--------------|----------------------------------------------------------------------------------------------------|
| OSTRZEŻ ENIE | <ul> <li>Ÿ Maksymalne napięcie wejściowe PV nie moż e przekraczać1100 V. Akumulator<br/>napięcie wejściowe nie moż e przekroczyć1000V.</li> <li>Ÿ Falownik WIT, który nie będzie w przyszł ości uż ywany, należ y poddaćprawidł owej utylizacji<br/>we wł asnym zakresie.</li> </ul> |

## 2.2 Konwencje symboli

| Symbol            | Opis                                                                                                    |  |  |
|-------------------|----------------------------------------------------------------------------------------------------|--|--|
| NIEBEZPIECZEŃSTWO | NIEBEZPIECZEŃSTWO oznacza zagroż enie o wysokim poziomie ryzyka, które jeśli się<br>go nie uniknie, spowoduje śmierćlub poważ ne obraż enia.  |  |  |
| OSTRZEŻ ENIE      | OSTRZEŻ ENIE oznacza potencjalnie niebezpieczną sytuację, która, jeśli się jej nie uniknie,<br>moż e spowodowaćśmierćlub poważ ne obraż enia. |  |  |

| Symbol                                                                                                    | Opis                                                                                                    |  |  |
|----------------------------------------------------------------------------------------------------|----------------------------------------------------------------------------------------------------|--|--|
| OSTROŻ NOŚĆ                                                                                               | UWAGA oznacza zagroż enie o potencjalnym ryzyku, które, jeśli się go nie uniknie, moż e<br>spowodowaćniewielkie lub umiarkowane obraż enia. |  |  |
| UWAGA oznacza, ż e w pewnych okolicznościach niewłaściwe uż ytkowanie mo<br>skutkowaćuszkodzeniem mienia. |                                                                                                    |  |  |
| i                                                                                                    | Przypomnij operatorom o konieczności zapoznania się z instrukcją przed instalacją<br>lub uruchomieniem falownika WIT.                       |  |  |

## 2.3 Opis etykiety

| Symbol   | Nazwa                             | Oznaczający                                                                                                    |
|----------|-----------------------------------|----------------------------------------------------------------------------------------------------|
| 4        | Wysokie napięcie                  | Wysokie napięcia występują po wł ączeniu falownika WIT.<br>Tylko wykwalifikowani i przeszkoleni technicy elektrycy mogą<br>wykonywaćoperacje. |
|          | Ostrzeż enie przed poparzeniem    | Nie dotykaj pracującego falownika, ponieważ generuje<br>on wysokie temperatury na obudowie.                                                   |
|          | Grunt                             | Oznacza miejsce podł ączenia przewodu ochronnego.                                                                                             |
| A C Smin | Znak opóź nienia<br>rozł adowania | Napięcie resztkowe występuje po wył ączeniu falownika WIT.<br>Rozł adowanie do bezpiecznego napięcia zajmuje 5 minut.                         |
| Ĩ        | Odnieś się do<br>podręcznik       | Przypomnij operatorom, aby zapoznali się z instrukcją przed<br>instalacją i uruchomieniem falownika WIT.                                      |
|          | Profindry                         | Prąd stał y.                                                                                                    |
| $\sim$   | AC                                | Prąd przemienny.                                                                                                    |

# 3 Opis produktu

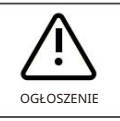

Widok z przodu i widok z doł u wszystkich modeli są identyczne.

3.1 Przegląd

Widok z przodu:

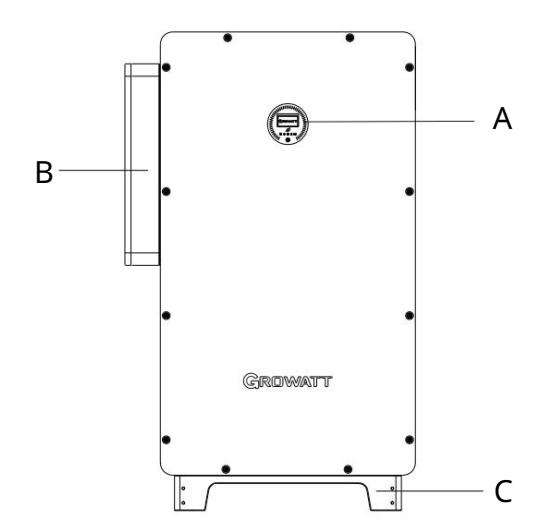

Rys. 3.1 Widok z przodu

Widok od doł u:

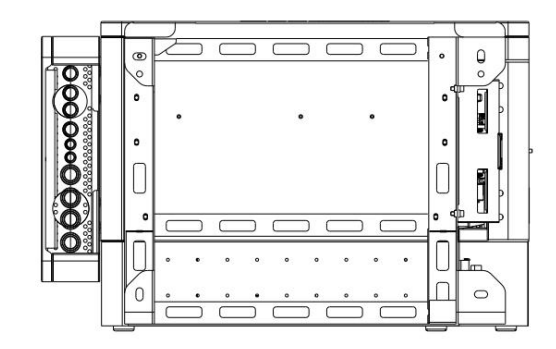

Rys. 3.2 Widok od doł u

Widok z lewej strony:

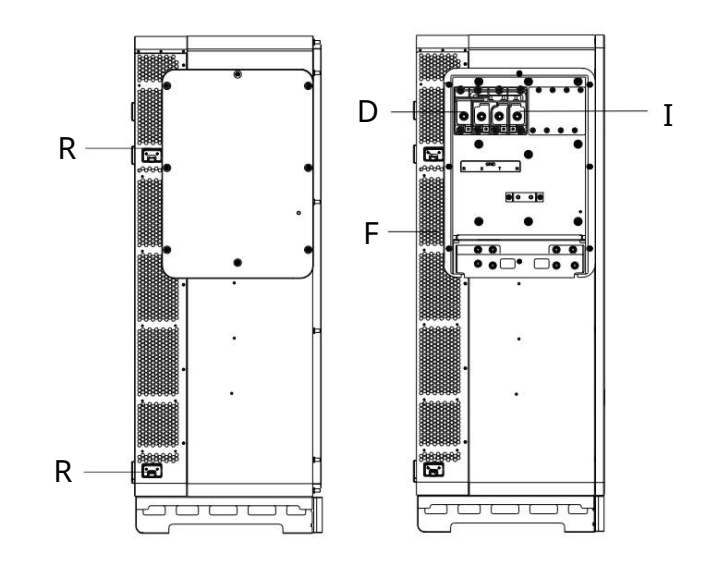

Rys. 3.3 Widok z lewej strony WIT 50-100K-A i WIT 50-100K-H

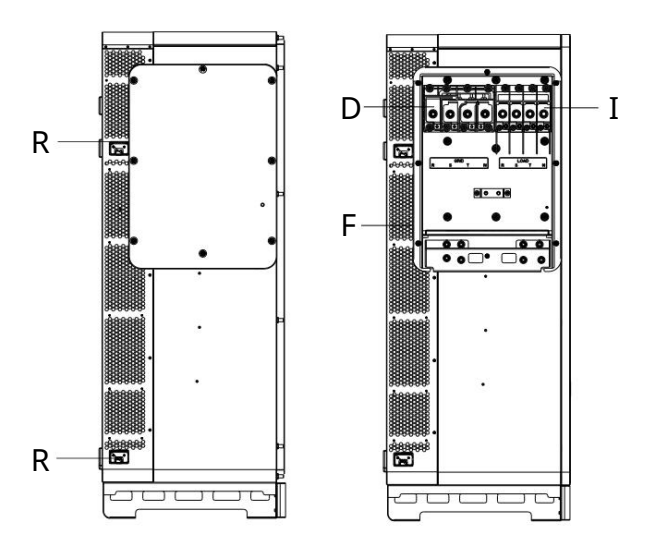

Rys. 3.4 Widok z lewej strony WIT 50-100K-AE, WIT 50-100K-AU, WIT 50-100K-HE i WIT 50-100K-HU

Widok z prawej strony:

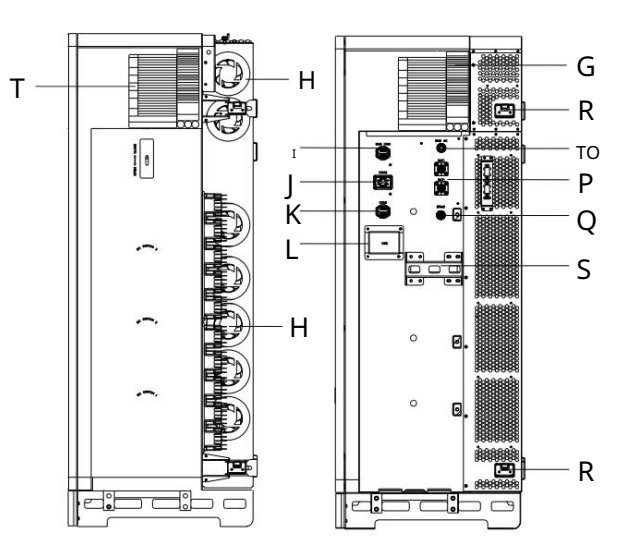

Rys. 3.5 Widok z prawej strony WIT 50-100K-A, WIT 50-100K-AE i WIT 50-100K-AU

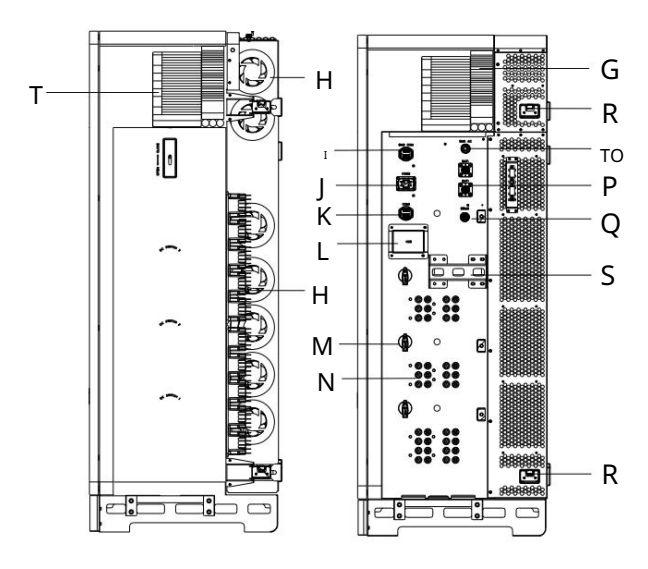

Rys. 3.6 Widok z prawej strony WIT 50-100K-H, WIT 50-100K-HE, WIT 50-100K-HU

Tabela 3.1 Opis komponentów

| NIE.    | Opis                              | NIE. | Opis                                       |
|---------|-----------------------------------|------|--------------------------------------------|
| A       | Wyświetlacz                       | В    | Skrzynka przył ączeniowa AC                |
| С       | Opierać                           | D    | Zacisk przył ączeniowy sieci energetycznej |
| Ι       | Zacisk okablowania obciąż enia    | F    | Radiator                                   |
| G       | Tabliczka z nazwiskiem            | н    | Wenzylator                                 |
| I       | Zacisk 16-stykowy (BMS COM)       | J    | Zł ącze 30-stykowe (COM2)                  |
| к       | Zł ącze 16-stykowe (COM1)         | L    | Skrzynka interfejsu USB                    |
| М       | Przeł ącznik DC                   | N    | Terminal fotowoltaiczny                    |
| O Zacis | sk zasilania akumulatora (BMS AC) | Р    | Zacisk akumulatora                         |
| Q       | Port DRMS                         | R    | Uchwyt elastyczny (4 grupy)                |
| S       | Uchwyt stał y                     | т    | Etykieta z opisem wskaź nika               |

3.2 Dane podstawowe

## Tabela 3.2 Wymiary i waga

|                   | Model                |          | Rozmiar (m | m)              | Waga            |
|-------------------|----------------------|----------|------------|-----------------|-----------------|
| Widder            |                      | Wysokość | Szerokośćo | ił ębokość      | (kg)            |
|                   | WIT 50/63/75/100K-A  |          |            | 540             | 120/120/120/120 |
|                   | WIT50/63/75/100K-H   |          |            |                 | 133/133/140/140 |
| WIT<br>Falownik   | WIT 50/63/75/100K-AE | 1350 820 |            |                 | 130/130/130/130 |
| bez<br>opakowania | WIT 50/63/75/100K-HE | 1350 820 | ,          | 510             | 143/143/150/150 |
|                   | WIT 50/63/75/100K-AU |          |            |                 | 140/140/140/140 |
|                   | WIT 50/63/75/100K-HU |          |            |                 | 153/153/160/160 |
|                   | WIT 50/63/75/100K-A  | 1524 988 | 1524 988   | 733             | 160/160/160/160 |
|                   | WIT50/63/75/100K-H   |          |            |                 | 173/173/180/180 |
| WIT<br>Falownik   | WIT 50/63/75/100K-AE |          |            |                 | 170/170/170/170 |
| z<br>pakietem     | WIT 50/63/75/100K-HE |          |            |                 | 183/183/190/190 |
|                   | WIT 50/63/75/100K-AU |          |            |                 | 180/180/180/180 |
|                   | WIT 50/63/75/100K-HU |          |            | 193/193/200/200 |                 |

#### 3.3 Tabliczka znamionowa

Na poniż szym rysunku przedstawiono tabliczkę znamionową WIT 100K-HU i WIT 100K-AU jako przykł ady. Rysunek na tabliczce znamionowej jest jedynie poglądowy. Obowiązuje rzeczywista tabliczka znamionowa. Aby uzyskaćszczegół owe specyfikacje, zapoznaj się z sekcją 10 Specyfikacje produktu.

| GROWATT                               |                          |  |
|---------------------------------------|--------------------------|--|
| Hybrid Inverter                       |                          |  |
| Model name                            | WIT 100K-HU              |  |
| PV input data                         |                          |  |
| Max. PV voltage                       | 1100 d.c.V               |  |
| MPPT voltage range                    | 180-800 d.c.V            |  |
| PV lsc                                | 40 d.c.A*10              |  |
| Max. input current                    | 32 d.c.A*10              |  |
| AC input/output data                  |                          |  |
| Nominal input/output<br>power         | 200 KW/100 kW            |  |
| Max. input/output<br>apparent power   | 200 kVA/110 kVA          |  |
| Nominal voltage                       | 3W/N/PE<br>230/400 a.c.V |  |
| Max. input/output<br>current          | 303/166.7 a.c.A          |  |
| Nominal frequency                     | 50/60 Hz                 |  |
| Power factor range                    | 1 leading~1 lagging      |  |
| Backup power                          |                          |  |
| Nominal AC output<br>power            | 100 kW                   |  |
| Nominal AC output voltage             | 230/400 a.c.V            |  |
| Nominal AC output<br>frequency        | 50/60 Hz                 |  |
| Battery data                          |                          |  |
| Battery voltage range                 | 600-1000 d.c.V           |  |
| Max. charging and discharging current | 167 d.c.A                |  |
| Type of battery                       | Lithium-ion              |  |
| Others                                |                          |  |
| Safety level                          | Class I                  |  |
| Ingress protection                    | IP66                     |  |
| Operation ambient temperature         | -30°C - +60°C            |  |
| Made in China                         |                          |  |

| GROWATT                                  |                          |  |
|------------------------------------------|--------------------------|--|
| Storage Inverter                         |                          |  |
| Model name WIT 100K-AU                   |                          |  |
| AC input/output data                     |                          |  |
| Nominal input/output<br>power            | 200 kW/100 kW            |  |
| Max. input/output<br>apparent power      | 200 kVA/110 kVA          |  |
| Nominal voltage                          | 3W/N/PE<br>230/400 a.c.V |  |
| Max. input/output<br>current             | 303/166.7 a.c.A          |  |
| Nominal frequency                        | 50/60 Hz                 |  |
| Power factor range                       | 1 leading~1 lagging      |  |
| Backup power                             |                          |  |
| Nominal AC output<br>power               | 100 kW                   |  |
| Nominal AC output<br>voltage             | 230/400 a.c.V            |  |
| Nominal AC output<br>frequency           | 50/60 Hz                 |  |
| Battery data                             |                          |  |
| Battery voltage range                    | 600-1000 d.c.V           |  |
| Max. charging and<br>discharging current | 167 d.c.A                |  |
| Type of battery                          | Lithium-ion              |  |
| Others                                   |                          |  |
| Safety level                             | Class I                  |  |
| Ingress protection                       | IP66                     |  |
| Operation ambient<br>temperature         | -30°C <b>-</b> +60°C     |  |
|                                          |                          |  |

## 3.4 Zasada dział ania

3.4.1 Zasada dział ania WIT 50-100K-A

1> Przekształ ćprąd stał y na prąd przemienny zgodnie z napięciem i jakością zasilania

wymagania sieci elektroenergetycznej poprzez obwód falownika w celu dostarczania energii do obciąż eń i wprowadzania energii do sieci;

2> Przekształ ćprąd przemienny w prąd stał y poprzez obwód prostowniczy w celu nał adowania akumulatora

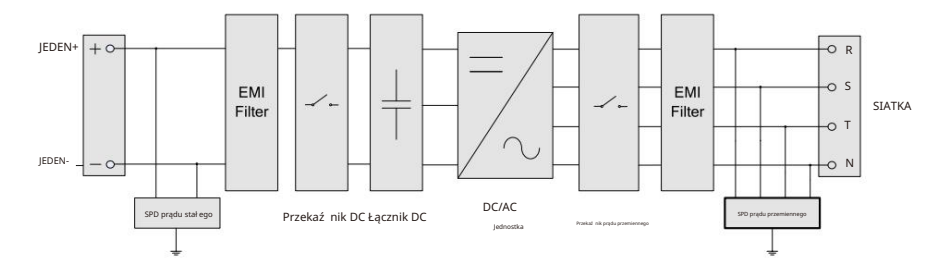

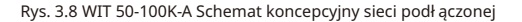

3.4.2 Zasada dział ania WIT 50-100K-H

1> Falownik hybrydowy odbiera prąd stał y z szeregów moduł ów fotowoltaicznych, który przechodzi przez MPPT trasy. Następnie prąd stał y jest przekształ cany na prąd przemienny za pomocą obwodu inwertera w celu zasilania obciąż eń i zasilania sieci;

2> Łańcuchy fotowoltaiczne mogą dostarczaćenergię do ładowania akumulatora poprzez trasy MPPT;

3> Przekształ canie energii z akumulatora w energię prądu przemiennego dla obciąż eń i zasilania sieci;
 4> Ładowanie akumulatora z sieci poprzez ukł ad prostowniczy.

UWAGA: Modele WIT 50K-H mają 7 tras MPPT. Modele WIT 63K-H mają 8 tras MPPT. Modele WIT 75K-H i WIT 100K-H mają 10 tras MPPT.

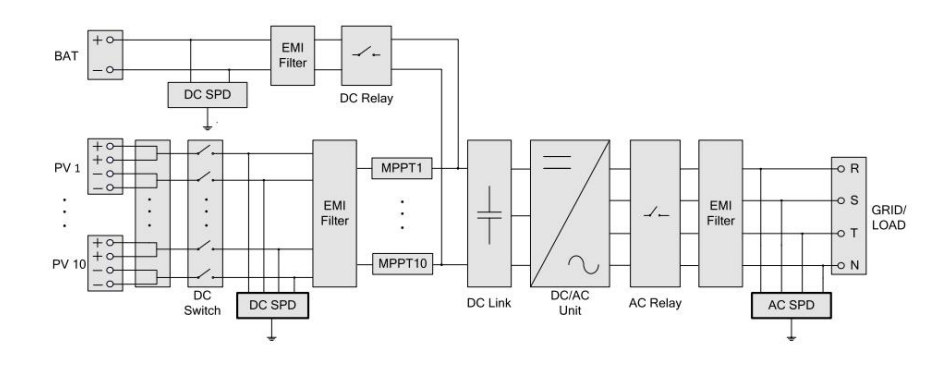

Rys. 3.9 Schemat koncepcyjny sieci WIT 50-100K-H

Rys. 3.7 Tabliczka znamionowa

- 3.4.3 Zasada dział ania WIT 50-100K-AE i WIT 50-100K-AU
- 1> Przekształ ćmoc akumulatora w zasilanie prądem zmiennym dla obciąż eń lub dostarczaj energię do siatka;
- 2> Ładowanie akumulatora z sieci poprzez ukł ad prostowniczy;
- 3> Przekształ ćenergię z akumulatora w prąd przemienny za pomocą obwodu inwertera, aby zapewnićzasilanie do obciąż eń krytycznych.

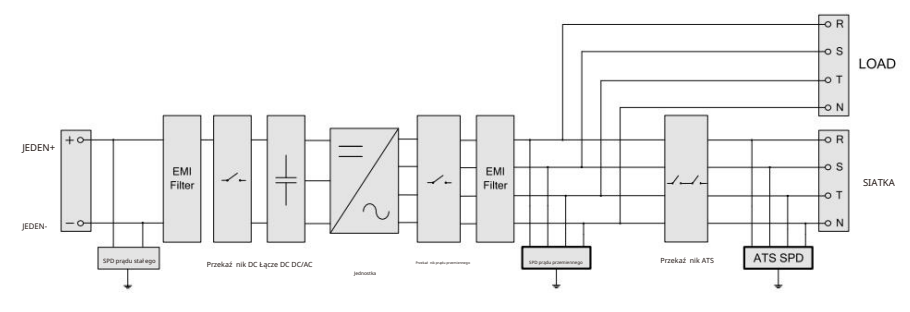

Rys. 3.10 Schemat koncepcyjny poł ączeń sieciowych WIT 50-100K-AE i WIT 50-100K-AU

### 3.4.4 Zasada dział ania WIT 50-100K-HE i WIT 50-100K-HU

- 1> Falownik hybrydowy odbiera prąd stał y z szeregów moduł ów fotowoltaicznych, który przechodzi przez MPPT trasy. Następnie prąd stał y jest przekształ cany na prąd przemienny poprzez obwód falownika w celu zasilania obciąż eń i zasilania sieci;
- 2> Łańcuchy fotowoltaiczne mogą dostarczaćenergię do ł adowania akumulatora poprzez trasy MPPT;
- 3> Przekształ canie energii z akumulatora na prąd zmienny dla obciąż eń i przesył ania do sieci;
- 4> Ładowanie akumulatora z sieci poprzez ukł ad prostowniczy;
- 5> Przekształ ca prąd stał y z moduł ów fotowoltaicznych oraz energię akumulatora w prąd przemienny poprzez obwód falownika, co umoż liwia zasilanie odbiorników o znaczeniu krytycznym.
- UWAGA: Modele WIT 50K-HE/-HU mają 7 tras MPPT. Modele WIT 63K-HE/-HU mają 8 tras MPPT. Modele WIT 75K-HE/-HU i WIT 100K-HE/-HU mają 10 tras MPPT.

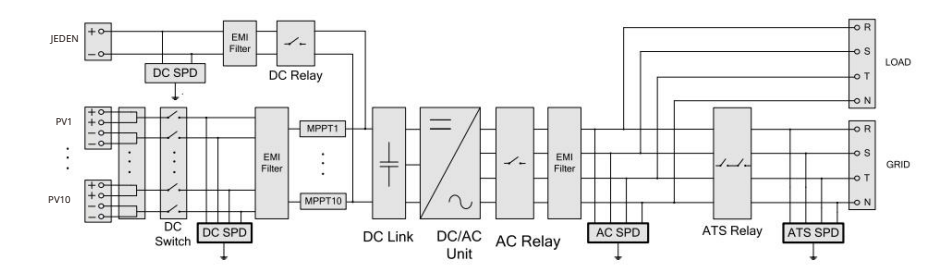

Rys. 3.11 Schemat koncepcyjny poł ączeń sieciowych WIT 50-100K-HE i WIT 50-100K-HU

## 3.5 Przechowywanie falownika WIT

- 1> Umieśćfalownik WIT w oryginalnym opakowaniu i umieśćgo w suchym i dobrze wentylowanym miejscu. miejsce.
- 2> Przechowywaćw temperaturze od -30°C do +70°C i wilgotności 0%-95%.
- 3> Maksymalnie trzy falowniki WIT moż na ukł adaćw stos. Nie ukł adaj falowników bez pakiet.
- 4> Jeż eli falownik WIT był długotrwale przechowywany, należ y przeprowadzićkontrole i testy. przeprowadzone przez wykwalifikowany personel przed instalacją.

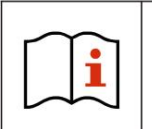

Nieprawidł owa godzina i data mogą wystąpić jeśli falownik WIT był przechowywany przez ponad miesiąc. Przed podł ączeniem falownika WIT do sieci należ y naprawićgodzinę i datę. Aby uzyskaćszczegół owe informacje, zobacz 7.2 Uruchomienie falownika WIT.

## 3.6 Obsł ugiwane typy siatki

Tryby podł ączenia do sieci dla hybrydowych/magazynujących falowników WIT 50-100K pokazano na rysunku 3.12.

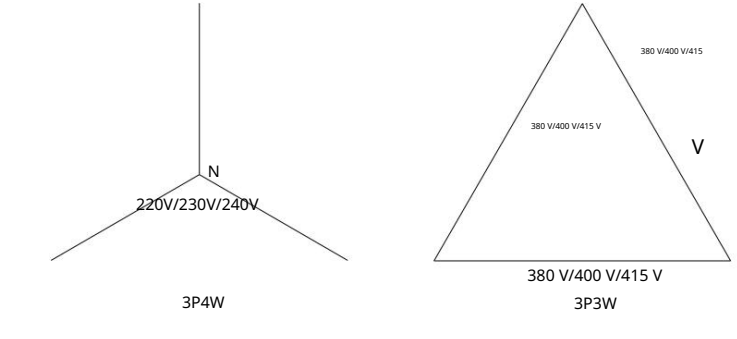

Rys. 3.12 System 380V/400V (typ Y/ )

## 3.7 Funkcja AFCI

#### 3.7.1 Opis funkcji AFCI

AFCI, czyli Arc-Fault Circuit Interrupter, to rozwiązanie zaprojektowane w celu wykrywania i ograniczania ryzyka ł uku elektrycznego w systemie fotowoltaicznym (PV), wspierane przez inteligentny algorytm wykrywania ł uku. Łuk elektryczny moż e wystąpić gdy nastąpi awaria wysokiego napięcia w izolacji elektrycznej lub gdy materiał y przewodzące zetkną się ze sobą.

Moż e to stanowićzagroż enie poż arowe i uszkodzićkomponenty systemu. AFCI stale monitoruje system pod kątem potencjalnych zwarćł ukowych i w razie wykrycia przerywa obwód, aby zapobiec poż arowi lub innym uszkodzeniom. AFCI są wymagane przez National Electrical Code (NEC) w niektórych częściach systemu PV, takich jak strona DC falownika, w celu zwiększenia bezpieczeństwa i zmniejszenia ryzyka poż aru.

## NOTATKA:

- 1. Funkcja AFCI falownika WIT jest domyślnie wył ączona. Jeśli chcesz wł ączyćAFCI, skontaktuj się z pomocą techniczną Growatt.
- Nie podł ączaj równolegle trackerów punktu maksymalnej mocy (MPPT) po stronie prądu stał ego, ponieważ moż e to spowodowaćbł ędne zadział anie czujnika AFCI.

## Kontrola przy dostawie 4

## 3.7.2 Kasowanie alarmu

W przypadku, gdy falownik WIT zgłasza "Błąd 200", a wskaź nik PV zmienia kolor na czerwony, prawdopodobnie wykryto ł uk elektryczny. Wykonaj następujące czynności, aby usunąćalarm.

Krok 1: Odł ącz falownik WIT od wszystkich ź ródeł zasilania. Wył ącz przeł ącznik akumulatora i wył ącznik obwodu wyjściowego AC, a następnie przestaw przeł ączniki DC w pozycję OFF. Poczekaj, aż komunikat o bł ędzie zniknie.

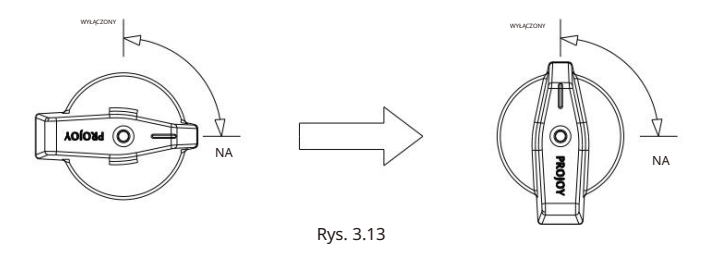

Krok 2: Rozwiązywanie problemów. Sprawdź, czy obwód otwarty wszystkich ciągów PV mieści się w dopuszczalnym zakresie.

Krok 3: Po usunięciu usterki uruchom ponownie falownik. Wł ącz wył ącznik akumulatora i wył ącznik AC, a następnie ustaw przeł ącznik DC w pozycji ON. Poczekaj, aż system zacznie dział aćprawidł owo.

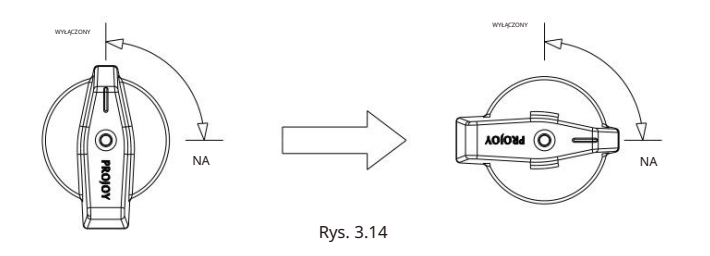

Jeśli falownik WIT przejdzie autotest AFCI, będzie dział ał w trybie normalnym, a wskaź nik PV będzie zielony. Jeśli się nie powiedzie, falownik zgł osi "Bł ąd 425". W takim przypadku należ y ponownie uruchomićsystem i wykonaćkroki od 1 do 3. Jeśli znów się nie powiedzie, należ y odł ączyć wszystkie ź ródł a zasilania i skontaktowaćsię z pomocą techniczną Growatt.

## 3.8 Funkcja anty-PID

PID odnosi się do degradacji indukowanej potencjał em. Występuje, gdy duż a ilośćł adunku gromadzi się na powierzchni moduł ów PV, powodując pogorszenie pasywacji powierzchni. Prowadzi to do zmniejszenia współ czynnika wypeł nienia, napięcia obwodu otwartego, prądu zwarciowego i mocy wyjściowej moduł ów PV. Funkcja Anti-PID umoż liwia falownikom WIT zł agodzenie efektu PID poprzez prostowanie i wzmacnianie napięcia AC lub napięcia akumulatora w nocy w celu wygenerowania napięcia DC. Napięcie DC jest podł ączone do dodatniego zacisku PV i uziemienia, stosując dodatnie napięcie polaryzacji w celu odwrócenia efektu PID i wydł uż enia ż ywotności moduł ów PV. Rozpakowanie i kontrola 1>

Przed rozpakowaniem falownika WIT sprawdź opakowanie pod kątem widocznych uszkodzeń zewnętrznych. Jeśli znajdziesz jakiekolwiek uszkodzenie, skontaktuj się z firmą spedycyjną tak szybko, jak to moż liwe. 2> Po rozpakowaniu falownika WIT należ y sprawdzić czy zakres dostawy jest nienaruszony i kompletny. W przypadku stwierdzenia jakichkolwiek uszkodzeń lub braku jakiegokolwiek elementu należ y skontaktowaćsię z dystrybutorem. Sprawdź następujące elementy:

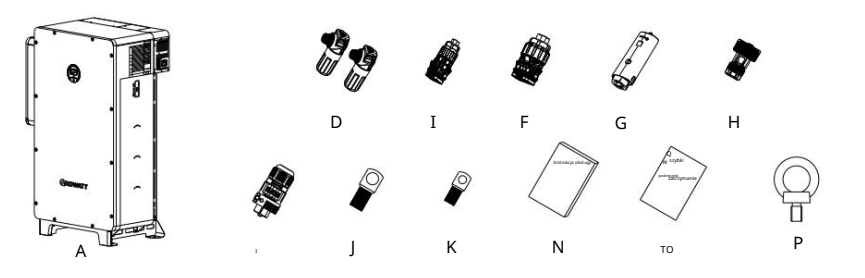

Rys. 4.1 Zakres dostawy WIT 50-100K-A

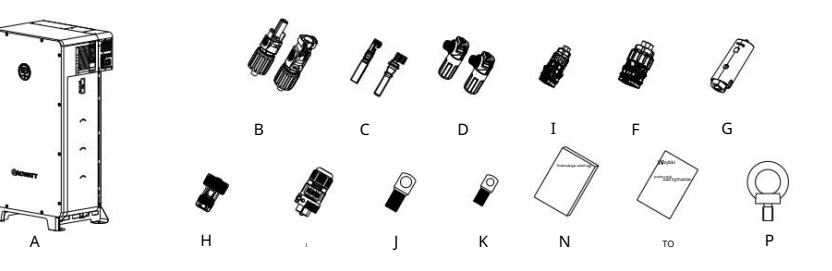

Rys. 4.2 WIT 50-100K-H Zakres dostawy

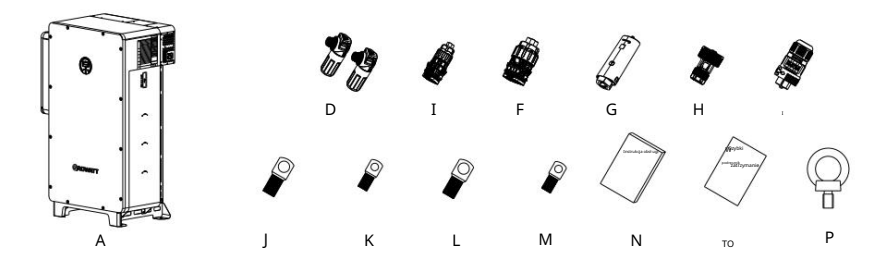

Rys. 4.3 WIT 50-100K-AE, WIT 50-100K-AU Zakres dostawy

UWAGA: Funkcja Anti-PID jest opcjonalna.

## Instalacja 5

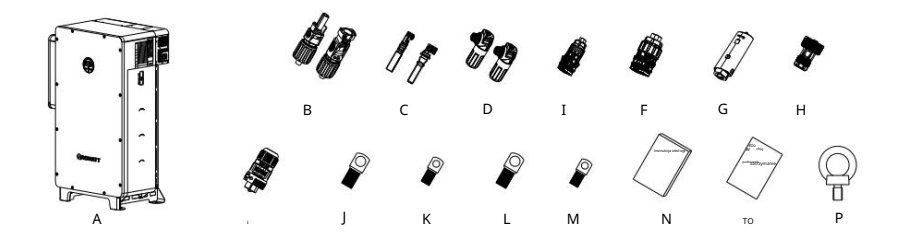

#### Rys. 4.4 WIT 50-100K-HE, WIT 50-100K-HU Zakres dostawy

#### Tabela 4.1 Lista rzeczy do spakowania

| NIE. | Opis                                       | Ilość |
|------|--------------------------------------------|-------|
| А    | WIT Storage/Inwerter hybrydowy             | 1     |
| В    | Zł ącze PV+, zł ącze PV-                   | 20/20 |
| С    | PV+ styk metalowy, PV- styk metalowy       | 20/20 |
| D    | Zacisk + akumulatora, zacisk - akumulatora | 1/1   |
| Ι    | Zacisk 16-stykowy                          | 2     |
| F    | Zacisk 30-stykowy                          | 1     |
| G    | Rejestrator danych                         | 1     |
| Н    | Osł ona zł ącza RJ45                       | 1     |
| 1    | Zacisk zasilania BMS                       | 1     |
| J    | SC70-12                                    | 4     |
| К    | SC50-8                                     | 1     |
| L    | SC120-12                                   | 4     |
| М    | SC70-8                                     | 1     |
| N    | Instrukcja obsł ugi                        | 1     |
| то   | Szybki przewodnik instalacji               | 1     |
| Ρ    | Pierścień podnoszący                       | 2     |

#### NOTATKA:

- 1. Powyż sza tabela przedstawia listę pakowania falownika hybrydowego WIT 100K-HU jako przykł ad. W przypadku modeli WIT 50-100K-H, WIT 50-100K-HE, WIT 50-100K-HU, 14 par zł ączy PV i 14 par styków metalowych jest dostarczanych z modelami 50kW; 16 par zł ączy PV i 16 par styków metalowych jest dostarczanych z modelami 63kW; 20 par zł ączy PV i 20 par styków metalowych jest dostarczanych z modelami 75kW i 100kW.
- Chociaż karton jest wytrzymał y i trwał y, należ y go przenosići obchodzićsię z nim ostroż nie. ostroż ność

## 5.1 Podstawowe wymagania instalacyjne

A. Upewnij się, ż e powierzchnia instalacji jest wystarczająco twarda, aby utrzymaćcięż ar WIT Falownik. (Wagę falownika WIT podano w tabeli 3.2)

B. Upewnij się, ż e miejsce instalacji jest odpowiednie do wymiarów falownika WIT.

C. Nie należ y instalować falownika WIT w obszarach, w których znajdują się materiał y ł atwopalne lub termolabilne.

- D. Falownik WIT posiada stopień ochrony IP66 i moż e byćinstalowany wewnątrz i na zewnątrz.
- E. Nie wystawiaj falownika WIT na bezpośrednie dział anie promieni sł onecznych. W przeciwnym razie moż e dojść do nadmiernej temperatury. moż e prowadzić do zmniejszenia mocy.
- F. Utrzymuj wilgotnośćna poziomie 0%–95%.
- G. Utrzymuj temperaturę otoczenia na poziomie od -30°C do 60°C.

H. Falownik WIT moż na montowaćwył ącznie w pozycji pionowej na płaskim podłoż u lub pionowej ścianie. Proszę zapoznaćsię z poniż szymi rysunkami:

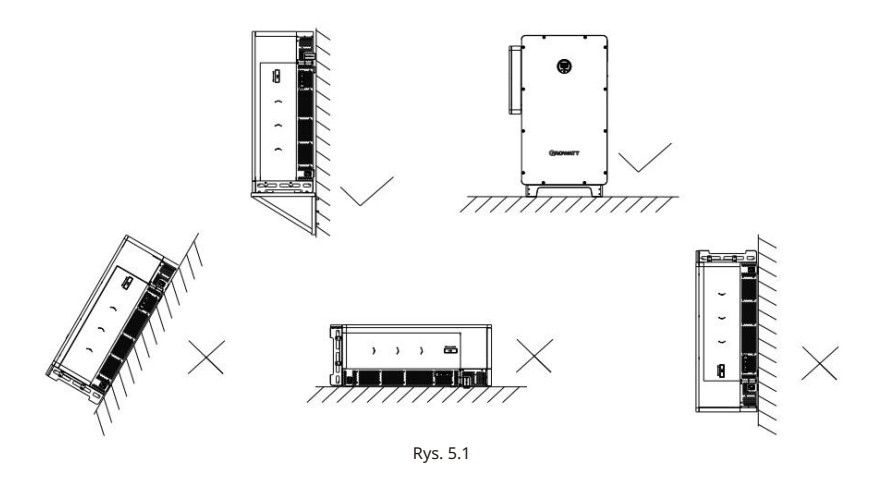

I. Zachowaj wystarczającą ilośćmiejsca wokół falownika WIT, aby zapewnićwystarczającą przestrzeń do rozpraszania ciepł a i pracy. Upewnij się, ż e nie ma ż adnych obiektów w odległ ości 1 m od lewej, prawej i górnej części falownika WIT; W przypadku montaż u na ziemi, utrzymuj tylną częśćobudowy w odległ ości co najmniej 0,1 m od powierzchni ściany, aby zapewnićoptymalną wydajnośćfalownika WIT.

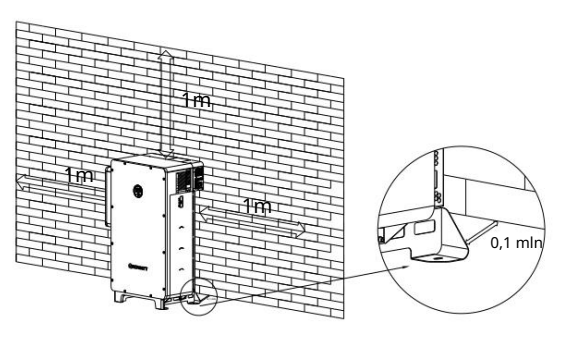

J. Trzymaj falownik WIT z dala od ź ródeł silnych zakł óceń. K. Upewnij się, ż e falownik WIT jest niedostępny dla dzieci.

## 5.2 Wymagania dotyczące środowiska instalacyjnego

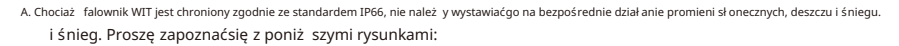

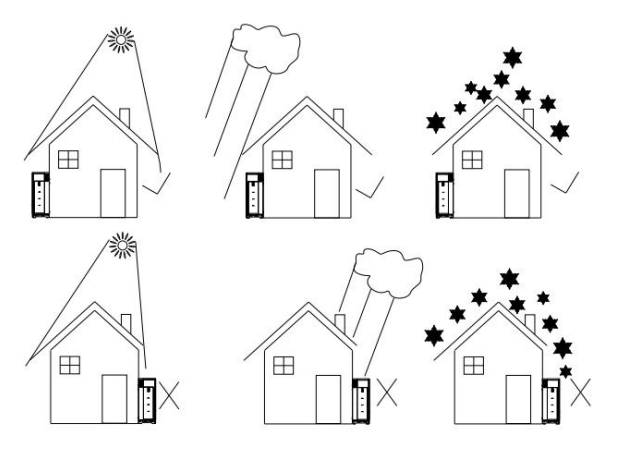

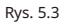

B. Zaleca się zainstalowanie markizy nad falownikiem WIT, aby wydł uż yćjego ż ywotnośći uniknąćspadku wydajności. Upewnij się, ż e między ramą markizy a górą falownika WIT jest odległ ośćco najmniej 1 m, a między bokami markizy a falownikiem WIT jest 1,5 m. Zapoznaj się z poniż szymi rysunkami.

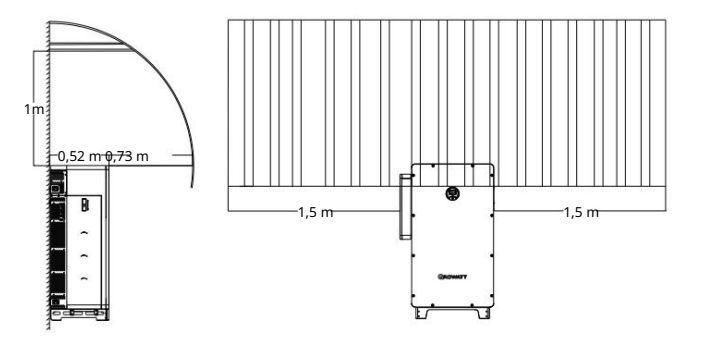

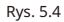

#### C. Nie należ y uż ywaćfalownika WIT w przestrzeniach zamkniętych lub wąskich.

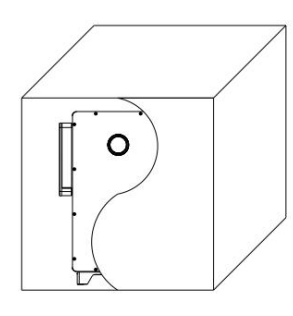

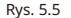

## 5.3 Przenoszenie falownika WIT

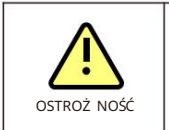

ŸAby zapobiec obraż eniom ciał a spowodowanym przez spadający falownik, zachowaj równowagę i zachowaj ostroż nośćpodczas przenoszenia falownika WIT, ponieważ jest on cięż ki.

### Plan 1 Podnoszenie:

- 1> Jak pokazano na rys. 5.6 poniż ej, rozpakuj falownik WIT (zdejmij górny panel i
  - pł yty podporowe). Następnie zł óż pł yty podporowe razem z dolnym panelem. Zamontuj pierścienie podnoszące i wyciągnij uchwyty. Obróćfalownik WIT do pozycji pionowej za pomocą uchwytów. Przeciągnij linę wystarczająco mocną, aby unieśćfalownik przez pierścienie podnoszące i podnieś sprzęt, a następnie przesuń falownik do pozycji instalacyjnej;
- 2> Zachowaj równowagę podczas podnoszenia i przenoszenia falownika WIT.

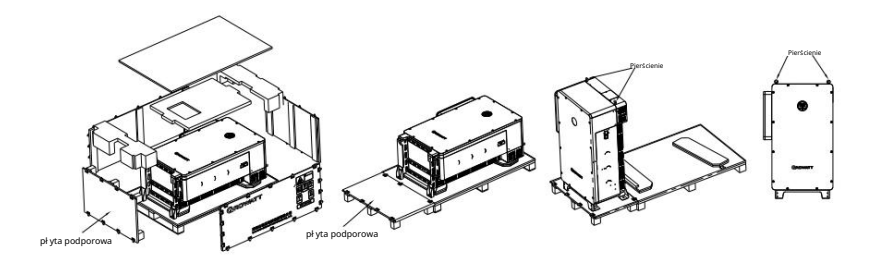

#### Rys. 5.6 Podnoszenie falownika WIT

Plan 2 Obsł uga wózka widł owego:

- 1> Rozpakuj falownik WIT (zdejmij górny panel i płyty podporowe), obróć
  - sprzęt w pozycji pionowej (umieśćgo na pł askim podł oż u lub podpórce podł ogowej);
- 2> Jak pokazano na rys. 5.7, uż yj wózka widł owego, aby wsunąćzęby do otworów palety, aby podnieś ćfalownik, a następnie przetransportowaćgo do miejsca instalacji. (szerokośćwideł powinna byćmniejsza niż 0,42 m);

3> Zachowaj równowagę podczas podnoszenia i przenoszenia falownika WIT.

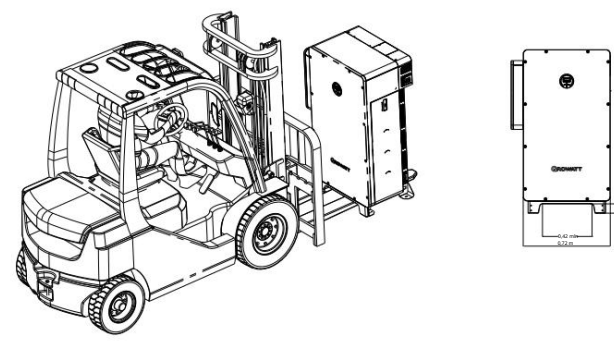

Rys. 5.7 Przenoszenie falownika WIT za pomocą wózka widł owego

## Plan 3 Podnoszenie:

1> Rozpakuj falownik WIT (zdejmij górny panel i pł yty podporowe) i wyciągnij uchwyty, jak pokazano na rys. 5.8 poniż ej. Do podniesienia falownika WIT i przeniesienia go do pozycji instalacyjnej potrzebne są cztery osoby;

2> Zachowaj równowagę podczas podnoszenia i przenoszenia falownika WIT.

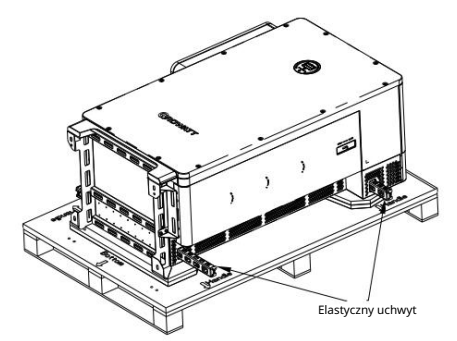

Rys. 5.8 Podnoszenie falownika WIT

## 5.4 Montaż falownika WIT

5.4.1 Montaż na podłoż u

Falowniki hybrydowe/magazynowe WIT 50-100K moż na zainstalowaćna ziemi. Określ poł oż enie otworów za pomocą szablonu do oznaczania i wywierćotwory w ziemi. Wł óż nakrętki (φ12) w ziemię, a następnie umieśćfalownik w odpowiedniej pozycji i dokręćśruby. Wymiary szablonu do oznaczania pokazano na rys. 5.9.

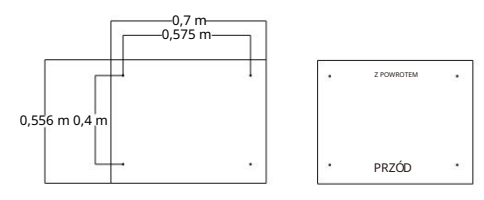

Wymiary szablonu do znakowania Szablon do znakowania

Rys. 5.9 Poł oż enie otworów montaż owych do montaż u na podł odze

Informacje dotyczące montaż u na podł odze znajdują się na rysunku 5.10.

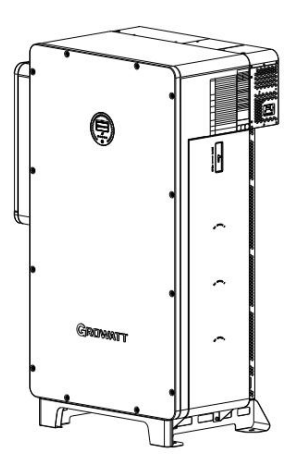

Rys. 5.10 Montaż na podł odze

## 5.4.2 Montaż na ścianie

Falowniki WIT 50-100K Storage/Hybrid moż na zamontowaćna ścianie. Do montaż u na ścianie należ y zakupićuchwyt montaż owy od Growatt.

Określ pozycje otworów do zainstalowania uchwytu montaż owego za pomocą szablonu do oznaczania i wywierćotwory. Wyrównaj uchwyt montaż owy z pozycjami otworów i wł óż nakrętki ( $\varphi$ 12) do

otworów. Zabezpiecz uchwyt montaż owy, dokręcając śruby. Następnie zainstaluj falownik WIT na uchwycie i przymocuj go do ściany. Zapoznaj się z rys. 5.11 w celu uzyskania wymiarów szablonu do oznaczania i rys. 5.12 w celu uzyskania schematu instalacji na ścianie.

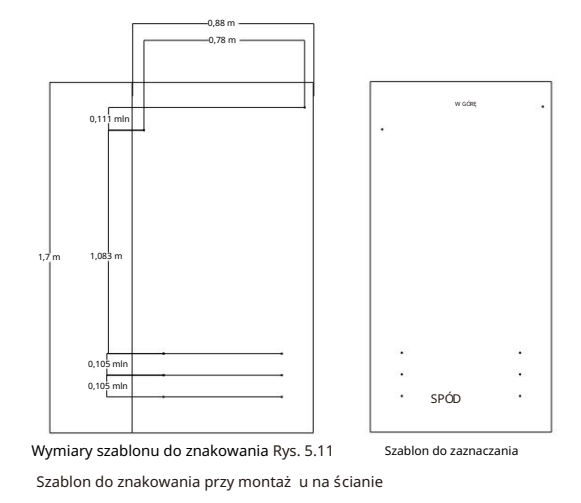

UWAGA: Szablon do znakowania i uchwyt montaż owy są akcesoriami opcjonalnymi. Klienci, którzy zakupią uchwyt montaż owy, otrzymają wraz z uchwytem szablon do oznaczania punktów.

## Podł ączenie elektryczne 6

63 tys.

2 mm

50 1-6mm2

nm2 1,5

2mm3!

mm

mm2 50

2 mm1 5 mm2

1502 mm

250A

400A

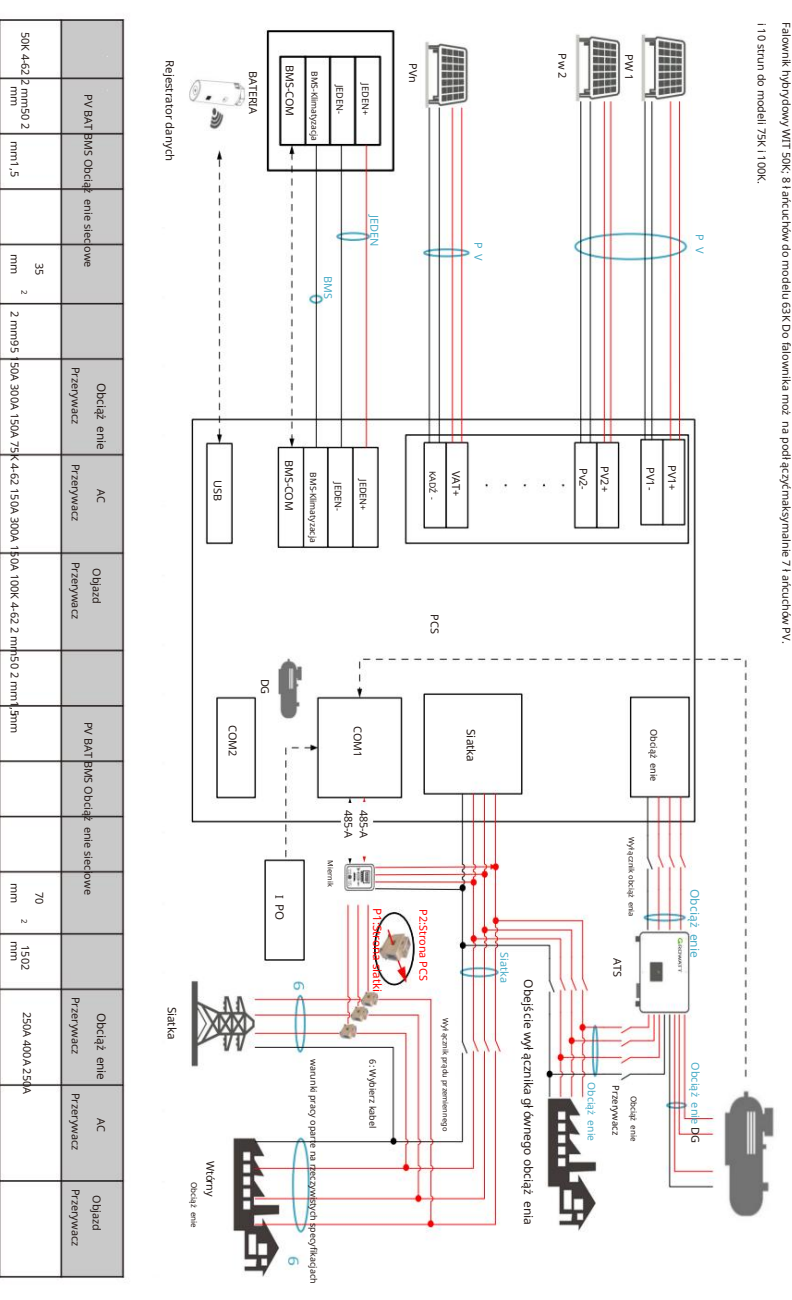

Schemat podł ączenia systemu z pojedynczym inwerterem WIT 50-100K-HU

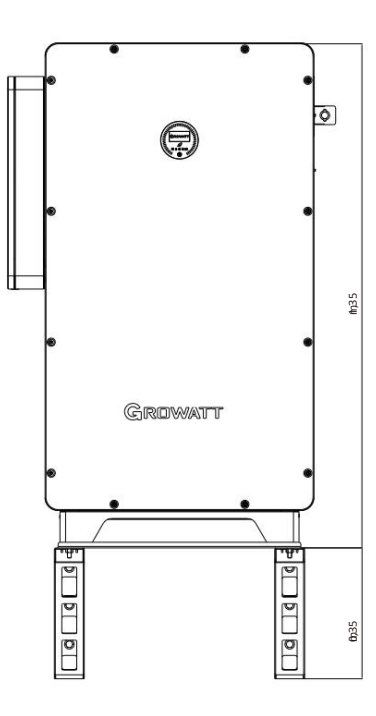

Rys. 5.12 Montaż na ścianie

Upewnij się, ż e cał a ściana speł nia wymagania nośności urządzenia. Szczegół owe informacje na temat masy falownika znajdują się w tabeli 3.2.

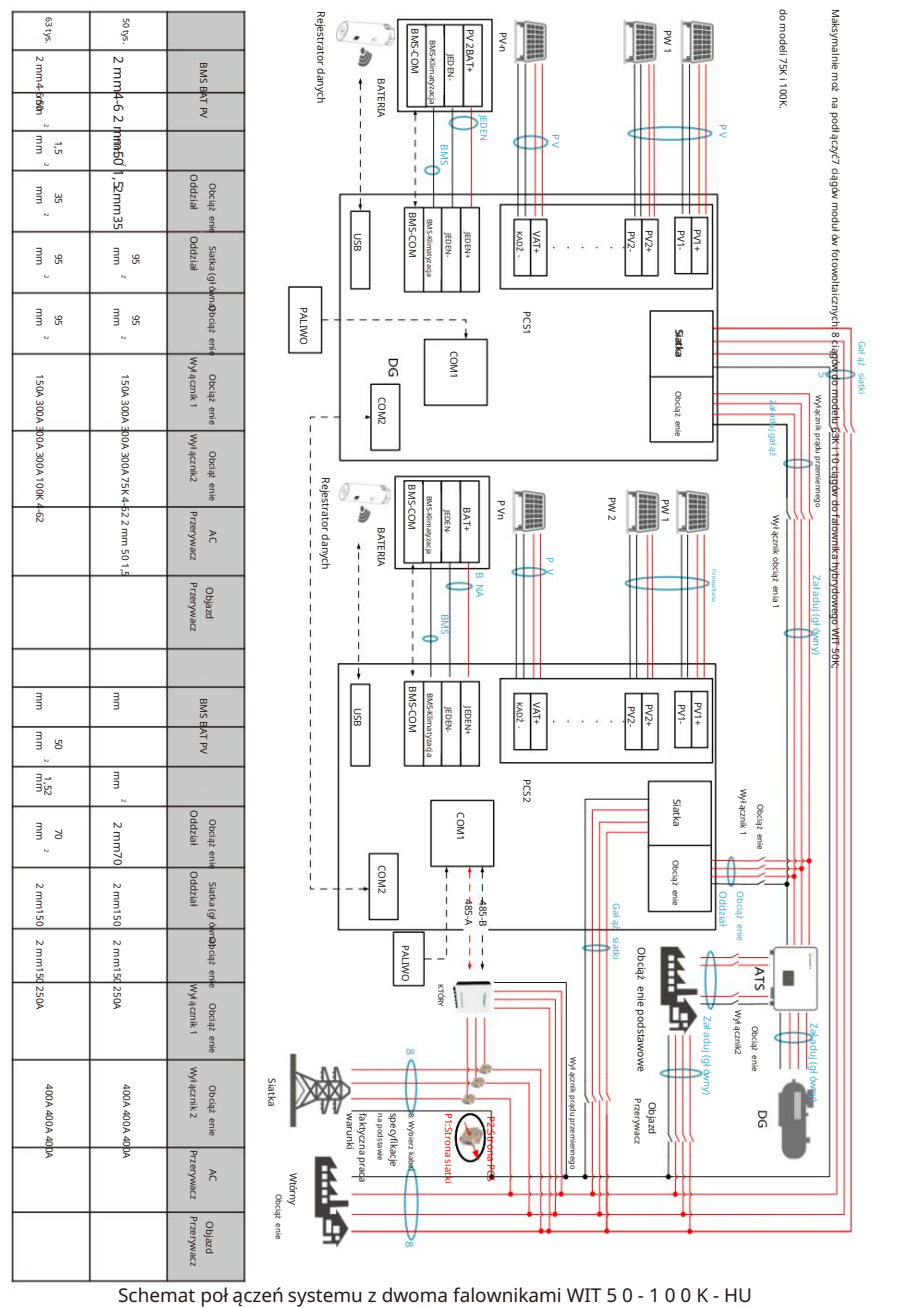

poł ączonymi równolegle

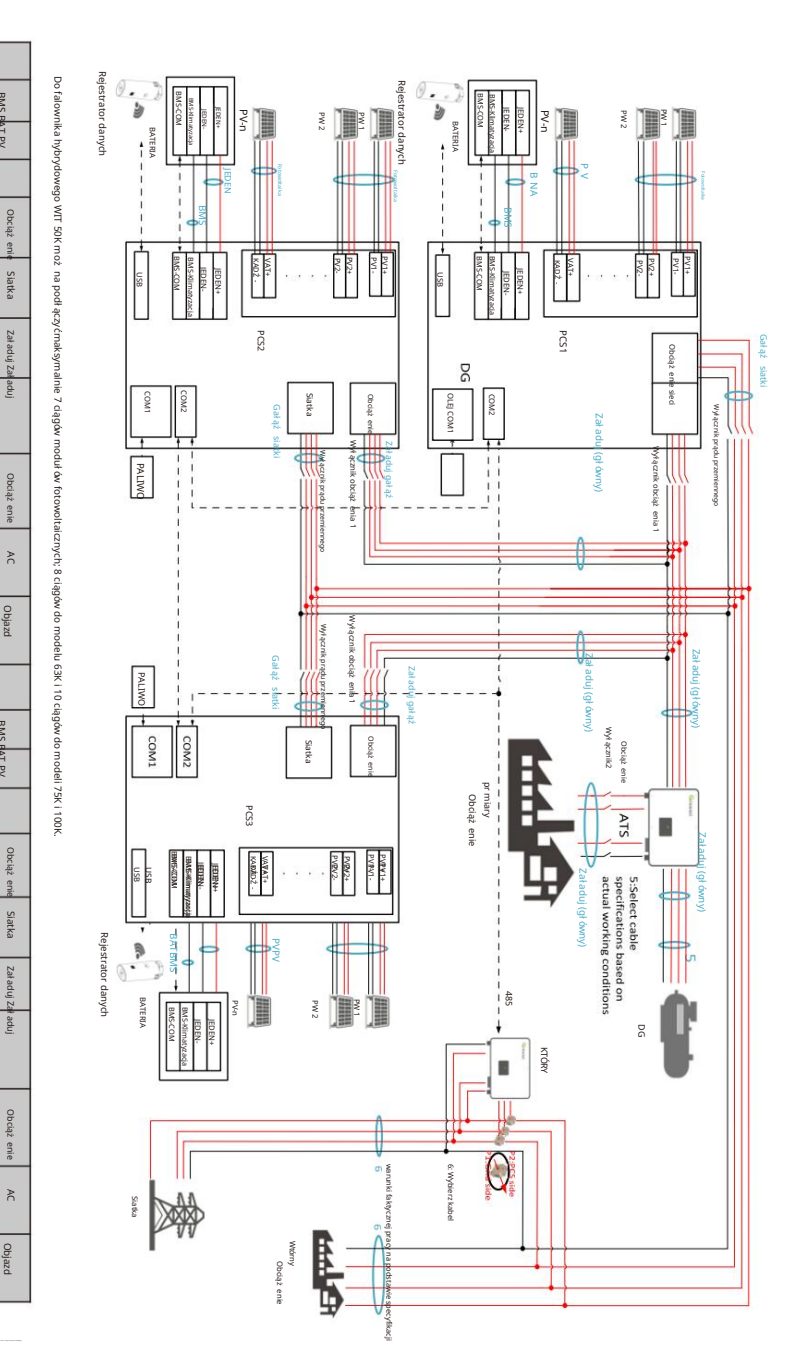

50 tys

.4-62

50 mm

1,5 mm

m 35

N

95 mm

150/

400

Obciąż yłącznik2 4 400 A 75 K

A

Objazc Przeryw

2

Obcią; Oddział

Oddział

Obciąź ył ącznik 2

Objazd Przerywac

AT PV

63K

62.2 mm

50 1,5

mm

2mn

2mm95

mm 2 95 m 95

150/

400A 100K

4-62

mm

1,52 mm

2 mm7(

m1605

250A 600A 600

400A 600A

61501 50

1,5 mm

250/

600/

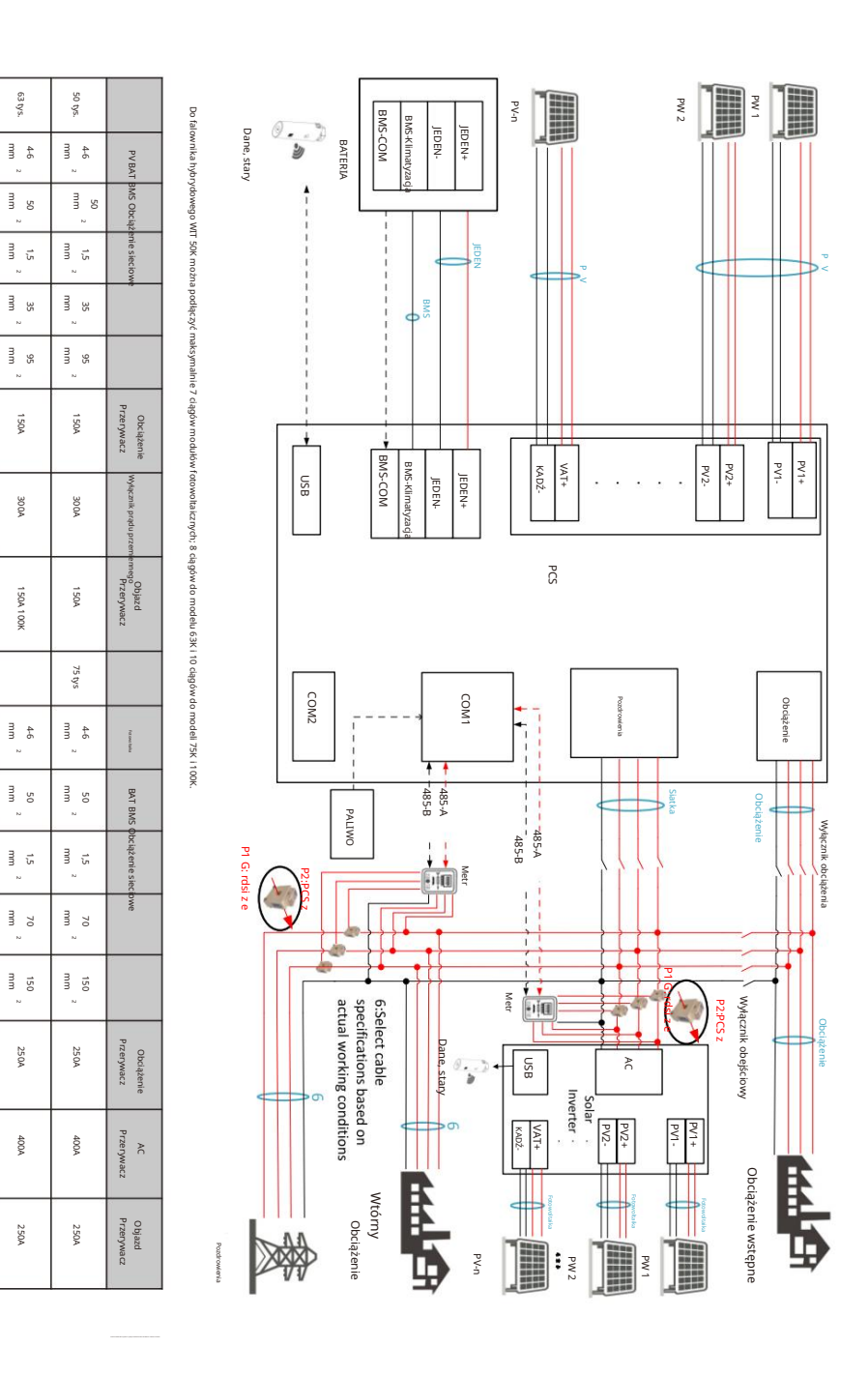

## 6.1 Podłączanie przewodów uziemiających

- 1. Przed podłączeniem innych urządzeń konieczne jest podłączenie przewodu uziemiającego do falownika WIT. kable, aby zapobiec obrażeniom ciała lub uszkodzeniu urządzenia.
- Wszystkie metalowe części nieprzewodzące prądu oraz obudowy urządzeń energetycznych System magazynowania powinien być prawidłowo uziemiony, łącznie z regałem i obudowami skrzynki rozdzielczej, panelu rozdzielczego, falownika i akumulatora.
- 3. W przypadku pojedynczego falownika WIT podłącz przewód uziemiający do punktu uziemienia na obudowie obudowy. W przypadku systemu z wieloma falownikami WIT połączonymi równolegle upewnij się, że obudowy falowników WIT, metalowe stelaże modułów PV i
- akumulatory są podłączone do tego samego obszaru, aby uzyskać wyrównanie potencjałów.
- Położenie punktów uziemienia falownika hybrydowego/magazynowego WIT 50-100K jest pokazano na rys. 6.1. Punkty uziemienia można znaleźć po zdjęciu prawej pokrywy.

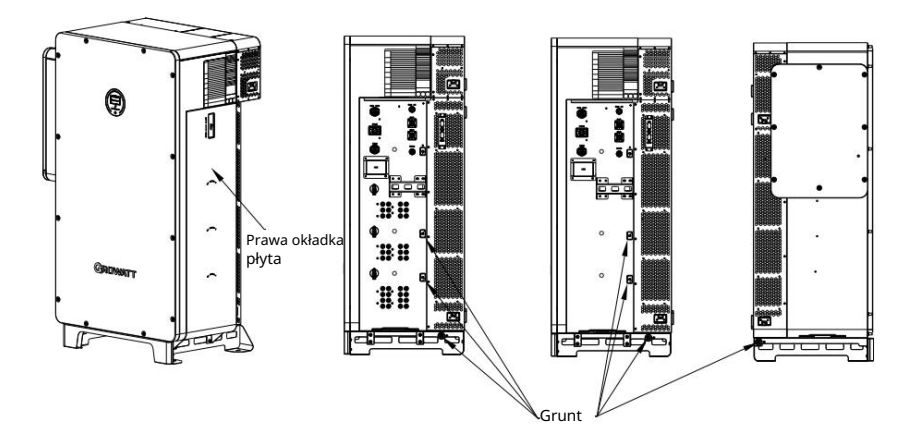

Rys. 6.1 Punkty uziemienia

NOTATKA:

- 1. Utrzymuj uziemienie odgromowe w jak największej odległości od uziemienie ochronne.
- 2. Zaciski przewodów uziemiających należy chronić przed deszczem i nie narażać ich na działanie ra wolnym powietrzu.
- 3. Dokręć śrubę uziemiającą obudowę momentem obrotowym 60 kgf $\cdot~$  cm.

6.2 Podłączenie po stronie prądu przemiennego

| NIEBEZPIECZENSTWO | <ul> <li>Ÿ Przed podłączeniem kabli należy upewnić się, że przełączniki DC na WIT<br/>Falowniki są WYŁĄCZONE. Wyłącz przełączniki i wyłączniki po stronie AC i po stronie<br/>akumulatora. W przeciwnym razie wysokie napięcia falownika WIT mogą spowodować<br/>porażenie prądem.</li> <li>Ÿ Tylko wykwalifikowani i przeszkoleni technicy elektrycy mogą<br/>wykonywać operacje. Technicy muszą przestrzegać instrukcji zawartych w niniejszej<br/>instrukcji i lokalnych przepisów.</li> <li>Ÿ Wysokie napięcie może spowodować porażenie prądem i poważne obrażenia. Proszę<br/>Nie dotykać pracującego falownika.</li> <li>Ÿ Nie umieszczaj materiałów łatwopalnych i wybuchowych w pobliżu WIT<br/>Falownik.</li> </ul>                                                                                                    |
|-------------------|----------------------------------------------------------------------------------------------------|
| OSTRZEŻENIE       | <ul> <li>Ÿ Każdy falownik WIT musi być wyposażony w wyłącznik prądu przemiennego.<br/>Do tego samego wyłącznika obwodu prądu przemiennego nie można podłączyć wielu<br/>falowników WIT (nie dotyczy trybu off-grid).</li> <li>Ŷ Nie podłączaj obciążeń pomiędzy falownikiem WIT a obwodem<br/>przerywacz.</li> <li>Ÿ Jeśli kabel jest gruby, nie potrząsaj zaciskami kabla po ich dokręceniu. W przeciwnym razie<br/>luźne połączenie może spowodować przegrzanie, które uszkodzi urządzenie. Upewnij<br/>się, że zaciski są prawidłowo podłączone przed włączeniem falownika WIT.</li> <li>Ÿ Po podłączeniu kabli równomiernie nałóż na nie masę ognioodporną.<br/>wodoodporna podkładka z żelu krzemionkowego wewnątrz puszki przyłączeniowej prądu przemiennego, zapobiegająca<br/>przedostawaniu się wody do środka puszki.</li> </ul> |

Przygotowanie:

1> Upewnij się, że napięcie sieciowe i częstotliwość sieci mieszczą się w dopuszczalnym zakresie; 2> Odłącz przełączniki prądu stałego i wyłączniki po stronie prądu przemiennego oraz po stronie akumulatora.

Wyłącznik po stronie prądu przemiennego:

Po stronie prądu przemiennego należy zainstalować wyłącznik automatyczny, który zapewni bezpieczne rozłączenie falownika WIT i wejścia poprzedzającego w przypadku wystąpienia wyjątku.

1. Zalecane specyfikacje wyłączników dla WIT 50-100K-A i WIT 50-100K-H modele.

| Typ urządzenia | Napięcie znamionowe obwodu | Prąd znamionowy wyłącznika<br>przerywacz |
|----------------|----------------------------|------------------------------------------|
| Z 50K-A/-H     | 400 V                      | 150A                                     |
| WIT 63K-A/-H   | 400 V                      | 150A                                     |
| WIT 75K-A/-H   | 400 V                      | 200A                                     |
| Z 100K-A/-H    | 400 V                      | 200A                                     |

2. Zalecane specyfikacje wyłączników dla WIT 50-100K-AE, WIT 50-100K-AU, Modele WIT 50-100K-HE i WIT 50-100K-HU.

| Typ urządzenia              | Napięcie znamionowe<br>wyłącznika | Prąd znamionowy<br>wyłącznika po stronie sieci | Prąd znamionowy<br>wyłącznika po stronie<br>obciążenia |
|-----------------------------|-----------------------------------|------------------------------------------------|--------------------------------------------------------|
| WIT 50K-AE/-AU/-HE/<br>-HU  | 400 V                             | 300A                                           | 150A                                                   |
| WIT 63K-AE/-AU/-HE/<br>-HU  | 400 V                             | 300A                                           | 150A                                                   |
| WIT 75K-AE/-AU/-HE/<br>-HU  | 400 V                             | 400A                                           | 250A                                                   |
| WIT 100K-AE/-AU/<br>-HE/-HU | 400 V                             | 400A                                           | 250A                                                   |

Zalecane specyfikacje kabla zasilającego: 1. Zalecane

specyfikacje kabla zasilającego AC dla WIT 50-100K-A i WIT 50-100K-H modele.

| Typ urządzenia | Zalecana specyfikacja kabla |
|----------------|-----------------------------|
| Z 50K-A/-H     | 35mm <sup>2</sup>           |
| WIT 63K-A/-H   | 35mm <sup>2</sup>           |
| WIT 75K-A/-H   | 70mm <sup>2</sup>           |
| Z 100K-A/-H    | 70mm <sup>2</sup>           |

2. Zalecane specyfikacje kabla zasilającego AC dla WIT 50-100K-AE, WIT 50-100K-AU, Modele WIT 50-100K-HE i WIT 50-100K-HU.

| Typ urządzenia          | Zalecana specyfikacja kabla<br>po stronie sieci | Zalecana specyfikacja kabla<br>po stronie obciążenia |
|-------------------------|-------------------------------------------------|------------------------------------------------------|
| WIT 50K-AE/-AU/-HE/-HU  | 95 mm <sup>2</sup>                              | 35mm <sup>2</sup>                                    |
| WIT 63K-AE/-AU/-HE/-HU  | 95 mm <sup>2</sup>                              | 35mm <sup>2</sup>                                    |
| WIT 75K-AE/-AU/-HE/-HU  | 150 mm <sup>2</sup>                             | 70mm <sup>2</sup>                                    |
| WIT 100K-AE/-AU/-HE/-HU | 150 mm <sup>2</sup>                             | 70mm <sup>2</sup>                                    |

UWAGA: Przewody powinny być ocynowane i nie mogą być postrzępione lub popękane.

Kroki podłączania prądu przemiennego:

1. Otwórz pokrywę skrzynki przyłączeniowej AC. Położenie pokrywy pokazano na rys. 6.2;

 Podłącz przewód uziemiający do miedzianej szyny uziemiającej w skrzynce przyłączeniowej AC. Rys. 6.2 pokazuje położenie szyny uziemiającej wewnątrz puszki przyłączeniowej prądu przemiennego;

3. Podłącz główne kable zasilające zgodnie z etykietą. Rys. 6.2 pokazuje położenie etykiety i zacisków AC.

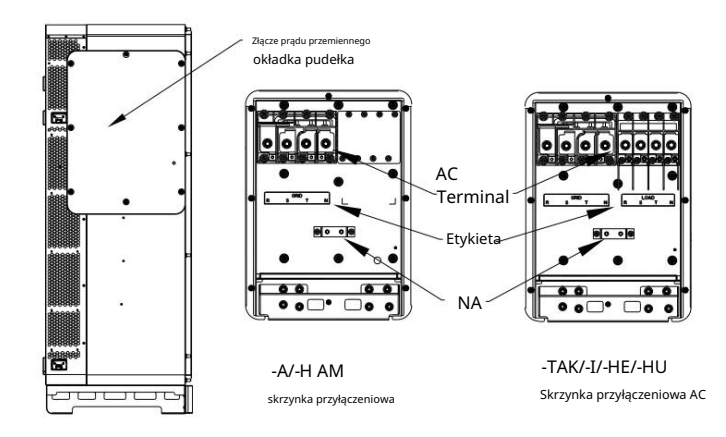

Rys. 6.2 Położenie i schemat okablowania zacisków prądu przemiennego

#### NOTATKA:

- Wodoodporna podkładka silikonowa służy do ochrony dolnej strony skrzynki zaciskowej. Wytnij otwory w podkładce zgodnie z zewnętrzną średnicą kabli, aby je przez nie poprowadzić.
  - Po przeprowadzeniu kabli określ długość odizolowanego kabla na podstawie specyfikacji zacisków (zaleca się 18-22 mm). Zaciśnij kable i
  - zaciski. Zobacz rysunek 6.3, aby uzyskać informacje na temat zaciskania kabla;

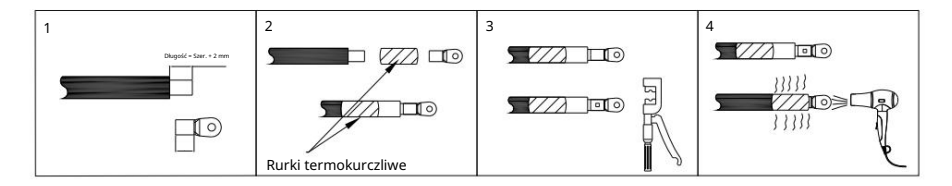

Rys. 6.3 Zaciskanie kabla

- W pakiecie dostarczane są terminale tłoczone na zimno. Wybierz terminale na podstawie specyfikacje kabli;
- Modele WIT 50-100K-AE, WIT 50-100K-HE, WIT 50-100K-AU i WIT 50-100K-HU mają dodatkowy typ zacisku w skrzynce przyłączeniowej AC w porównaniu z WIT 50-Modele 100KA i WIT 50-100K-H. Podłącz kable zgodnie z etykietą
- 4. Po podłączeniu kabli na wodoodporną matę silikonową nanieść ognioodporną masę szpachlową. strona wlotowa. Zablokuj pokrywę skrzynki przyłączeniowej AC po nałożeniu ognioodpornego błota. Zobacz rys. 6.4 poniżej.

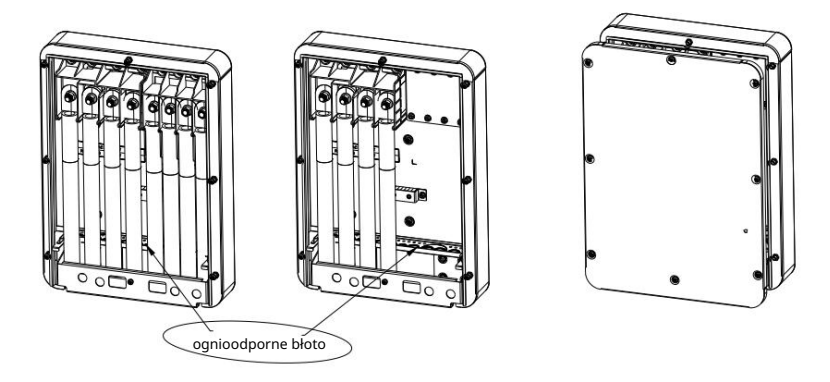

Rys. 6.4 Nakładanie ognioodpornego błota

#### 6.3 Podłączenie po stronie PV

| OGŁOSZENIE        | Ϋ Tylko modele WIT 50-100K-H, WIT 50-100K-HE i WIT 50-100K-HU<br>muszą być podłączone po stronie PV.                                                                                                    |
|-------------------|----------------------------------------------------------------------------------------------------|
|                   | Ÿ Przed podłączeniem kabli upewnij się, że przełączniki DC falownika WIT są wyłączone, a także<br>wyłącz wyłączniki po stronie AC i po stronie akumulatora. W przeciwnym razie wysokie napięcie<br>falownika WIT może spowodować porażenie prądem.                                                                                                    |
| NIEBEZPIECZEŃSTWO | <ul> <li>Ÿ Tylko wykwalifikowani i przeszkoleni technicy elektrycy mogą<br/>wykonywać operacje. Technicy muszą przestrzegać instrukcji zawartych w niniejszej<br/>instrukcji i lokalnych przepisów.</li> <li>Ÿ Przed podłączeniem modułu fotowoltaicznego do falownika WIT należy sprawdzić<br/>poprawność biegunowości zacisków dodatnich i ujemnych.</li> <li>Ÿ Wysokie napięcie może spowodować porażenie prądem i poważne obrażenia. Proszę<br/>Nie dotykać pracującego falownika.</li> <li>Ÿ Prosimy nie umieszczać w pobliżu materiałów łatwopalnych i wybuchowych.</li> </ul> |
|                   | Falownik WIT.                                                                                                    |
| OSTRZEŻENIE       | <ul> <li>Ÿ Maksymalne napięcie obwodu otwartego każdego ciągu nie powinno przekraczać</li> <li><sup>1100 V</sup> prądu sałego.</li> <li>Ÿ Upewnij się, że spełnione są następujące warunki; W przeciwnym razie może wystąpić zagrożenie pożarem lub uszkodzenie falownika. Growatt nie ponosi odpowiedzialności za konsekwencie i wykraczaja one poza zakres gwarancii.</li> </ul>                                                                                                    |

#### NOTATKA:

- Natężenie promieniowania słonecznego na modułach PV generuje napięcie. Wysokie napięcia prezentowane w połączone szeregowo ciągi PV mogą być śmiertelne. Dlatego przed podłączeniem kabla zasilającego DC należy osłonić moduły PV przed światłem słonecznym i upewnić się, że przełączniki DC na falowniku WIT są WYŁĄCZONE.
- 2. Moduły fotowoltaiczne połączone szeregowo powinny być tego samego modelu.
- 3. Maksymalny prąd zwarciowy każdego szeregu modułów fotowoltaicznych musi być mniejszy lub równy 40 A.
- 4. Moc paneli fotowoltaicznych nie powinna przekraczać dwukrotności mocy wejściowej falownika WIT.
- W celu optymalnej konfiguracji systemu zaleca się podłączenie dwóch wejść DC za pomocą taka sama liczba modułów fotowoltaicznych.

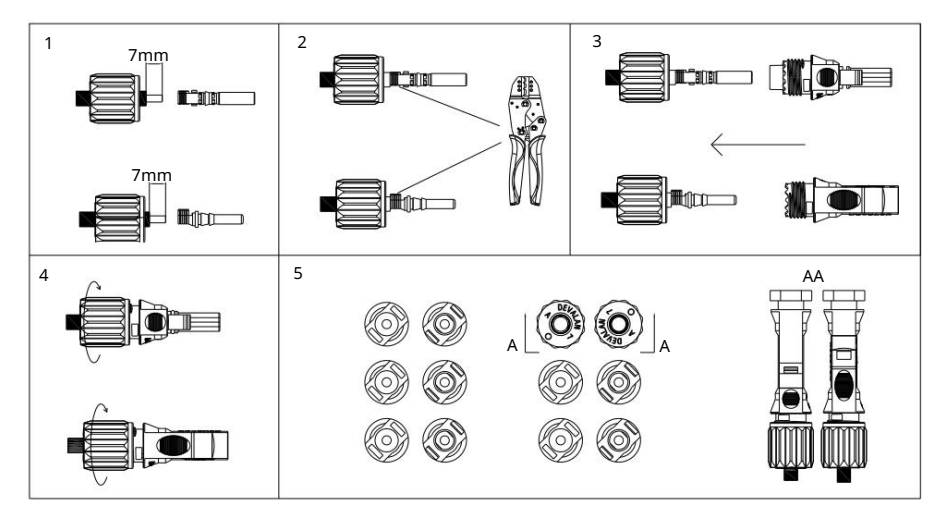

Rys. 6.5 Zaciski PV

Procedura podłączania kabli po stronie PV:

- 1. Otworzyć prawą pokrywę falownika WIT, której położenie pokazano na rys. 6.1;
- 2. Zdjąć 6-8 mm warstwy izolacyjnej z kabli prądu stałego.
- Włóż odsłonięte przewody rdzeniowe do miejsca zaciskania zacisku kablowego i zaciśnij je za pomocą szczypiec zaciskowych;
- Przeprowadź kabel przez tuleję uszczelniającą kabel i włóż tuleję izolacyjną, aż zaskoczy. Lekko pociągnij kabel do tyłu, aby upewnić się, że jest bezpiecznie podłączony. Następnie dokręć nakrętkę blokującą;
- 5. Podłącz złącza dodatnie i ujemne modułów fotowoltaicznych do odpowiednich
- zaciski falownika. Maksymalny prąd wejściowy różnych modeli podano w tabeli 6.1. Specyfikacje kabli podano w tabeli 6.2.

### Tabela 6.1 Maksymalny prąd pojedynczej trasy MPPT

| Typ urządzenia | Maksymalny prąd pojedynczej trasy MPPT |
|----------------|----------------------------------------|
| WIT50-100K-H   | 16A*2                                  |
| WIT 50-100K-HE | 16A*2                                  |
| WIT 50-100K-HU | 16A*2                                  |

## Tabela 6.2 Specyfikacje kabli po stronie PV

| Typ urządzenia | Zalecane specyfikacje kabli |
|----------------|-----------------------------|
| WIT50-100K-H   | 4-6mm <sup>2</sup>          |
| WIT 50-100K-HE | 4-6mm <sup>2</sup>          |
| WIT 50-100K-HU | 4-6mm <sup>2</sup>          |

### NOTATKA:

- 1. W przypadku pojedynczego falownika WIT podłącz przewód uziemiający falownika. W przypadku systemu z wiele falowników WIT połączonych równolegle, podłącz kable uziemiające wszystkich falowników i metalowe stelaże modułów PV do tego samego obszaru, aby zapewnić wyrównanie potencjałów. Przed podłączeniem kabli PV upewnij się, że kable uziemiające po stronie PV są prawidłowo podłączone.
- Użyj złączy męskich i żeńskich w parach. Przed podłączeniem łańcucha PV do falownika upewnij się, że polaryzacja jest prawidłowa.

3. Całkowity prąd wszystkich ciągów nie może przekroczyć maksymalnego prądu wejściowego falownika WIT; 4. Nie dotykaj paneli słonecznych podczas pracy; 5. Przewody

powinny być cynowane i nie mogą być postrzępione ani popękane.

## 6.4 Podłączenie po stronie akumulatora

| NIEBEZPIECZEŃSTWO | <ul> <li>Ÿ Przed podłączeniem kabli upewnij się, że przełączniki DC falownika WIT są wyłączone, a także wyłącz wyłączniki po stronie AC i po stronie akumulatora. W przeciwnym razie wysokie napięcie falownika WIT może spowodować porażenie prądem.</li> <li>Ÿ Tylko wykwalifikowani i przeszkoleni technicy elektrycy mogą wykonywać operacje. Technicy muszą przestrzegać instrukcji zawartych w niniejszej instrukcji i lokalnych przepisów.</li> <li>Ÿ Wysokie napięcie może spowodować porażenie prądem i poważne obrażenia. Nie dotykaj falownika podczas pracy.</li> <li>Ÿ Prosimy nie umieszczać w pobliżu materiałów łatwopalnych i wybuchowych. Falownik WIT.</li> </ul> |
|-------------------|----------------------------------------------------------------------------------------------------|
| OSTRZEŻENIE       | Ÿ Jeśli kabel jest gruby, nie potrząsaj nim po zamocowaniu. Upewnij się, że wszystkie kable są solidnie<br>podłączone przed włączeniem falownika WIT. Luźne połączenie może spowodować przegrzanie,<br>które uszkodzi urządzenie.                                                                                                    |

## Notatka:

1. Zalecany zakres napięcia akumulatora wynosi od 600 V do 1000 V.

2. Zaleca się zainstalowanie wyłącznika obwodu prądu stałego pomiędzy akumulatorem a falownikiem WIT.

## 6.4.1 Podłączanie głównego kabla zasilającego akumulatora

## Przygotowanie:

- 1. Sprawdź, czy zaciski akumulatora falownika WIT są nienaruszone;
- Odłącz wyłączniki DC na falowniku WIT, wyłącznik AC i wyłącznik DC na bateria;
- Wyjmij zaciski akumulatora z zestawu akcesoriów dostarczonego w opakowaniu. Zobacz listę pakowania w sekcji 4;
- Otwórz pokrywę znajdującą się po prawej stronie falownika, której położenie pokazano na rysunku Rys. 6.1.

Procedura podłączania zasilania głównego akumulatora:

- 1. Podłącz przewód uziemiający do listwy uziemiającej akumulatora, jak pokazano na rys. 6.6;
- 2. Zdjąć 18-20 mm warstwy izolacyjnej z przewodów prądu stałego;
- Za pomocą szczypiec zaciskowych zaciśnij przewody akumulatora i zaciski akumulatora, a następnie dokrecić tuleje izolacvina:
- 4. Podłącz kable akumulatora do zacisków akumulatora w falowniku, jak pokazano na rys. 6.6;
- Po podłączeniu głównych przewodów zasilających akumulator należy związać przewody zasilające w miejscach zarezerwowanych. pozycja, jak pokazano na rys. 6.6.

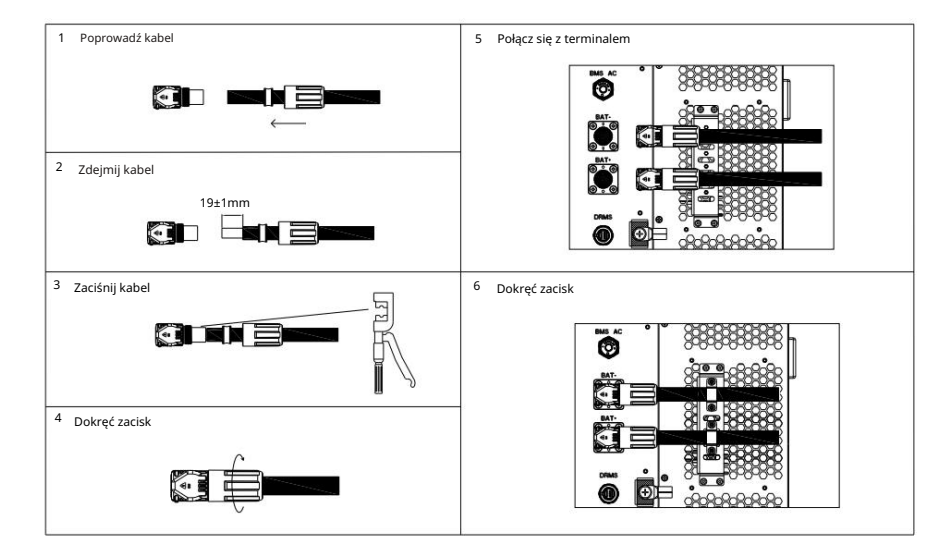

Rys. 6.6 Położenie zacisków akumulatora

#### NOTATKA:

- 1. Podłącz przewód uziemiający przed podłączeniem przewodu akumulatora; punkt uziemienia jest pokazano na rys. 6.6.
- 2. Po podłączeniu przewodów zasilających akumulator do WIT należy je podłączyć w wyznaczonym miejscu. Falownik.
- 3. Po podłączeniu kabli zablokuj prawą osłonę.

## 6.4.2 Podłączanie zacisku BMS-AC akumulatora

UWAGA: Czynności należy wykonywać zgodnie z wymogami obowiązującymi na miejscu.

- Procedura podłączania zacisku BMS-AC akumulatora:
- Otwórz pokrywę znajdującą się po prawej stronie falownika, której położenie pokazano na rysunku Rys. 6.6;
- 2. Znajdź odpowiedni terminal w zestawie akcesoriów. Aby podłączyć, zapoznaj się z tabelą 6.3. terminal;
- Zdejmij osłonę przeciwpyłową z zacisku BMS-AC, włóż zacisk, który został zaciśnięty kablami, do zacisku BMS-AC i dokręć.

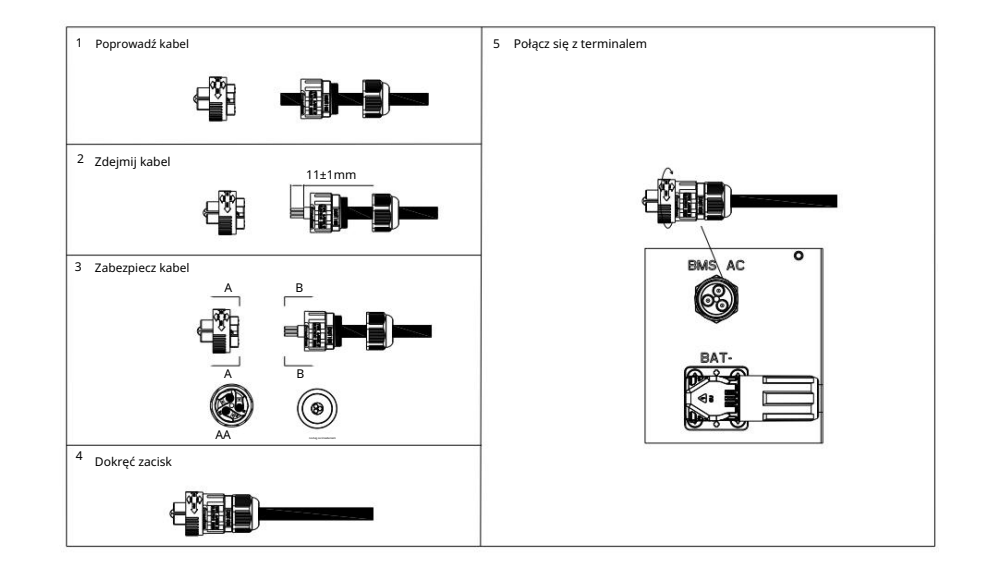

## Rys. 6.7 Zacisk BMS-AC

## Tabela 6.3 Definicje terminala BMS-AC

| Definicja portu terminala BMS-AC |    |                                 |
|----------------------------------|----|---------------------------------|
| Numer Definicja sygnału Notatka  |    | Notatka                         |
| 1                                | L  | Deservous dé secilaria da DMC a |
| 2                                | Ν  | Doprowadz zasilanie do Bivis-a  |
| 3                                | NA | Grunt                           |

#### NOTATKA:

1. Nie dotykaj i nie zdejmuj osłony przeciwpyłowej, jeżeli terminal BMS-AC nie jest używany.

2. Po podłączeniu kabli zamontuj ponownie płytkę ochronną akumulatora i prawą płytkę pokrywy.

## 6.5 Podłączanie kabli komunikacyjnych

6.5.1 Połączenie komunikacyjne akumulatora

Zacisk BMS-COM falownika WIT 50-100K to złącze 16-stykowe. Pasujący zacisk męski jest dostarczany w zestawie.

- Podłącz kable komunikacyjne do odpowiednich zacisków zgodnie z wymaganiami. szczegóły patrz tabela 6.4;
- Zdejmij osłonę przeciwpyłową z terminala BMS-COM, włóż terminal 16-stykowy (strona klienta) do odpowiedniej pozycji i upewnij się, że jest szczelnie podłączony;

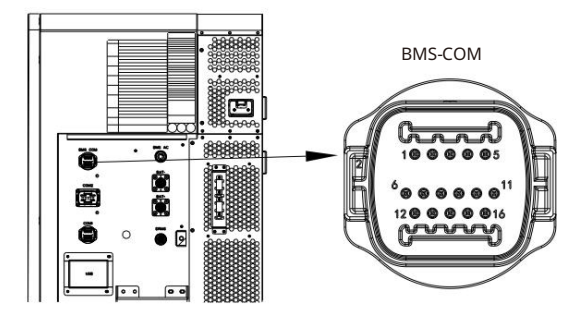

Rys. 6.8 Zaciski komunikacyjne BMS-COM

### Tabela 6.4 Opis zacisku komunikacyjnego akumulatora

| Definicja terminala komunikacyjnego baterii |                   |                                                      |  |
|---------------------------------------------|-------------------|------------------------------------------------------|--|
| Numer                                       | Definicja sygnału | Notatka                                              |  |
| 1                                           | Obudź się+        |                                                      |  |
| 2                                           | Budzić się-       | Sygnał wybudzenia baterii                            |  |
| 3                                           | RS485A3           | PCS komunikuje się z bateria za pośrednictwem        |  |
| 4                                           | RS485B3           | RS485                                                |  |
| 5                                           | ZUPA              |                                                      |  |
| 6                                           | NA ŻYWO           | PCS komunikuje się z baterią za pośrednictwem<br>MÓC |  |
| 7                                           | MOŻESZ.GND        |                                                      |  |
| 8                                           | DI1               |                                                      |  |
| 9                                           | DI2               | Sygnał wejściowy wyłączenia akumulatora              |  |
| 10                                          | то                |                                                      |  |
| 11                                          | то                |                                                      |  |
| 12                                          | то                |                                                      |  |
| 13                                          | то                | 10                                                   |  |
| 14                                          | то                |                                                      |  |
| 15                                          | то                |                                                      |  |
| 16                                          | NA                | Grunt                                                |  |

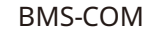

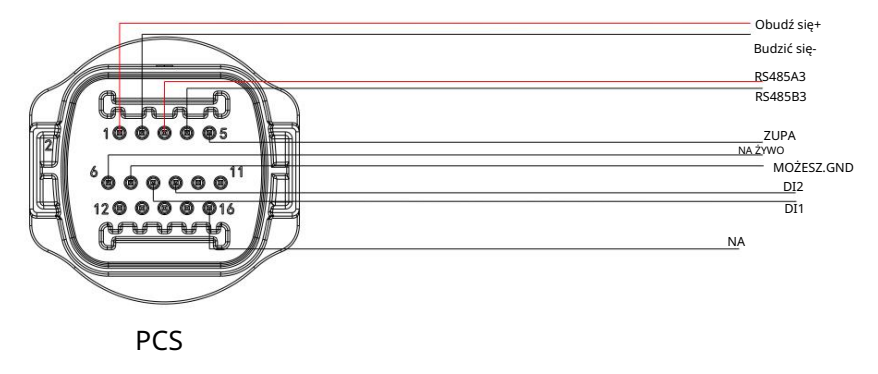

## Rys. 6.9 Podłączenie komunikacyjne BMS-COM

6.5.2 Połączenie komunikacji zewnętrznej

UWAGA:

Podłączając urządzenia zewnętrzne, np. komputer, należy używać odizolowanych urządzeń komunikacyjnych.

Zewnętrzny terminal komunikacyjny falownika WIT to złącze 16-stykowe. Pasujący terminal znajduje się w zestawie akcesoriów. Procedura podłączania jest następująca:

- Podłącz kabel komunikacyjny do odpowiedniego terminala, jeśli jest to wymagane. szczegóły patrz tabela 6.5;
- Zdejmij osłonę przeciwpyłową z zacisku COM1 i podłącz zacisk 16-stykowy (strona klienta) do odpowiedniej pozycji;

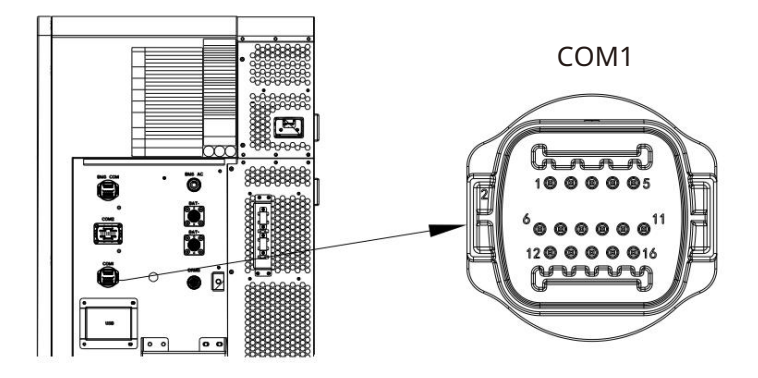

Rys. 6.10 Terminal komunikacji zewnętrznej

35

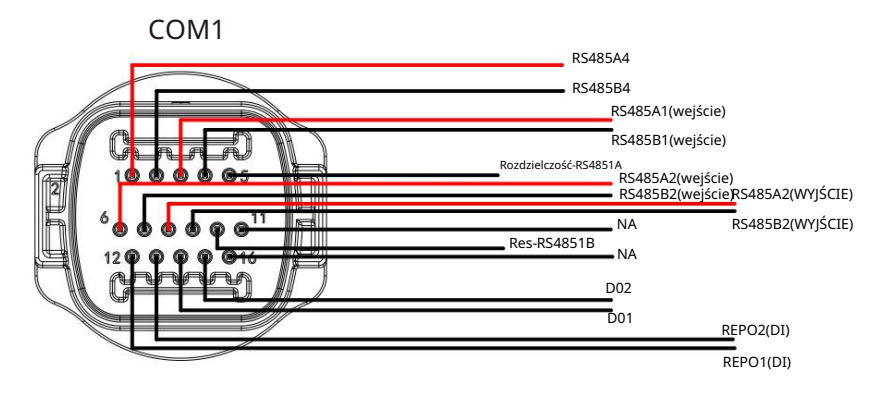

Rys. 6.11 Połączenie komunikacyjne COM1

 Zewnętrzne zaciski komunikacyjne falowników WIT 50-100K opisano w Tabela 6.5. Zewrzyj pin 5 i pin 10, gdy używany jest komputer hosta.

Tabela 6.5 Opis terminala komunikacji zewnętrznej

|       | Definicja interfejsu komun | ikacyjnego baterii                                   |  |
|-------|----------------------------|------------------------------------------------------|--|
| Numer | Definicja sygnału          | Notatka                                              |  |
| 1     | PCS_RS485A_4               | 20105-1                                              |  |
| 2     | PCS_RS485B_4               | - R5485_4                                            |  |
| 3     | RS485A1                    |                                                      |  |
| 4     | RS485B1                    | Terminal K5485 do komunikacji zewnętrznej            |  |
| 5     | Res_RS4851A                | Rezystor dopasowujący RS485                          |  |
| 6     | RS485A2                    |                                                      |  |
| 7     | RS485B2                    | Port wejściowy RS485 dla licznika                    |  |
| 8     | RS485A2                    |                                                      |  |
| 9     | RS485B2                    | Port wyjściowy RS485 dla miernika                    |  |
| 10    | Res_RS4851B                | Rezystor dopasowujący RS485                          |  |
| 11    | NA                         | Grunt                                                |  |
| 12    | REPO1                      | Svanał weiściowy styku bezpotenciałowego wyłaczania  |  |
| 13    | REPO2                      | falownika WIT                                        |  |
| 14    | DO1                        |                                                      |  |
| 15    | DO2                        | Sygnał suchego styku wyjściowego rozruchu generatora |  |
| 16    | NA                         | Grunt                                                |  |

6.5.3 Równoległe połączenie komunikacyjne

Terminal komunikacji równoległej (COM2) falownika WIT wykorzystuje terminal 30-stykowy. Odpowiedni terminal jest dołączony do zestawu akcesoriów. Wykonaj następujące kroki, aby nawiązać połączenie:

- Podłącz kable komunikacyjne do odpowiednich zacisków zgodnie z wymaganiami. Aby uzyskać szczegółowe informacje, zobacz tabelę 6.6 i tabelę 6.7;
- 2. Zdejmij osłonę przeciwpyłową z zacisku COM2 i podłącz zacisk 30-stykowy (strona klienta) do odpowiedniej pozycji.

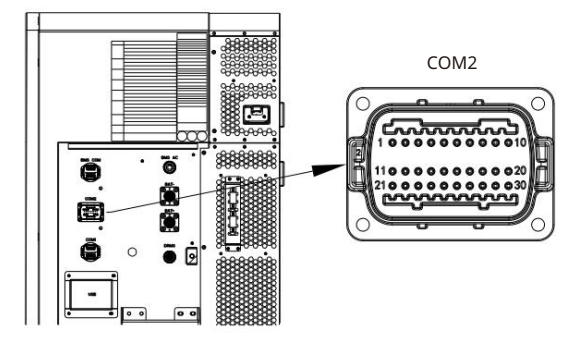

Rys. 6.12 Terminal komunikacji równoległej

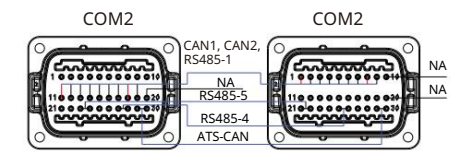

Schemat okablowania komunikacji równoległej (podwójny PCS)

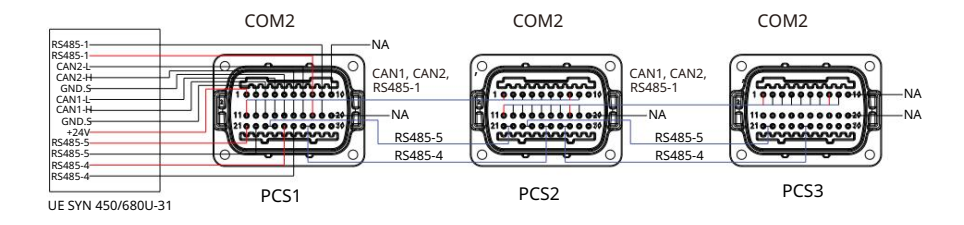

Schemat okablowania komunikacji równoległej (trzy szt.)

Rys. 6.13 Połączenie komunikacyjne COM2

|       | Definicja pinów terminala komunikacji równoległej<br>(WIT 50-100K-A i WIT 50-100K-H) |                                                  |  |
|-------|--------------------------------------------------------------------------------------|--------------------------------------------------|--|
| Numer | Definicja sygnału                                                                    | Notatka                                          |  |
| 1     | 24V.S                                                                                | Correction Science 2414                          |  |
| 2     | GND.S                                                                                | Sygnał wyjsciowy 24V                             |  |
| 3     | CAN1_H                                                                               |                                                  |  |
| 4     | CAN1_L                                                                               | Komunikacja równoległa sygnał CAN1 (wejście)     |  |
| 5     | GND.S                                                                                |                                                  |  |
| 6     | CAN2_H                                                                               |                                                  |  |
| 7     | CAN2_L                                                                               | Komunikacja rownoległa sygnał CAN2 (wejscie)     |  |
| 8     | RS485_1A                                                                             | Komunitaria néuro la da 405.4 menal (unitaria)   |  |
| 9     | RS485_1B                                                                             | Komunikacja rownoległa 485-1 sygnał (wejscie)    |  |
| 10    | NA                                                                                   | Grunt                                            |  |
| 11    | 24V.S                                                                                | Correction Science 2414                          |  |
| 12    | GND.S                                                                                | Sygnał wyjsciowy 24v                             |  |
| 13    | CAN1_H                                                                               |                                                  |  |
| 14    | CAN1_L                                                                               | Komunikacja równoległa sygnał CAN1 (wyjście)     |  |
| 15    | GND.S                                                                                |                                                  |  |
| 16    | CAN2_H                                                                               |                                                  |  |
| 17    | CAN2_L                                                                               | Komunikacja rownoległa sygnał CANZ (wyjscie)     |  |
| 18    | RS485_1A                                                                             |                                                  |  |
| 19    | RS485_1B                                                                             | Komunikacja rownoległa sygnał 485 (wyjscie)      |  |
| 20    | NA                                                                                   | Grunt                                            |  |
| 21    | RS485_5A                                                                             | Sygnał synchronizacji niskiej częstotliwości     |  |
| 22    | RS485_5B                                                                             | 485 (wejście)                                    |  |
| 23    | RS485_5A                                                                             | Sygnał synchronizacji niskiej częstotliwości 485 |  |
| 24    | RS485_5B                                                                             | (wyjście)                                        |  |
| 25    | RS485_4A                                                                             | Komunikacja równoległa RS4854_4 (wejście)        |  |
| 26    | RS485_4B                                                                             | (SZT.)                                           |  |
| 27    | RS485_4A                                                                             | Komunikacja równoległa RS4854_4 (wyjście)        |  |
| 28    | RS485_4B                                                                             | (SZT.)                                           |  |
| 29    | ТО                                                                                   | ТО                                               |  |
| 30    | то                                                                                   |                                                  |  |
|       |                                                                                      |                                                  |  |

Tabela 6.7 Opis terminala komunikacji równoległej

| WIT 50-1 | Definicja pinów terminala kom<br>00K-HE, WIT 50-100K-HU, WIT ! | unikacji równoległej<br>50-100K-AE, WIT 50-100K-AU         |  |
|----------|----------------------------------------------------------------|------------------------------------------------------------|--|
| Numer    | Definicja sygnału                                              | Notatka                                                    |  |
| 1        | 24V.S                                                          |                                                            |  |
| 2        | GND.S                                                          | Sygnał wyjściowy 24V                                       |  |
| 3        | CAN1_H                                                         |                                                            |  |
| 4        | CAN1_L                                                         | Komunikacja równoległa sygnał CAN1 (wejście)               |  |
| 5        | GND.S                                                          |                                                            |  |
| 6        | CAN2_H                                                         |                                                            |  |
| 7        | CAN2_L                                                         | Komunikacja rownoległa sygnał CAN2 (wejscie)               |  |
| 8        | RS485_1A                                                       |                                                            |  |
| 9        | RS485_1B                                                       | Komunikacja rownoległa sygnał ks485 (wejscie)              |  |
| 10       | NA                                                             | Grunt                                                      |  |
| 11       | 24V.S                                                          |                                                            |  |
| 12       | GND.S                                                          | Sygnał wyjściowy 24V                                       |  |
| 13       | CAN1_H                                                         |                                                            |  |
| 14       | CAN1_L                                                         | Komunikacja równoległa sygnał CAN1 (wyjście)               |  |
| 15       | GND.S                                                          |                                                            |  |
| 16       | CAN2_H                                                         | Komunikasia utura lanka suma LCAND (us itaia)              |  |
| 17       | CAN2_L                                                         | Komunikacja rownoległa sygnał CAN2 (wyjscie)               |  |
| 18       | RS485_1A                                                       |                                                            |  |
| 19       | RS485_1B                                                       | Komunikacja rownoległa sygnał 485 (wyjscie)                |  |
| 20       | NA                                                             | Grunt                                                      |  |
| 21       | RS485_5A                                                       |                                                            |  |
| 22       | RS485_5B                                                       | Sygnał synchronizacji niskiej częstotiiwości 485 (wejście) |  |
| 23       | RS485_5A                                                       |                                                            |  |
| 24       | RS485_5B                                                       | Sygnał synchronizacji niskiej częstotliwosci 485 (wyjscie) |  |
| 25       | RS485_4A                                                       |                                                            |  |
| 26       | RS485_4B                                                       | Komunikacja rownoległa R54854_4 (wejście)                  |  |
| 27       | RS485_4A                                                       |                                                            |  |
| 28       | RS485_4B                                                       | Komunikacja rownoległa RS4854_4 (wyjscie)                  |  |
| 29       | ATS-CAN205_H                                                   |                                                            |  |
| 30       | ATS-CAN205_L                                                   | Sygnał CAN komunikacji rownoległej                         |  |

## 6.5.4 Terminal urządzenia monitorującego

Falownik WIT jest wyposażony w port USB, który umożliwia zdalne monitorowanie po podłączeniu do urządzenia monitorującego, takiego jak moduł USB-do-WiFi, ShineWiFi-X, Shine4G-X, ShineLan-X i inne. Ponadto można wykonywać aktualizacje oprogramowania za pomocą dysku flash USB.

## 1. Zdejmij wodoodporną osłonę z portu USB.

 Włóż moduł USB-WiFi, upewniając się, że ikona trójkąta jest skierowana ku górze, a następnie zabezpiecz go, dokręcając śrubę, jak pokazano na rys. 6.14. Jeśli moduł działa prawidłowo, zaświeci się jego wskaźnik LED.

## UWAGA: Przed wyjściem upewnij się, że urządzenie monitorujące zostało usunięte i

należy ponownie założyć osłonę ochronną, aby uniknąć uszkodzenia przez wodę.

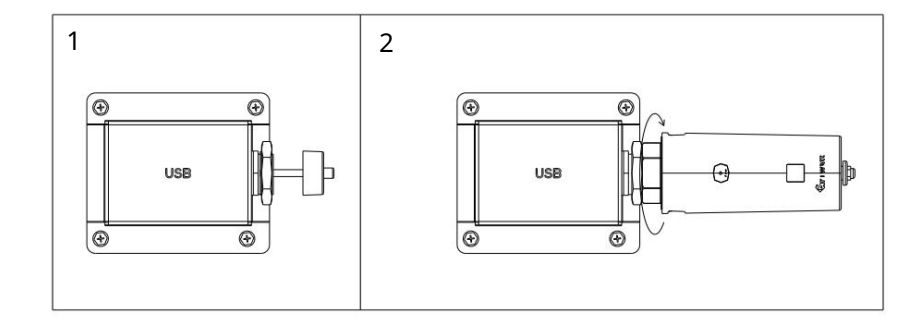

Rys. 6.14 Podłączanie urządzenia monitorującego

### 6.5.5 Port DRMS

Falownik WIT jest wyposażony w port DRMS. Użytkownicy mogą wybrać podłączenie do tego terminala, jeśli wymagają tego lokalne przepisy. Procedura podłączenia jest następująca:

- 1. Podłącz kabel komunikacyjny do portu zgodnie z wymaganiami. Port DRMS to standardowe złącze RJ45, więc możesz nawiązać połączenie, korzystając ze standardowej metody okablowania Ethernet.
- Zdejmij osłonę przeciwpyłową z portu DRMS i sprawdź, czy jest wodoodporna podkładka z żelu krzemionkowego. Włóż kabel i dokręć gumowy pierścień, aby zapobiec luźnym połączeniom.
- Po podłączeniu kabla należy ponownie zamontować osłonę przeciwpyłową. Tabela 6.8 opisuje wymagania DRM.

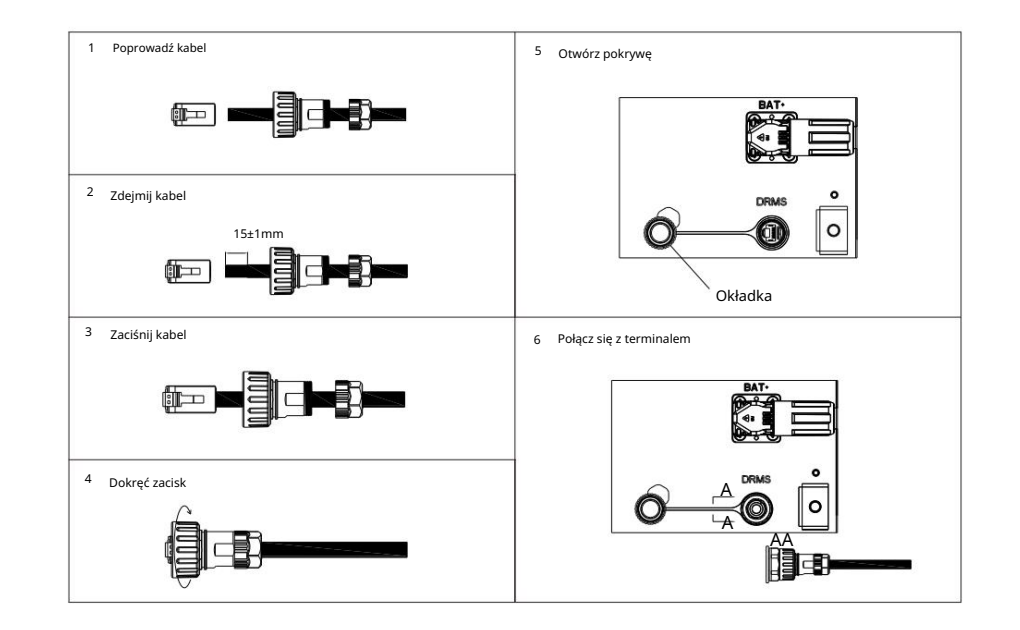

## Rys. 6.15 Port DRMS

## Tabela 6.8 Tryby reakcji na popyt (DRM)

| Tryb | Gniazdo zabezpieczone<br>poprzez zwarcie pinów | Wymóg                                                                                                 |  |
|------|------------------------------------------------|----------------------------------------------------------------------------------------------------|--|
| DRM0 | 5, 6                                           | Uruchom urządzenie rozłączające                                                                       |  |
| DRM1 | 1, 6                                           | Nie zużywaj prądu                                                                                     |  |
| DRM2 | 2, 6                                           | Nie należy pobierać więcej niż 50% mocy znamionowej.                                                  |  |
| DRM3 | 3, 6                                           | Nie należy zużywać więcej niż 75% mocy znamionowej ORAZ<br>Źródło mocy biernej, jeśli jest to możliwe |  |
| DRM4 | 4, 6                                           | Zwiększenie zużycia energii (z zastrzeżeniem ograniczeń<br>wynikających z innych aktywnych DRM)       |  |
| DRM5 | 1, 5                                           | Nie generuj energii                                                                                   |  |
| DRM6 | 2, 5                                           | Nie generować więcej niż 50% mocy znamionowej                                                         |  |
| DRM7 | 3, 5                                           | Nie generuj więcej niż 75% mocy znamionowej ORAZ<br>Zmniejsz moc bierną, jeśli to możliwe             |  |
| DRM8 | 4, 5                                           | Zwiększenie wytwarzania energii (z zastrzeżeniem ograniczeń wynikających z innych aktywnych DRM)      |  |

## 6.6 Kontrole po instalacji

## W poniższej tabeli wymieniono elementy, które należy sprawdzić po instalacji:

| Pozycja               | Przedmiot                                         | Sprawdź element                                                                                                    |  |
|-----------------------|---------------------------------------------------|----------------------------------------------------------------------------------------------------|--|
|                       | Przewód uziemiający podłączony<br>do podwozia     | Sprawdź specyfikację kabla i upewnij się, że kabel jest<br>solidnie zamocowany.                                                                              |  |
|                       | Przewód uziemiający po stronie<br>AC              | Sprawdź specyfikację kabla i upewnij się, że kabel jest<br>solidnie zamocowany.                                                                              |  |
|                       | Strona siatki (-AE/-AU/-HE/-<br><sub>Węgry)</sub> | Sprawdź specyfikację kabla i upewnij się, że kabel jest<br>solidnie zamocowany.                                                                              |  |
| Strona AC             | Strona załadunkowa                                | Sprawdź specyfikację kabla i upewnij się, że kabel jest<br>solidnie zamocowany.                                                                              |  |
|                       | Wodoodporna podkładka z żelu krzemionkowego       | Brak szczelin; ognioodporna masa szpachlowa została<br>równomiernie nałożona                                                                                 |  |
|                       | Pokrywa puszki przyłączeniowej AC                 | Po sprawdzeniu elementów po stronie klimatyzatora<br>zamontuj pokrywę.                                                                                       |  |
|                       | Przewód uziemiający po stronie<br>PV              | Sprawdź specyfikację kabla i upewnij się, że kabel jest<br>solidnie zamocowany.                                                                              |  |
| Strona fotowoltaicana | PV+/PV-                                           | Sprawdź specyfikację kabla; upewnij się, że kabel został<br>solidnie zamocowany; potwierdź, że liczba modułów<br>fotowoltaicznych odpowiada mocy znamionowej |  |
|                       | Przewód uziemiający po<br>stronie akumulatora     | Sprawdź specyfikację kabla i upewnij się, że kabel jest<br>solidnie zamocowany.                                                                              |  |
| Strona haterii        | JEDEN+/JEDEN-                                     | Upewnij się, że zaciski dodatnie i ujemne są<br>prawidłowo i pewnie podłączone; gumowy pierścień<br>uszczelniający jest prawidłowo osadzony w<br>dławiku     |  |
|                       | BMS-Klimatyzacja                                  | Upewnij się, że połączenie jest prawidłowe i bezpieczne;<br>gumowy pierścień uszczelniający jest prawidłowo osadzony<br>w dławiku                            |  |
| Wiązanie kabli        |                                                   | Kable są wiązane w określonej pozycji                                                                                                    |  |

| Pozycja                    | Przedmiot             | Sprawdź element                                                                                                    |
|----------------------------|-----------------------|----------------------------------------------------------------------------------------------------|
|                            | BMS-COM               | Upewnij się, że połączenie jest prawidłowe i bezpieczne;<br>gumowy pierścień uszczelniający jest prawidłowo osadzony<br>w dławiku |
|                            | СОМ1                  | Upewnij się, że połączenie jest prawidłowe i bezpieczne;<br>gumowy pierścień uszczelniający jest prawidłowo osadzony<br>w dławiku |
| Terminale<br>komunikacyjne | СОМ2                  | Upewnij się, że połączenie jest prawidłowe i bezpieczne;<br>gumowy pierścień uszczelniający jest prawidłowo osadzony<br>w dławiku |
|                            | USB                   | Upewnij się, że połączenie jest prawidłowe i bezpieczne;<br>gumowy pierścień uszczelniający jest prawidłowo osadzony<br>w dławiku |
|                            | DRM                   | Upewnij się, że połączenie jest prawidłowe i bezpieczne;<br>gumowy pierścień uszczelniający jest prawidłowo osadzony<br>w dławiku |
| Płyta pokrywy              | Prawa płytka osłonowa | Po sprawdzeniu wszystkich elementów zamontuj ponownie<br>prawą osłonę.                                                            |

APLIKACJA:

# 7 Uruchomienie

## 7.1 Włączanie/wyłączanie systemu

1. Ustaw przełączniki DC na falowniku WIT w pozycji "ON".

- 2. Włącz wyłącznik między siecią a falownikiem.
- Włącz wyłącznik między akumulatorem a falownikiem, a następnie włącz przełącznik na akumulatorze, aby go włączyć.
- 4. Po spełnieniu wymagań rozruchowych wszystkich terminali, system zostanie uruchomiony. włączane automatycznie.

Aby wyłączyć system, wyślij polecenie shutdown w aplikacji lub na stronie internetowej przed wykonaniem jakichkolwiek operacji na urządzeniu. Następnie wykonaj kroki w odwrotnej kolejności, jak opisano powyżej.

| 4:20           |                     |  |
|----------------|---------------------|--|
| <              | Set Inverter On/Off |  |
| Set Inverter ( | On/Off              |  |
|                | Power ON 🔻          |  |
|                | Complete            |  |
|                |                     |  |
|                |                     |  |
|                |                     |  |
|                |                     |  |
|                |                     |  |
|                |                     |  |
|                |                     |  |

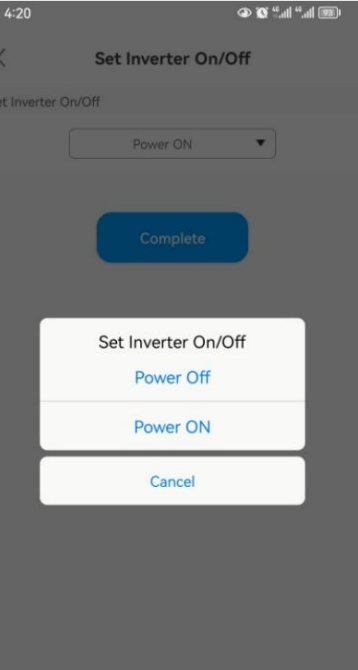

| -                           |            |   |      |        |     |    |      |             |   |
|-----------------------------|------------|---|------|--------|-----|----|------|-------------|---|
| ◯ Time Slot 4               | Load First | Ŧ | 00   | 00     | }-  | 00 | : 00 | Off         | Ŧ |
| ◯ Time Slot 5               | Load First | ٣ | 00   | : 00   | -   | 00 | : 00 | Off         | Ŧ |
| ◯ Time Slot 6               | Load First | Ŧ | 00   | 00     | )-  | 00 | 00   | Off         | Ŧ |
| Set Inverter On/Off         |            |   | Bo   | ot     |     |    |      |             |   |
| ◯ Set Time                  |            |   | Вс   | oot    |     |    |      | Þ           |   |
| O Mode Switch               |            |   | Sł   | iut De | own |    |      |             |   |
| 🔿 High Grid Voltage Limit   |            |   | 438  | 2      |     |    |      | (17.3~762V) |   |
| O Low Grid Voltage Limit    |            |   | 338  | 6      |     |    |      | (17.3~762V) |   |
| O High Grid Frequency Limit |            |   | 50.2 |        |     |    |      |             |   |
| O Low Grid Frequency Limit  |            |   | 49.5 |        |     |    |      |             |   |
|                             |            |   |      |        |     |    |      |             |   |

## 7.2 Uruchomienie falownika WIT

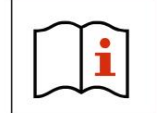

Ÿ Falownik WIT może wyświetlać nieprawidłową godzinę i datę, jeśli był przechowywany przez ponad miesiąc. Przed podłączeniem falownika WIT do sieci należy ustawić prawidłową godzinę i datę.

## 7.2.1 Ustaw adres komunikacyjny

Po włączeniu zasilania falownika WIT można ustawić adres komunikacyjny falownika WIT za pomocą komunikacji RS485 lub modułu USB do Wi-Fi. W przypadku, gdy wiele falowników jest połączonych równolegle z komunikacją RS485, należy przypisać różne adresy komunikacyjne do każdego falownika. W przypadku pojedynczego falownika adres komunikacyjny jest domyślnie ustawiony na 1.

UWAGA: Adres komunikacyjny falownika WIT mieści się w zakresie od 1 do 254. Podłączając WIT Inverter do komputera hosta za pomocą komunikacji RS458, możesz zmienić jego adres komunikacyjny za pomocą ShineBus. Operacja ta powinna być wykonywana przez profesjonalny personel.

## 7.2.2 Ustaw czas i datę

#### 7.2.2.1Ustaw czas i datę w aplikacji

Postępuj zgodnie z instrukcjami w sekcji 6.5.4, aby podłączyć rejestrator danych. Gdy falownik jest włączony, możesz ustawić czas i datę falownika, odnosząc się do sekcji 8.1.1.

Stuknij Control > Set Inverter Time, a następnie wprowadź hasło "growatt+date". Na przykład, jeśli data to 18 lipca 2023 r., hasło będzie brzmiało "growatt20230718". Następnie stuknij "Yes".

1. Ustaw prawidłową datę, a następnie kliknij "OK". Przejdź do ustawienia czasu i kliknij "OK".

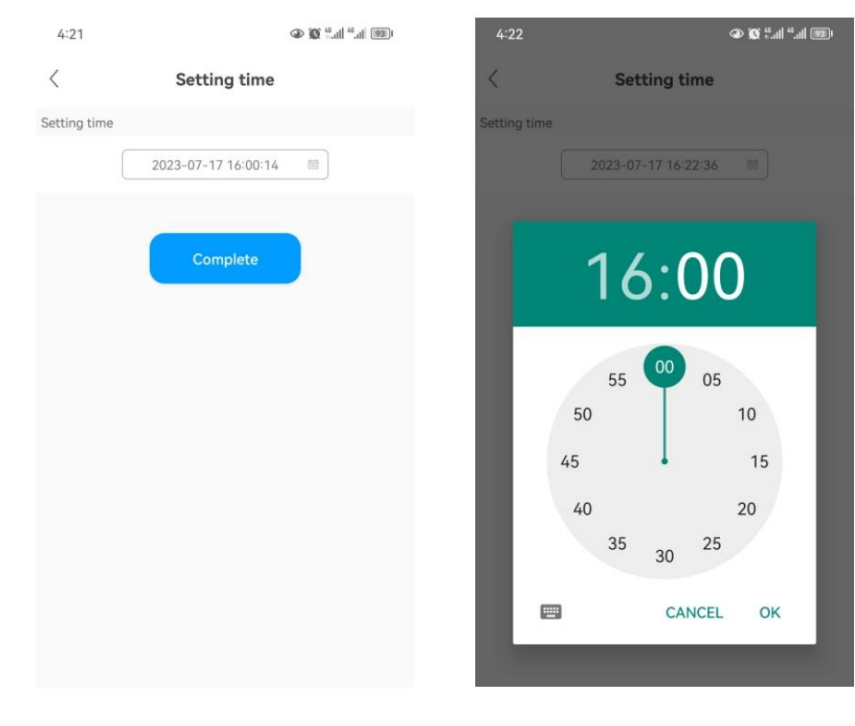

## 7.2.2.2 Ustaw datę i godzinę automatycznie

Podłącz falownik WIT do serwera, postępując zgodnie z procedurą określoną w rozdziale 8.1.2, gdy falownik jest włączony, a falownik WIT automatycznie zaktualizuje datę i godzinę.

## 7.3 Tryb działania

#### 7.3.1 Tryb oczekiwania

Gdy napięcie PV przekroczy 180 V, falownik WIT włączy się i przejdzie w tryb oczekiwania.

W trybie oczekiwania falownik WIT wykonuje autotest. Jeśli system jest normalny i napięcie jest większe lub równe 195 V, falownik WIT zostanie włączony.

## 7.3.2 Tryb pracy

7.3.2.1 Tryb pracy WIT 50-100K-A, WIT 50-100K-AE i WIT 50-100K-AU

Tryb czuwania: Falownik WIT przechodzi w tryb czuwania, gdy wymagania operacyjne nie są spełnione.

Tryb ładowania: Ładowanie akumulatora z sieci (funkcja ładowania prądem zmiennym powinna być włączona). Należy ręcznie ustawić ten tryb, konfigurując czas ładowania i moc ładowania.

Tryb rozładowywania: Akumulator rozładowuje się, aby dostarczyć energię do strony prądu przemiennego Należy ustawić ten tryb ręcznie i skonfigurować okres rozładowywania oraz moc rozładowywania.

#### NOTATKA:

- 1. Aby obniżyć rachunki za prąd, zaleca się ładowanie akumulatorów za pomocą energii sieciowej poza godzinami szczytu i rozładowywanie akumulatorów w godzinach szczytu.
- Wymienione powyżej tryby pracy dotyczą systemu zasilania podłączonego do sieci. W przypadku systemu poza siecią falownik WIT konwertuje moc akumulatora, aby zasilić obciążenia.

## 7.3.2.2 Tryb pracy WIT 50-100K-H, WIT 50-100K-HE i WIT 50-100K-HU

#### Load First:

Kiedy falownik WIT pracuje w trybie Load First, jednostka magazynująca WIT steruje akumulatorem, aby ładował się i rozładowywał zgodnie z ilością energii elektrycznej dostarczanej do sieci i pobieranej z sieci. Kiedy do sieci jest dostarczana energia elektryczna, falownik WIT dostosowuje tę część energii elektrycznej, aby naładować akumulator, zmniejszając ilość energii elektrycznej dostarczanej do sieci; kiedy jest zasilanie z sieci, falownik WIT dostosowuje rozładowanie akumulatora, aby zmniejszyć ilość energii elektrycznej pobieranej z sieci. Kiedy falownik WIT wyłącza tryb Load First, nie reaguje na zmianę mocy dostarczanej do sieci i pobieranej z sieci. Zachowa energię akumulatora i przejdzie do innych trybów priorytetowych.

### Battery First:

Kiedy falownik WIT pracuje w tym trybie, akumulator ignoruje prąd do przodu i do tyłu i priorytetowo traktuje ładowanie akumulatora. Użytkownik musi ustawić czas WŁ. i WYŁ. Jeśli klient nie włączy AC CHG (funkcja ładowania sieci prądu przemiennego), WIT naładuje akumulator za pomocą zasilania z PV. Jeśli klient włączy AC CHG, WIT naładuje akumulator za pomocą panelu PV i sieci.

## Grid First:

Kiedy falownik WIT pracuje w trybie Grid First, obciążenie będzie zasilane najpierw, a następnie będzie eksportować energię do sieci. Użytkownik może wybrać pracę w tym trybie, gdy stawka za prąd jest wysoka, a użytkownik musi ustawić czas włączania i wyłączania trybu.

## 7.3.3 Tryb błędu

Inteligentny system sterowania falownika WIT monitoruje i dostosowuje stan systemu w czasie rzeczywistym. Gdy zostanie wykryty alarm/błąd, odpowiedni wskaźnik zmieni kolor na czerwony, a na wyświetlaczu OLED pojawi się komunikat o błędzie. Po usunięciu błędu lub alarmu system powróci do działania, a wszystkie wskaźniki stanu będą świecić ciągłym zielonym światłem.

UWAGA: Szczegółowe informacje na temat usterek i alarmów można znaleźć w rozdziale 9.2 Rozwiązywanie problemów.

### 7.3.4 Tryb wyłączania

Gdy stan naładowania akumulatora jest niższy niż stan odcięcia rozładowania SOC, a moc wyjściowa łańcucha PV nie spełnia wymagań dotyczących wytwarzania energii elektrycznej podłączonej do sieci, falownik WIT wyłączy się automatycznie. W trybie wyłączenia falownik nadal zużywa niewielką ilość energii (PV>Sieć>Akumulator), czekając na ponowne uruchomienie po spełnieniu wymagań operacyjnych.

UWAGA: Gdy napięcie wejściowe DC jest mniejsze lub równe 150 V DC lub napięcie akumulatora jest niższe niż 600 V, falownik WIT automatycznie przechodzi w tryb wyłączenia.

## 7.4 Panel wyświetlaczy LED i OLED

Panel wyświetlacza LED i OLED pokazujący stan pracy falownika WIT pokazano na rys. 7.1. Opisy symboli znajdują się w tabeli 7.1. Interfejsy użytkownika pokazano na rys. 7.2, a opisy wskaźników LED są dostępne w tabeli 7.2.

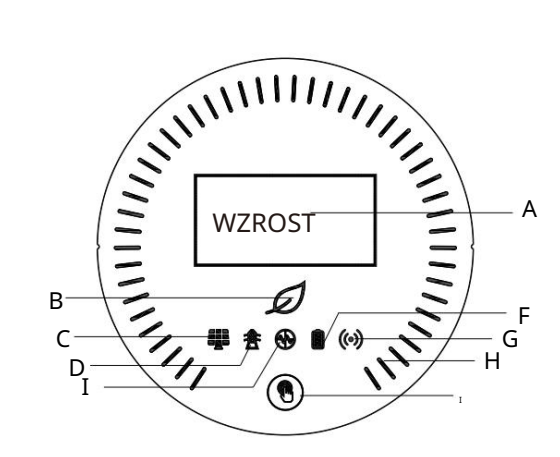

Rys. 7.1 Panel wyświetlacza

## Tabela 7.1 Opis symbolu

| Numer | Opis                   | Notatka                                                                               |  |  |  |
|-------|------------------------|---------------------------------------------------------------------------------------|--|--|--|
| A     | Ekran OLED             | Wyświetla główne informacje o systemie                                                |  |  |  |
| В     | Wskaźnik systemu       | Wyświetla stan systemu                                                                |  |  |  |
| С     | Wskaźnik PV            | Wskazuje stan działania po stronie PV                                                 |  |  |  |
| D     | Wskaźnik siatki        | Wskazuje stan działania po stronie sieci                                              |  |  |  |
| Ι     | Wskaźnik braku sieci   | Wskazuje, czy tryb off-grid jest włączony                                             |  |  |  |
| F     | Wskaźnik baterii       | Wskazuje stan baterii                                                                 |  |  |  |
| G     | Wskaźnik komunikacji   | Wskazuje stan komunikacji                                                             |  |  |  |
| н     | Wskaźnik stanu baterii | Wskazuje tryb ładowania i rozładowywania akumulatora.                                 |  |  |  |
| I     | Przycisk               | Możesz przełączać informacje wyświetlane na<br>wyświetlaczu OLED, naciskając przycisk |  |  |  |

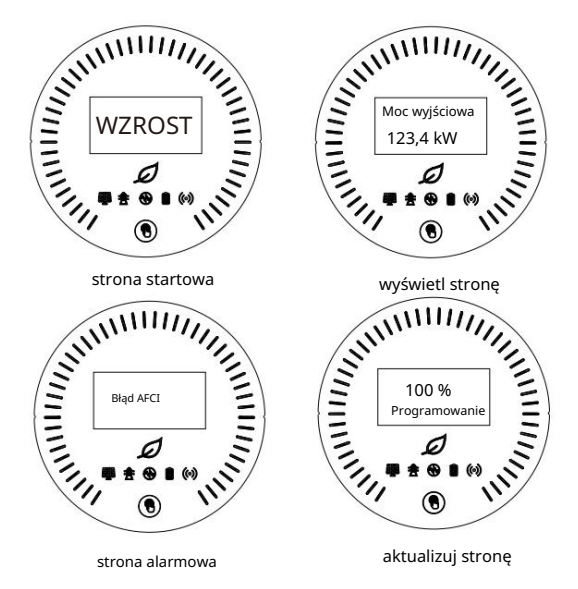

Rys. 7.2 Interfejsy użytkownika

## Tabela 7.2 Opis wskaźnika

|   | Status                                           | Oznaczający                                                         |  |  |
|---|--------------------------------------------------|---------------------------------------------------------------------|--|--|
|   | Wyłączony                                        | System nie działa                                                   |  |  |
| 1 | Stały zielony                                    | System działa prawidłowo                                            |  |  |
| D | Migające na zielono w długich<br>odstępach czasu | System znajduje się w trybie gotowości<br>lub wykonuje aktualizację |  |  |
|   | Stały czerwony                                   | Awaria systemu                                                      |  |  |
|   | Wyłączeny                                        | Napięcie PV jest niższe od napięcia roboczego                       |  |  |
|   | Stały zielony                                    | Napięcie PV osiąga napięcie robocze                                 |  |  |
|   | Stały czerwony                                   | Wystąpiła awaria lub alarm po stronie PV                            |  |  |
| • | Wyłączony                                        | Napięcie sieciowe jest niższe od napięcia roboczego                 |  |  |
| X | Stały zielony                                    | Pomyślnie połączono z siecią                                        |  |  |
|   | Stały czerwony                                   | Wystąpiła awaria lub alarm po stronie sieci                         |  |  |

## Monitorowanie 8

|                                                 | Status                                                                                                    | Oznaczający                                                                              |  |  |  |  |
|-------------------------------------------------|----------------------------------------------------------------------------------------------------|------------------------------------------------------------------------------------------|--|--|--|--|
|                                                 | Wyłączony                                                                                                    | Tryb poza siecią jest wyłączony                                                          |  |  |  |  |
| ( <del>\}</del> )                               | Stały zielony                                                                                                    | Włączony jest tryb Off-grid, w którym nie występują<br>żadne błędy ani alarmy            |  |  |  |  |
| Stały czerwony                                  |                                                                                                    | Włączony jest tryb Off-grid, a po stronie AC<br>występuje awaria lub alarm               |  |  |  |  |
|                                                 | Wjilijizany                                                                                                    | Napięcie akumulatora jest niższe niż<br>napięcie robocze                                 |  |  |  |  |
|                                                 | Stały zielony                                                                                                    | Napięcie akumulatora osiąga napięcie<br>robocze                                          |  |  |  |  |
|                                                 | Stały czerwony                                                                                                    | SOC (stan naładowania) jest niski; po stronie<br>akumulatora występuje usterka lub alarm |  |  |  |  |
| ((•))                                           | Stały zielony                                                                                                    | Komunikacja zewnętrzna odbywa się normalnie, np.<br>RS485, Wi-Fi, 4G itp.                |  |  |  |  |
|                                                 | Migające na zielono w długich<br>odstępach czasu                                                                                                    | Falownik WIT jest aktualizowany lub interfejs USB odczytuje i zapisuje dane              |  |  |  |  |
|                                                 | Stały czerwony                                                                                                    | Nastąpiła awaria komunikacji zewnętrznej lub<br>wystąpił błąd systemu                    |  |  |  |  |
| ANIMINIAN AND AND AND AND AND AND AND AND AND A | Stały biały                                                                                                    | Bateria jest w trybie gotowości                                                          |  |  |  |  |
| WZROST                                          | Obrót zgodnie z ruchem wskazówek zegara                                                                                                    | Tryb ładowania                                                                           |  |  |  |  |
| IIII B IIII                                     | Obrót w kierunku przeciwnym do ruchu wskazówek zegara                                                                                                    | Tryb rozładowania                                                                        |  |  |  |  |
|                                                 | Wyświetla krytyczne informacje systemowe. Użytkownicy mogą wywołać i przełączać<br>interfejs, dotykając przycisku.<br>Gdy w systemie wystąpi błąd lub alarm, informacja o błędzie lub alarmie zostanie<br>wyświetlona. |                                                                                          |  |  |  |  |
| WZROST                                          | OLED wybudzi się po naciśnięciu przycisku. OLED wyłączy się, jeśli przez 5 minut nie<br>zostanie wykonana żadna operacja.                                                                                              |                                                                                          |  |  |  |  |

## 8.1 Zdalne monitorowanie

Falowniki Growatt WIT 50-100K Storage/Hybrid obsługują zdalne monitorowanie, które można włączyć, instalując rejestrator danych. Metody działania i konfiguracji różnią się w zależności od modelu rejestratora danych. Aby uzyskać szczegółowe informacje, zapoznaj się z poniższymi linkami.

| Zgodny<br>Rejestrator danych | Instrukcja instalacji i obsługi Powiązanie                              |
|------------------------------|-------------------------------------------------------------------------|
| ShineWiFi-X                  | http://oss-<br>eu.growatt.com/common/knowledgeShareH5No?lang=en&type=93 |
| ShineWiFi-X2                 | http://oss-<br>eu.growatt.com/common/knowledgeShareH5No?lang=en&type=94 |
| Błysk4G-X                    | http://oss-<br>eu.growatt.com/common/knowledgeShareH5No?lang=en&type=96 |
| Połysk4G-X2                  | http://oss-<br>eu.growatt.com/common/knowledgeShareH5No?lang=en&type=97 |
| ShineLAN-X                   | http://oss-<br>eu.growatt.com/common/knowledgeShareH5No?lang=en&type=95 |

8.1.1 Zdalne monitorowanie w aplikacji (ShinePhone)

1. Zeskanuj poniższy kod QR lub wyszukaj "ShinePhone" w Google/Apple Store, aby pobrać i zainstalować aplikację mobilną.

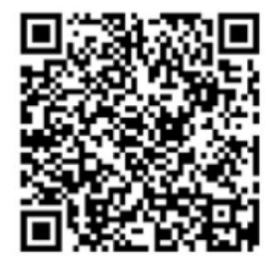

UWAGA:

Pobierz i zainstaluj najnowszą wersję aplikacji ShinePhone.
 Więcej szczegółów można znaleźć na stronie https://server-us.growatt.com/?lang=en.

Rejestracja konta na ShinePhone

Uruchom aplikację i kliknij "Utwórz konto" na stronie logowania. Wypełnij wymagane informacje. Pola oznaczone \* są obowiązkowe. Zaznacz pole wyboru, aby zaakceptować Politykę prywatności. Po pomyślnej rejestracji konta możesz zalogować się na ekranie głównym. Strona rejestracji jest pokazana poniżej:

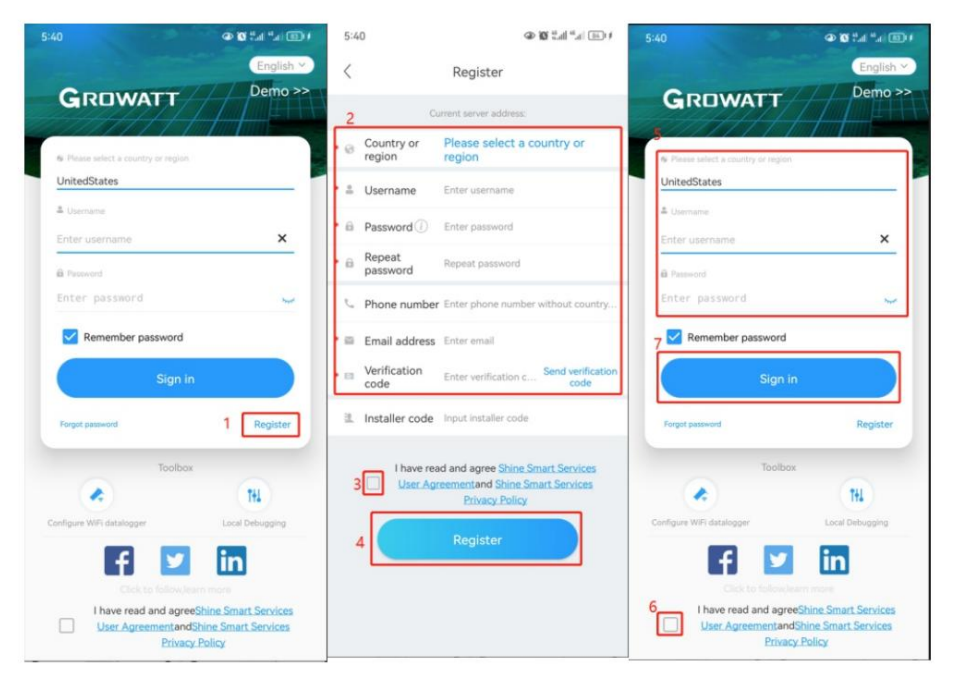

Ekran główny ShinePhone

1. Panel: wyświetla krytyczne informacje o wszystkich elektrowniach na koncie, takie jak całkowita wydajność, całkowity przychód i status urządzenia. Zapoznaj się z poniższymi rysunkami:

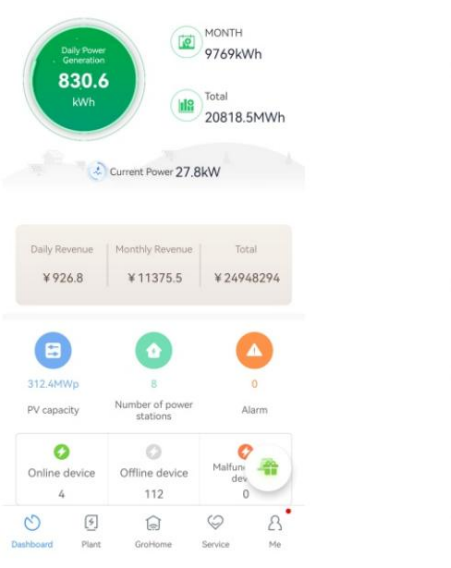

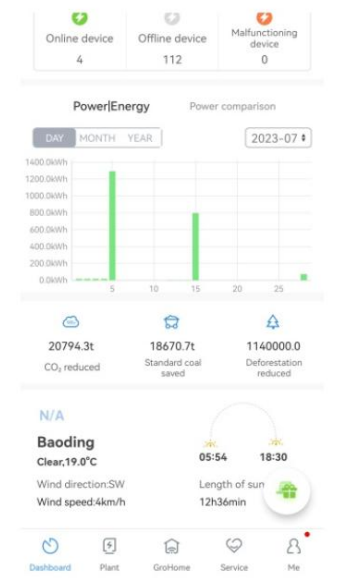

 Plant: wyświetla listę plant i podstawowe informacje o każdej plantacji PV, jak pokazano na poniższym rysunku. Możesz wybrać swoją docelową plantację, aby wyświetlić szczegółowe informacje.

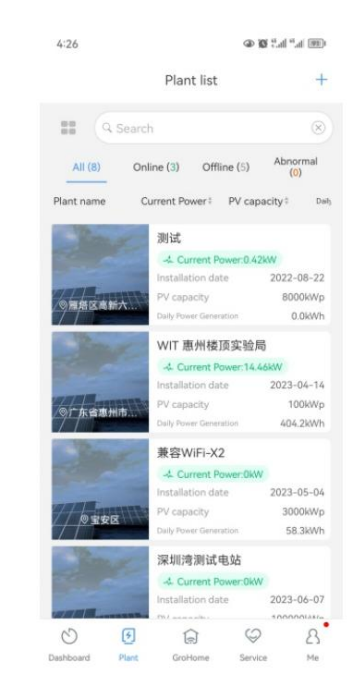

Strona ze szczegółami falownika WIT:

Aby uzyskać dostęp do szczegółów na temat falownika WIT lub powiązanych urządzeń:

- Kliknij "Plant", a wyświetli się "Plant List". Wybierz docelową elektrownię, a następnie uzyskasz dostęp do danych w czasie rzeczywistym i historii elektrowni;
- (2) Wybierz falownik WIT oznaczony jego numerem seryjnym z "Mojej listy urządzeń". Poniższe rysunki pokazują QWL0DC3008 jako przykład;
- (3) Na stronie szczegółów można przeglądać informacje o falowniku i powiązanych urządzeniach. Na dole dostępne są trzy sekcje: "Wydarzenia", "Sterowanie" i "Edycja".

| < Plant list                      | 实验室设备                | _刘晶~                        | +                           | < Plant list                    | 实                                  | 验室设备_刘                    |                         | +                               | <           | DML12345             | 567                      |
|-----------------------------------|----------------------|-----------------------------|-----------------------------|---------------------------------|------------------------------------|---------------------------|-------------------------|---------------------------------|-------------|----------------------|--------------------------|
|                                   | Q Complete the a     | iddress 🕤                   |                             | •                               | Solar Loa                          | d consumption             | elf-consumpti           | on                              | III SN      | DML1234567           |                          |
| 100N                              | apacity<br>fWp       | 吊 Installation<br>2023-08-1 | date<br>11                  |                                 | Syste                              | em production:6           | 3kWh                    |                                 | Model       | WIT 100KTL3-H        | All parameters>          |
| 🔆 Sunny,28.                       | 0°C<br>Todav(KV      | Wh)                         | -                           | 98.89%<br>Self-consu<br>62.3kWh | mption                             |                           | Expor                   | 1.11%<br>ted to grid<br>0.7kWh  |             |                      | Running state            |
| -                                 | \$ 63.0              | 044                         | 1                           |                                 | Load o                             | consumption:16            | 9.3kWh                  |                                 |             | 1 Line               |                          |
| Generatio<br>945                  | n Tpis Month<br>4kWh | at Total<br>3555 2MW        |                             | 36.8%<br>Self-consu<br>62.3kWh  | mption                             |                           | Imported                | 63.20%<br>I from Grid<br>107kWh | i c         | Current Power        |                          |
| System status:                    | Running state        | DML1234                     | 567 *                       |                                 | ,                                  | My device list            |                         |                                 |             | 8.57kw               |                          |
|                                   | PPV: 8.57            | 'kW                         |                             | GXI<br>Activ                    | DOCKLOO                            | G_1 On<br>i28 Tota        | line<br>I power: 0      |                                 | Nom         | ninal Power:63.0KW   | 0.0kW<br>Charging Powe   |
|                                   | 6                    |                             | $\sim$                      | Dati                            | alogger:GX                         | LOCKLOOG                  |                         |                                 |             | ž                    | -                        |
| Battery percent<br>Charging Power | age: 60%             | Load cor                    | 15<br>nsumption:<br>48.14kW | DM<br>Pow<br>Date               | L123456<br>er :8486W<br>alogger:GX | 7 Rur<br>Toc<br>KLOCKLOOG | ning state<br>tay:63kWh |                                 | 48          | 3<br>14ww            | 壹<br>39.57mm             |
|                                   | Import: 39.5         | 57kW                        |                             | 6                               |                                    | ନ୍ଥ                       |                         | Ą                               | Cons        | sumption             | Imported from Grid       |
| Generation<br>Solar produ         | overview             | Today/                      | Total(kWh)<br>63/2137.1     | 3544.6<br>CO <sub>3</sub> redu  | ot<br>ced                          | 1422.1t<br>Coal saved     | 1<br>Dei                | 95537<br>forestation<br>reduced | Senergy Dis | charged / Day 0.0kim | Total E-discharged 0.0km |
| Dashboard                         | Plant GroHom         | e Service                   | A.<br>Me                    | Dashboard                       | Plant                              | GroHome                   | Service                 | ß                               | E<br>Events | (Control             | Edit                     |

## (4) Na ekranie "Log" można wyświetlić komunikat o błę dzie/ostrzeżeniu i sugerowane sposoby rozwiązania problemu.

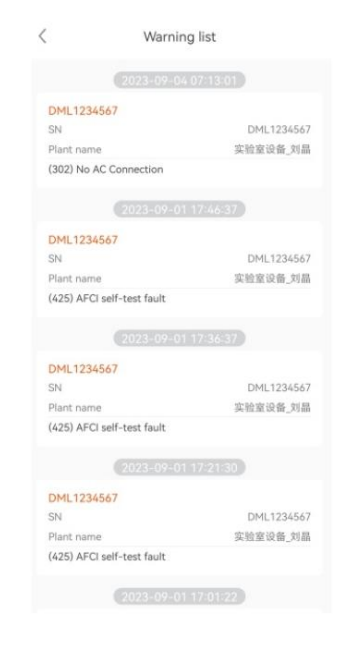

## (5) Na ekranie "Control" możesz skonfigurować falownik WIT. Hasło znajduje się w format "Growatt + bieżąca data", np. Growatt20230718.

| < Setting                                      |   | < Setting                                                                                                    |
|------------------------------------------------|---|----------------------------------------------------------------------------------------------------|
| Mode Selection and Time Setting                | 5 | Mode Selection and Time Setting                                                                                                    |
| Set Inverter On/Off                            | > | Set Inverter On/Off                                                                                                    |
| Setting time                                   | > | Setting time                                                                                                    |
| Mode Selection and On/Off Grid<br>Mode Setting | > | Mode Selection and On/Off Grid >                                                                                                    |
| Ongrid parameters setting                      | > | On Note >                                                                                                    |
| Off-grid Setting                               | 3 | Off Not allowed for unauthorized personnel!<br>The wrong setting may cause the<br>system to stop working. Please enter the<br>password |
| Save The Pf Command?                           | > | Sav                                                                                                    |
| AC Charging/Discharging Power                  | > | AC Cancel Yes                                                                                                    |
| Storage Parameter Setting                      | > | Storage Parameter Setting                                                                                                    |
| Set reactive power                             | 3 | Set reactive power                                                                                                    |
| Export Limitation                              | > | Export Limitation                                                                                                    |

## ØUstaw tryby pracy na różne okresy czasu

Dotknij Control > Wybór trybu i ustawienie czasu; można skonfigurować 6 segmentów czasu. Możesz ustawić czas rozpoczę cia i zakończenia każdego okresu, odpowiedni tryb pracy, w tym Load First, Battery First i Grid First, a także włączyć/wyłączyć wybrany tryb pracy. Wybierz odpowiedni tryb pracy, biorąc pod uwagę odpowiednie stawki za energię elektryczną i zużycie energii w określonym okresie.

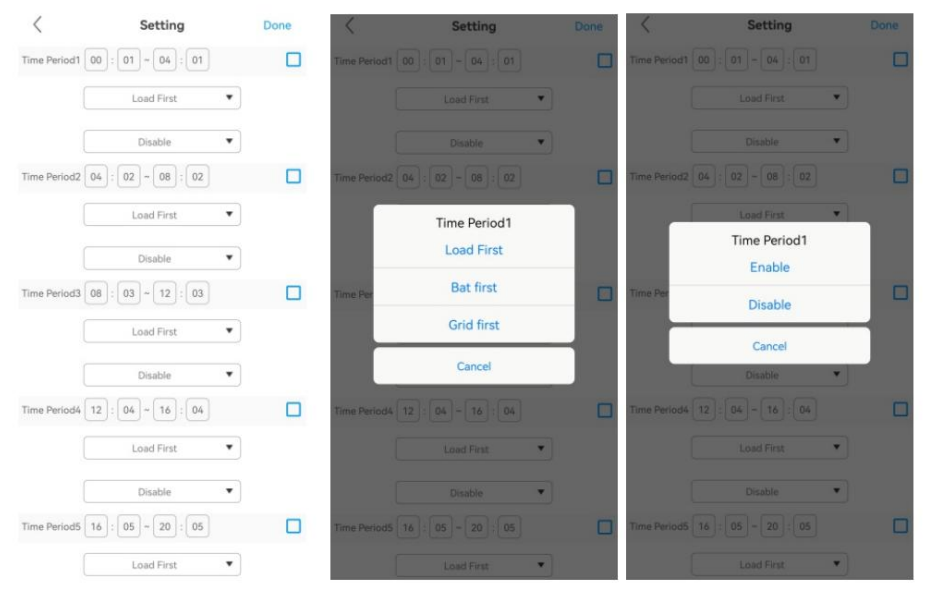

## ØUstaw wł./wył. falownika

Dotknij opcji Sterowanie > Ustaw włączanie/wyłączanie falownika. Możesz włączyć/wyłączyć falownik, jak pokazano na rysunku. widać.

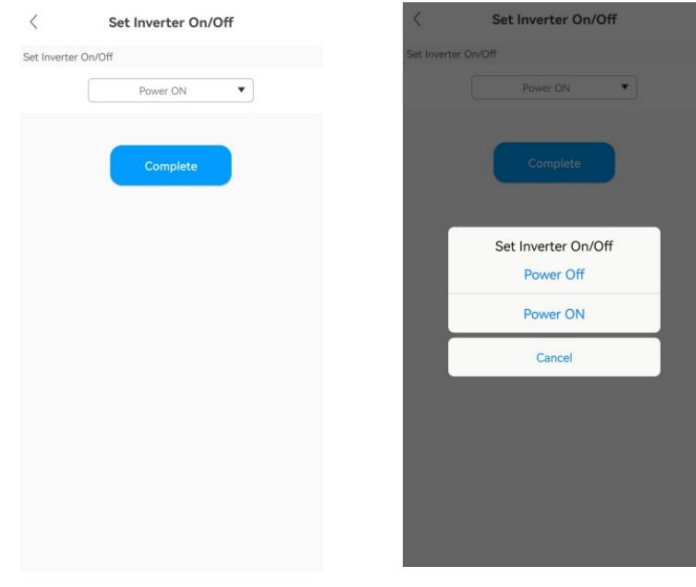

## ØUstaw czas falownika

Kliknij opcję Sterowanie > Ustaw czas falownika; możesz ustawić czas lokalny, jak pokazano na rysunku.

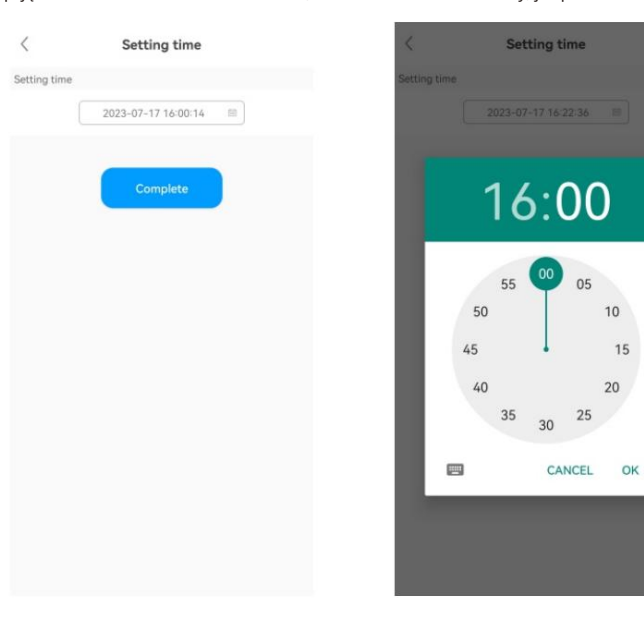

## ØUstaw tryb pracy i tryb włączenia/wyłączenia sieci

Stuknij Control > Mode selection i On/off grid mode setting. Dostę pne są dwie opcje: Automatic mode i Manual mode. Jeśli wybrano Manual mode, możesz ustawić falownik do pracy w trybie on-grid lub off-grid, jak pokazano na rysunku. Zalecany jest tryb Automatic mode.

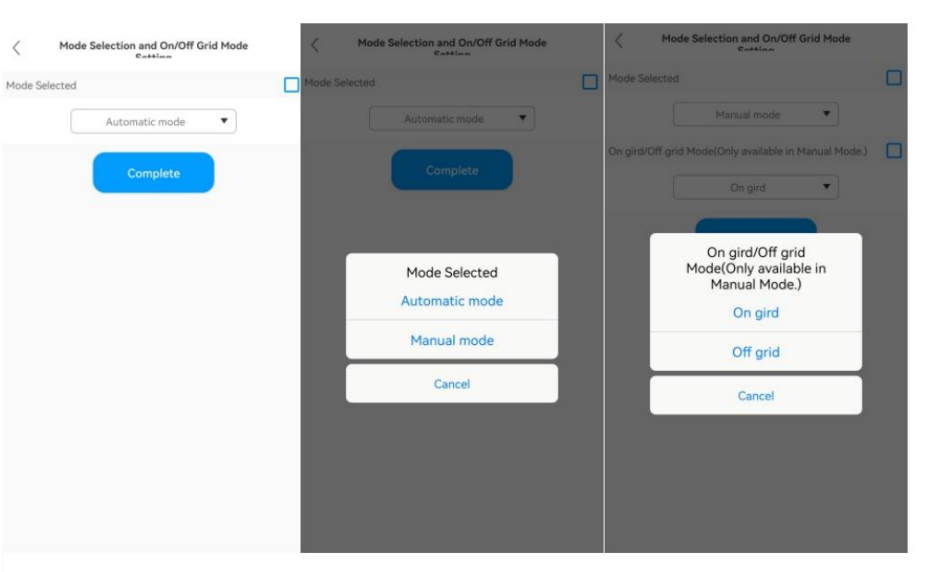

ØUstaw parametry siatki

Kliknij opcję Sterowanie > Parametry sieci, aby ustawić górny/dolny próg napię cia połączenia sieciowego oraz górny/dolny próg czę stotliwości połączenia sieciowego, jak pokazano na rysunku.

| Over volta                                     | ige                                                                                                    |          |
|------------------------------------------------|----------------------------------------------------------------------------------------------------|----------|
|                                                | 520.0                                                                                                    | (1-600V) |
| Under vol                                      | tage                                                                                                    |          |
|                                                | 260.0                                                                                                    | (1-600V) |
| Overfrequ                                      | ency                                                                                                    | C        |
|                                                | 50. 5                                                                                                    |          |
| Underfree                                      | uency                                                                                                    |          |
|                                                | 47.5                                                                                                    |          |
| Grid-con<br>within 50<br>Grid-cor<br>within 45 | nected high grid frequency:<br>-55Hz(50Hz) or 60-65Hz(60Hz)<br>nected low grid frequency:<br>-49Hz(50Hz) or 55-59Hz(60Hz) |          |
|                                                | Complete                                                                                                    |          |

ØUstaw parametry poza siecią

Dotknij opcji Sterowanie > Ustawienia poza siecią, aby włączyć/wyłączyć tryb poza siecią, ustawić czę stotliwość poza siecią (50 Hz/60 Hz) i napię cie poza siecią (220 V/230 V/240 V/277 V/127 V), zgodnie z przepisami bezpieczeństwa.

| <             | Off-grid Setting |      | <                 | Off-grid Setting  |      | <       |              | Off-grid Setting |  |
|---------------|------------------|------|-------------------|-------------------|------|---------|--------------|------------------|--|
| Set EPS On/0  | Off              |      | Set EPS On/Off    |                   |      | Set Set | EPS On/Off   |                  |  |
|               | Disable          |      |                   | Disable           | •    |         |              | Disable          |  |
| Off-Grid Free | quncy            |      | Off-Grid Frequncy |                   |      | Off-    | Grid Frequec | y                |  |
| Off-Grid Volt | 50 V             | ) Hz | Off-Grid Voltage  |                   | ▼ Hz | Off-    | Grid         | Off-Grid Voltage |  |
|               | 230 🔻            | V    |                   | Off-Grid Frequncy |      |         |              | 230              |  |
|               | Complete         |      |                   | 40                | - 1  |         |              | 240              |  |
|               |                  |      |                   | 80                |      |         |              | 277              |  |
|               |                  |      |                   | Cancel            |      |         |              | 127              |  |
|               |                  |      |                   |                   |      |         |              | Cancel           |  |
|               |                  |      |                   |                   |      |         |              |                  |  |
|               |                  |      |                   |                   |      |         |              |                  |  |
|               |                  |      |                   |                   |      |         |              |                  |  |

ØUstaw, czy zastosować nastę pujące polecenie PF

Kliknij opcję Kontrola > Czy zastosować nastę pujące polecenie PF, aby wybrać, czy zastosować nastę pujące polecenie PF, jak pokazano na rysunku.

| <         | Save The Pf Command? | <        | Save The Pf Command?        |
|-----------|----------------------|----------|-----------------------------|
| ave The F | Pf Command?          | Save The | Pf Command?                 |
|           | OFF                  | - 8      | OFF                         |
|           | Complete             |          | Complete                    |
|           |                      |          | Save The Pf Command?<br>OFF |
|           |                      |          | ON                          |
|           |                      |          | Cancel                      |
|           |                      |          |                             |
|           |                      | - 64     |                             |
|           |                      | - 64     |                             |
|           |                      | _        |                             |

ØUstaw moc ładowania i rozładowywania AC

Dotknij opcji Sterowanie > Moc ładowania i rozładowywania AC, aby skonfigurować moc ładowania/rozładowywania AC i wybrać, czy zapamię tać ustawienia, jak pokazano na rysunku.

|                                                                                            | 10                                                                                                    |                                                                                 |                                                            |
|--------------------------------------------------------------------------------------------|----------------------------------------------------------------------------------------------------|---------------------------------------------------------------------------------|------------------------------------------------------------|
|                                                                                            | 10                                                                                                    | (0%-100%)                                                                       |                                                            |
|                                                                                            | No                                                                                                    | •                                                                               |                                                            |
| AC Discharge Pow                                                                           | er                                                                                                    |                                                                                 | AC Discharge Po                                            |
|                                                                                            | 30                                                                                                    | (0%-100%)                                                                       |                                                            |
|                                                                                            | No                                                                                                    | •                                                                               |                                                            |
| The AC charging<br>actual maximum<br>theoretical maxi<br>The WIT inverte<br>power percenta | power percentage is<br>a charging power divi<br>mum charging power<br>r will control the batte<br>ge no more than the | s equal to the<br>ded by the<br>of the battery.<br>ery's charging<br>set value. | The AC<br>actual n<br>theoreti<br>The Wildowsen<br>power p |
|                                                                                            | Complete                                                                                                    |                                                                                 |                                                            |
|                                                                                            |                                                                                                    |                                                                                 |                                                            |
|                                                                                            |                                                                                                    |                                                                                 |                                                            |

ØUstaw parametry przechowywania

Dotknij opcji Sterowanie > Ustawienia parametrów pamię ci masowej, aby włączyć/wyłączyć funkcję ładowania prądem przemiennym (ładowanie z sieci), punkt odcię cia ładowania SOC (zalecane 100) oraz punkt odcię cia rozładowania SOC (zalecane 10), jak pokazano na rysunku.

| stop charg                                                         | ing soc                                                                                                    |                                                                   |
|--------------------------------------------------------------------|----------------------------------------------------------------------------------------------------|-------------------------------------------------------------------|
|                                                                    | 100                                                                                                    | 0-100(%)                                                          |
| Stop Discha                                                        | arging SOC                                                                                                    |                                                                   |
|                                                                    | 10                                                                                                    | 0~100(%)                                                          |
| -                                                                  |                                                                                                    |                                                                   |
| JTI charge                                                         |                                                                                                    |                                                                   |
| When the t<br>lischarging<br>When the t                            | Disable<br>Disable<br>Dattery energy reaches the p<br>g SOC, the battery will stop o<br>battery energy reaches the p                                                                 | vereset stop discharging. oreset stop                             |
| Vhen the I<br>lischarging<br>Vhen the I<br>harging S<br>VIT Can Cl | Disable<br>battery energy reaches the p<br>g SOC, the battery will stop of<br>oattery energy reaches the p<br>OC, the battery will stop of<br>harge Battery By Ac Power F            | oreset stop<br>discharging,<br>oreset stop<br>rging,<br>rom Gridd |
| Vhen the I<br>lischarging<br>Vhen the I<br>harging S<br>VIT Can Cl | Disable<br>Dattery energy reaches the p<br>5OC, the battery will stop or<br>battery energy reaches the p<br>CC, the battery will stop or<br>harge Battery By Ac Power P<br>Complete  | reset stop<br>discharging.<br>reset stop<br>rging.<br>rom Gridd   |
| Vhen the b<br>lischarging<br>Vhen the b<br>harging V<br>VIT Can Cl | Disable<br>Dattery energy reaches the p<br>5OC, the battery will stop or<br>battery energy reaches the p<br>OC, the battery will stop cha<br>harge Battery By Ac Power F<br>Complete | reset stop<br>discharging.<br>reset stop<br>rging.<br>rom Gridd   |
| Vhen the b<br>lischarging<br>Vhen the b<br>harging S<br>VIT Can Cl | Disable<br>battery energy reaches the p<br>5OC, the battery will stop or<br>battery energy reaches the p<br>OC, the battery will stop cha<br>harge Battery By Ac Power F<br>Complete | reset stop<br>discharging.<br>reset stop<br>rging.<br>rom Gridd   |

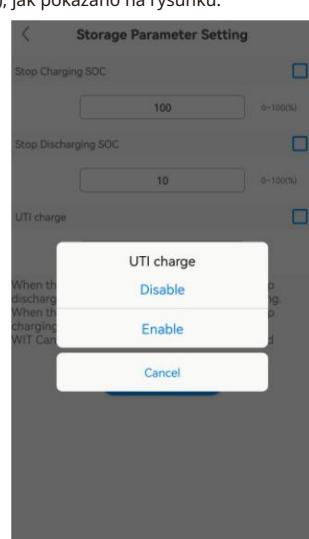

rging/Discharging Power

Please Select No Yes Cancel

### ØUstaw moc bierną

Kliknij opcję Sterowanie > Ustaw moc bierną, aby wybrać odpowiedni tryb PF i określić, czy ustawienia mają zostać zapamię tane, jak pokazano na rysunku.

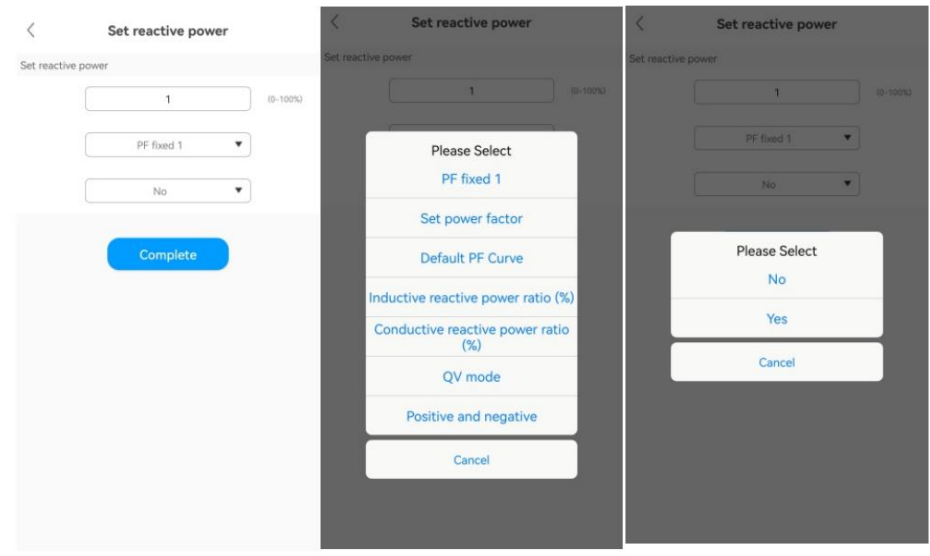

#### ØUstaw parametry ograniczenia eksportu

Stuknij Control > Export Limitation, możesz włączyć /wyłączyć funkcję export limitation zgodnie z lokalnymi przepisami. Jeśli funkcja Export Limitation jest włączona, możesz ustawić limit mocy export power, jak pokazano na rysunku.

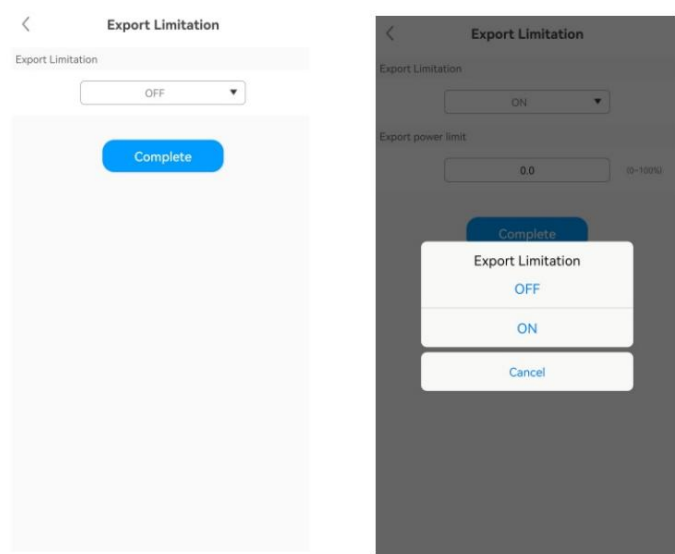

## ØUstaw ograniczenie eksportu jednofazowego

Kliknij opcję Sterowanie > Pojedynczy eksport, aby włączyć/wyłączyć funkcję ograniczenia eksportu jednofazowego, jak pokazano na rysunku.

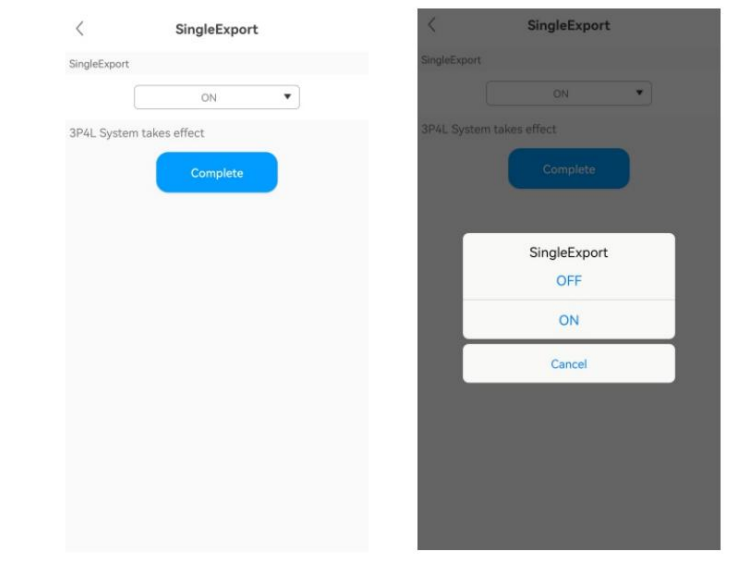

ØUstaw współczynnik mocy

Kliknij opcję Sterowanie > Ustaw współczynnik mocy, aby ustawić wartość PF w zakresie od -1 do 1, jak pokazano na rysunku.

|   | <              | Set power factor |        |
|---|----------------|------------------|--------|
| 2 | Set power fact | or               |        |
|   |                | 1.0              | (-1-1) |
|   |                | Complete         |        |
|   |                |                  |        |
|   |                |                  |        |
|   |                |                  |        |
|   |                |                  |        |
|   |                |                  |        |

## ØUstaw maksymalny prąd ładowania/rozładowania

Dotknij opcji Sterowanie > Maksymalny prąd ładowania/rozładowywania, aby ustawić maksymalny prąd ładowania/rozładowywania w zakresie od 0 do 200 A, jak pokazano na rysunku.

| Maximum charge ci | urrent           |          |
|-------------------|------------------|----------|
|                   | 15               | (0~200A) |
| The maximum disch | harge current is |          |
|                   | 160              | (0~200A) |
| (                 | Complete         |          |
|                   | Complete         | 1        |
|                   | Complete         | 1        |

ØUstaw napię cie EOD

Kliknij opcję Sterowanie > Napię cie EOD, aby ustawić napię cie graniczne rozładowania akumulatora w zakresie od 600 V do 1000 V, jak pokazano na rysunku.

| <       | TI          | ne EOD voltage      |        |
|---------|-------------|---------------------|--------|
| The EOD | ) voltage   |                     |        |
|         |             | 650. <mark>0</mark> | (600~1 |
| Battery | stop discha | rging voltage.      |        |
|         |             | Complete            |        |
|         |             |                     |        |
|         |             |                     |        |
|         |             |                     |        |
|         |             |                     |        |
|         |             |                     |        |
|         |             |                     |        |
|         |             |                     |        |
|         |             |                     |        |

## ØUstaw napię cie wyrównawcze

Dotknij opcji Sterowanie > Napię cie wyrównawcze, aby ustawić maksymalne napię cie ładowania akumulatora w zakresie od 600 V do 1000 V, jak pokazano na rysunku.

(600-1000V

C The equalization charging voltage

850.0

The equalization charging voltage is

Battery stop charging voltage

ØUstaw niestandardową krzywą PF

Kliknij opcję Sterowanie > Niestandardowa krzywa PF, aby ustawić procent mocy i współczynnik mocy każdego punktu, jak pokazano na rysunku.

| 0    |                                                     |
|------|-----------------------------------------------------|
| -1.0 |                                                     |
|      |                                                     |
| 0    |                                                     |
| -1.0 |                                                     |
|      |                                                     |
| 0    |                                                     |
| -1.0 |                                                     |
|      |                                                     |
| 0    |                                                     |
| -1.0 |                                                     |
| 00)  |                                                     |
|      | -1.0<br>0<br>-1.0<br>0<br>-1.0<br>-1.0<br>0<br>-1.0 |

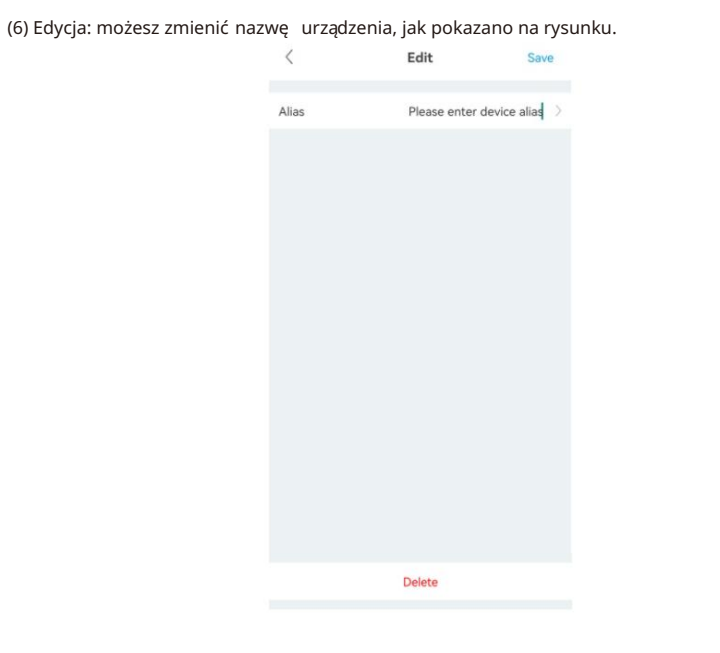

 GroHome: wyświetla domowy system energetyczny, obejmujący cztery sekcje: "Połączenie PV", "Moja lista urządzeń", "Mój pokój" i "Mój scenariusz".

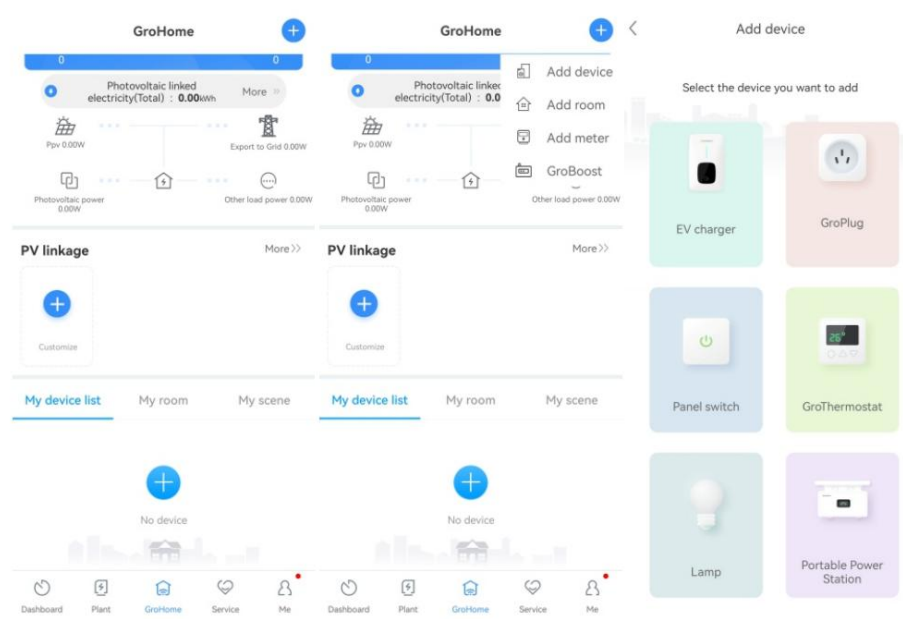

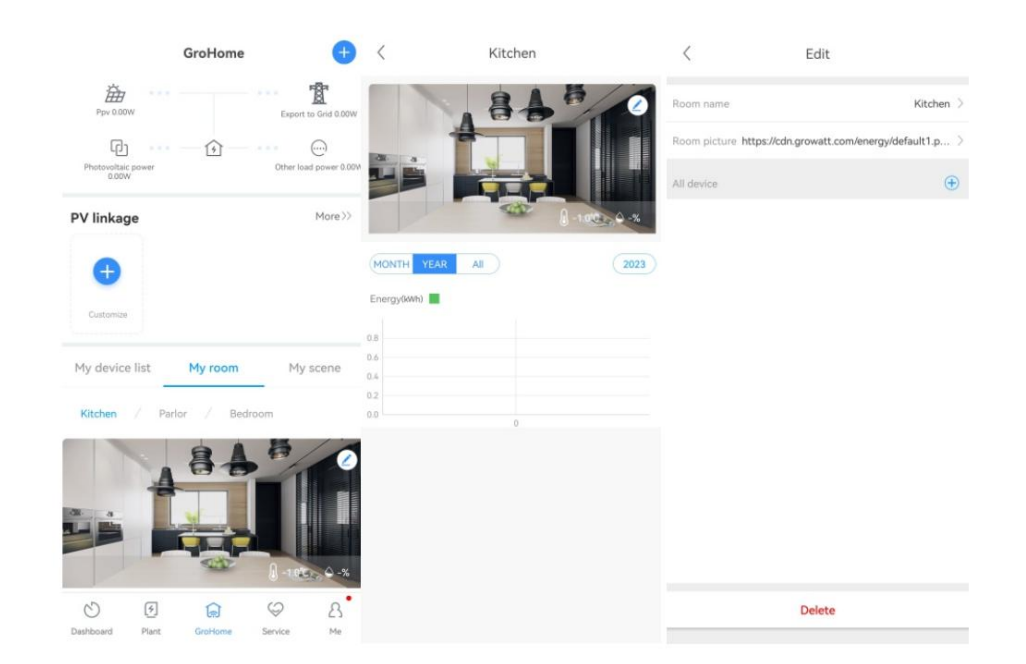

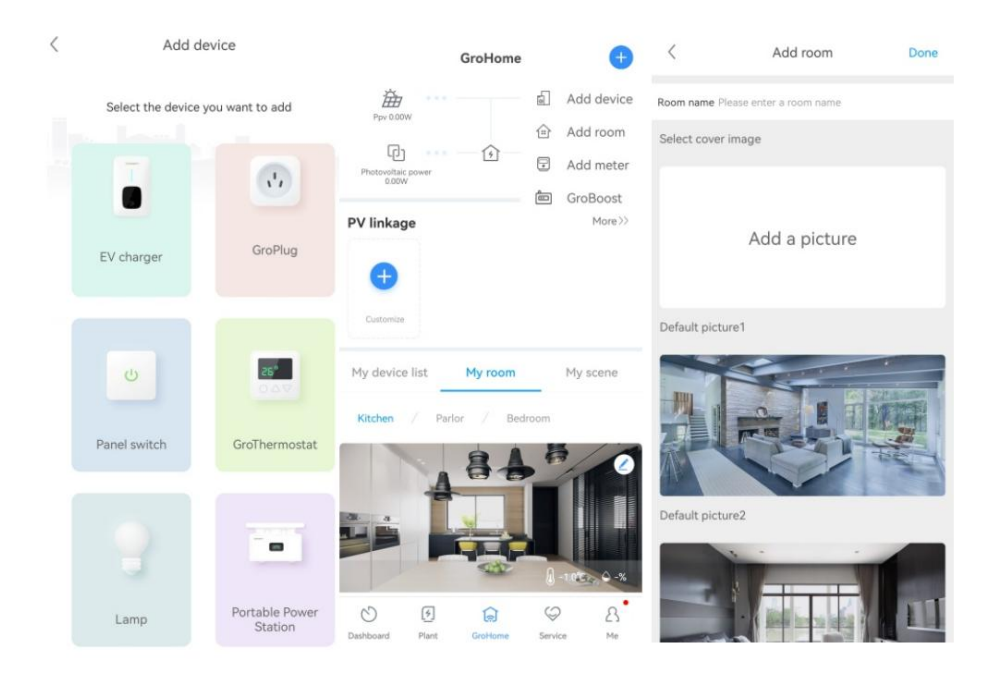

4. Wsparcie: obejmuje typowe usterki i sugestie dotyczące rozwiązywania problemów, jak pokazano na poniższym rysunku. Jeśli napotkasz jakiekolwiek problemy z naszym produktem, możesz skontaktować się z działem obsługi posprzedażowej Growatt lub zapoznać się z powiązanym dokumentem. Service

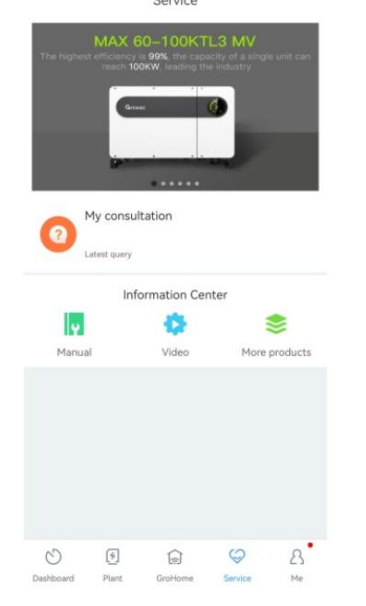

 Ja: Możesz sprawdzić informacje o koncie, skonfigurować rejestrator danych lub wyświetlić powiadomienia, jak pokazano na poniższym rysunku.

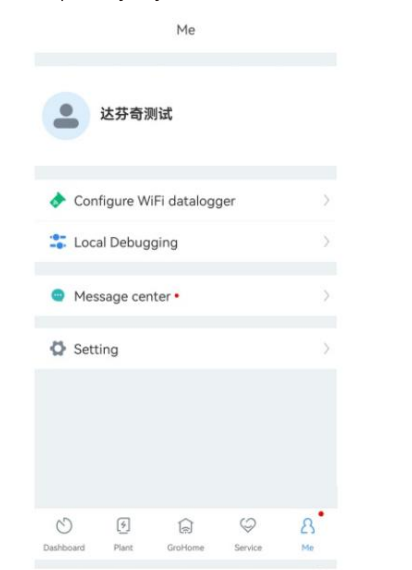

- 8.1.2 Zdalne monitorowanie na stronie internetowej ShineServer
- Otwórz przeglądarkę, a nastę pnie wpisz https://server.growatt.com/login?lang=en w polu adresu, aby uzyskać dostę p do strony logowania. Kliknij "Zarejestruj konto", jeśli nie masz konta. konto.

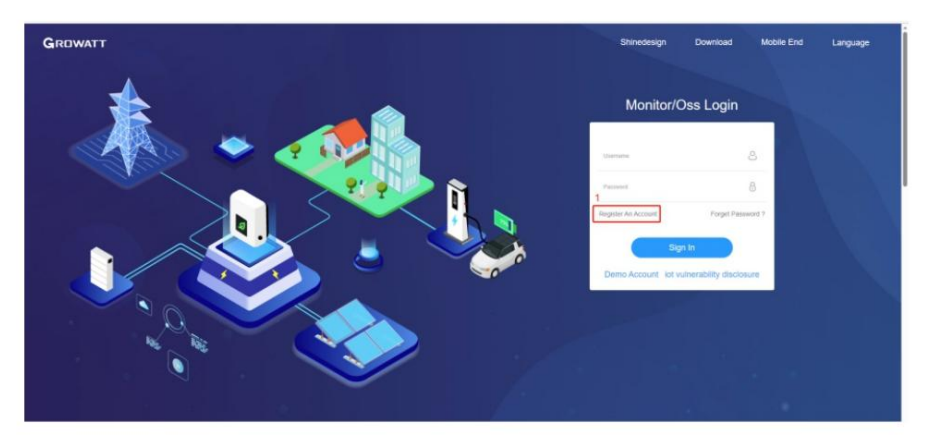

2. Po wyświetleniu strony rejestracyjnej należy wypełnić wymagane informacje i kliknąć zaakceptuj Politykę Prywatności. Pola oznaczone ikoną "" są obowiązkowe. Kliknij Dalej, aby przejść na stronę "Dodaj Roślinę ". Nastę pnie kliknij "Powrót do Logowania" w prawym górnym rogu narożnik.

| User             | Installer                                 | Distributor      |
|------------------|-------------------------------------------|------------------|
| Country          |                                           | ۰.               |
| Username         | No More Than 30 Characters                | •                |
| Password ①       | Not Less Than 6 Digits                    | •                |
| Password Confirm | Not Less Than 6 Digits                    | •                |
| Language         | 中文                                        | × •              |
| Phone Number     |                                           |                  |
| E-Mail           |                                           |                  |
| Installer Code   |                                           |                  |
| ⊘ I<br>∢Pri      | have read and agree to the<br>vacy policy | (User Agreement) |
|                  | Next                                      |                  |

| GROWATT Register |                        |                                     |                  |  | Back To Login |
|------------------|------------------------|-------------------------------------|------------------|--|---------------|
|                  | User                   | Installer                           | Distributor      |  |               |
|                  | Country                |                                     |                  |  |               |
|                  | inverter Serial Number |                                     |                  |  |               |
|                  | Company Name           |                                     | •                |  |               |
|                  | Company Address        |                                     | •                |  |               |
|                  | company website        |                                     |                  |  |               |
|                  | © I han                | e read and agree to the<br>Register | (Privacy policy) |  |               |
|                  |                        |                                     |                  |  |               |

3. Na ekranie logowania wprowadź nazwę użytkownika i hasło, aby zalogować się do ekranu głównego.

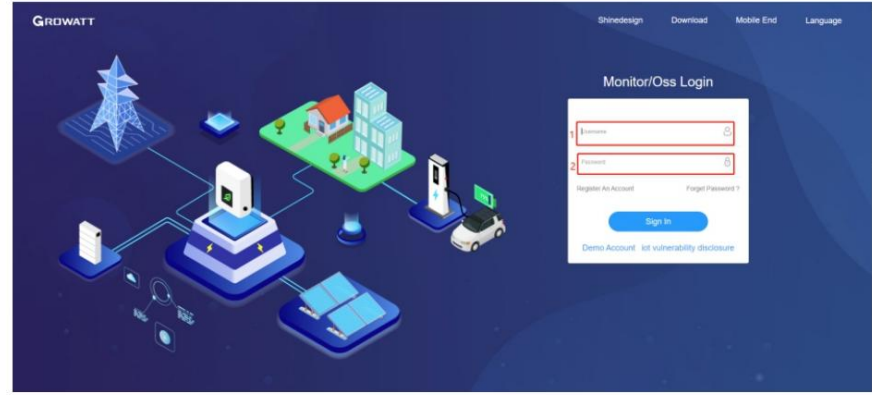

4. Po uzyskaniu dostę pu do ekranu głównego pojawi się okno "Dodaj roślinę ". Wypełnij wymagane informacje (oznaczone "") i kliknij "Tak". Jeśli roślina została utworzona, możesz wybrać roślinę docelową na ekranie głównym.

| ян <b>*</b>                                                                                                    |      |               |                      |              |                        |       |   |                     | 👕 Switch | theme   O Add Plan | it   🕐 Add De | ita Logger | 4 Add Optimizer | 0 third |
|----------------------------------------------------------------------------------------------------|------|---------------|----------------------|--------------|------------------------|-------|---|---------------------|----------|--------------------|---------------|------------|-----------------|---------|
|                                                                                                    | • Ad | ld Plant      |                      |              |                        |       |   |                     |          |                    |               | ×          | 21°C            | • •     |
|                                                                                                    | B    | Installation  | Information          |              |                        |       |   |                     |          |                    |               |            |                 |         |
| board                                                                                                    |      | Plant<br>Name | Example: David 6.24W | p Plant)•    | installation<br>Date   |       | • | PV<br>Capacity(kWp) |          | Installer          |               | ).         |                 |         |
| • Input                                                                                                    |      | Plant Type    | Residential Plant    | *            |                        |       |   |                     |          |                    |               |            |                 |         |
|                                                                                                    | 2    | Location In   | formation            |              |                        |       |   |                     |          |                    |               |            |                 |         |
|                                                                                                    |      | Country       | Please Choose        | •••          | City                   |       |   | Address             |          |                    |               |            |                 |         |
| h in the second second s |      | Time Zone     | UTC -12              | - •          | Longitude 🕚            |       |   | Latitude 🕜          |          | Plant Image        | Click Upload  | 2          | Imported Fre    | m Grid  |
|                                                                                                    |      |               |                      |              |                        |       |   |                     |          |                    |               |            | O Today         | 61.3    |
|                                                                                                    |      |               |                      |              |                        |       |   |                     |          |                    |               |            |                 |         |
|                                                                                                    |      |               |                      |              |                        |       |   |                     |          |                    |               |            |                 |         |
| 蓉                                                                                                    | ۲    | Set Revenu    | e Formula(Set 1Kwl   | h As The Con | version Standard       |       |   |                     |          |                    |               |            |                 |         |
|                                                                                                    |      | Selling       | 1.2 RMB(¥)           |              | Standard Coal<br>Saved | 0.400 |   | Cox Reduced         | 0.997    | Reducing           | 0.055         | 5          |                 | Y       |
| ingente Gaaarie                                                                                                    |      | Electricity   | 12                   |              | Peak Rate              | 1.3   |   | Standing Rate       | 1.1      | Off-Peak Rate      | 1.0           |            | Load Consul     | nption  |
|                                                                                                    |      |               |                      |              |                        |       |   |                     |          |                    |               |            | Today           | 0.0     |
|                                                                                                    |      |               |                      |              |                        |       |   |                     |          |                    | <b>••</b> a   | incel      | U kWh           | 0.0     |
|                                                                                                    |      |               |                      |              |                        |       |   | - 62                |          | _                  | _             | _          |                 |         |

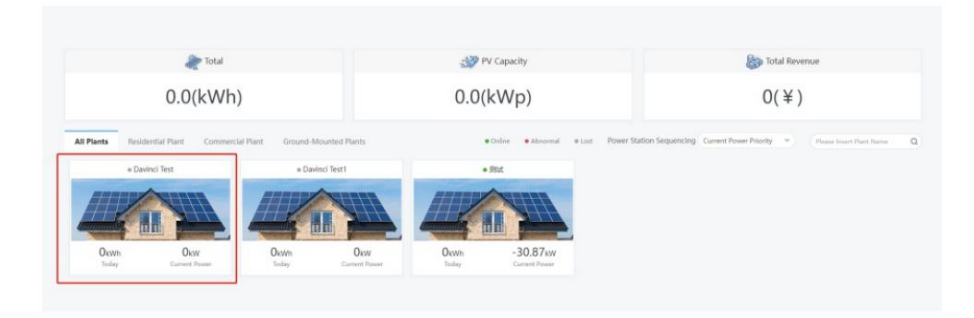

 Kliknij docelową instalację, a zostanie wyświetlona strona ze szczegółami. Kliknij "Dodaj rejestrator danych" w prawym górnym rogu, aby dodać rejestrator danych podłączony do falownika.
 Wprowadź numer servjny (SN) rejestratora danych 2)

Wprowadź kod weryfikacyjny rejestratora danych

| RO      | WATT 3            | "验室设备_刘昌 -       |         |                           | 🕿 Sw        | itch theme 🛛 🕥 Add Plant | 🔶 Add Data Logger 🖷 🕯 | Add Optimizer 🕴 🧿 达芬奇测试 |
|---------|-------------------|------------------|---------|---------------------------|-------------|--------------------------|-----------------------|-------------------------|
| ergy    | y                 |                  |         | Ch Ll<br>Deshboard Energy | Home energy | E K                      | ₿<br>ting             |                         |
| ent Los | cation: Energy>PI | ant Management   |         |                           |             |                          |                       |                         |
| rameti  | er Comparison     | Plant Management |         |                           |             | Plar                     | it Name               | Search Add Plant        |
| No.     | Plant Name        | Country          | City    | Installation Date         | Time Zone   | PV Capacity(kWp)         | Total Energy(kWh)     | Operating Tools         |
| 1       | Mat               | China            | me.     | 2022-08-22                | 8           | 8000                     | 733.2                 | 비<br>비                  |
| 2       | WIT MHIRE TWO     | 6 China          | 1874    | 2023-04-14                |             | 100                      | 0                     | 네<br>티 티 et th 트        |
| 3       | 兼容WiFi-X2         | China            | (90.99) | 2023-05-04                | 8           | 3000                     | 0                     | 비 티 아 47 급              |
| 4       | 深圳市市市市市           | China            |         | 2023-06-07                |             | 100000                   | 0                     | 네!<br>티 티 아 : 17 프      |
| 5       | 康州老化专用            | China            | -       | 2023-06-19                |             | 1000                     | 4885.3                | 면 11 5* 12 년<br>네       |
| 6       | 101100            | China            |         | 2023-08-11                | 4           | 100000                   | 0                     | 네!<br>데 더 +: +? 프       |
| 7       | 多机需量管理用以          | China            |         | 2023-08-17                |             | 100000                   | 0                     | 에 11 ** ** 전<br>네       |
| 8       | SEMBERGERE        | China            |         | 2023-08-19                | 8           | 0                        | 0                     | 네 또 ** 17 표             |

## Add Data Logger

×

Cancel

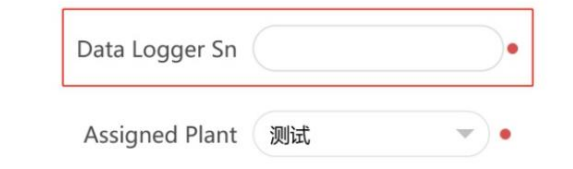

 Po pomyślnym dodaniu rejestratora danych możesz kliknąć Panel, aby wyświetlić szczegóły dotyczące powiązane urządzenia.

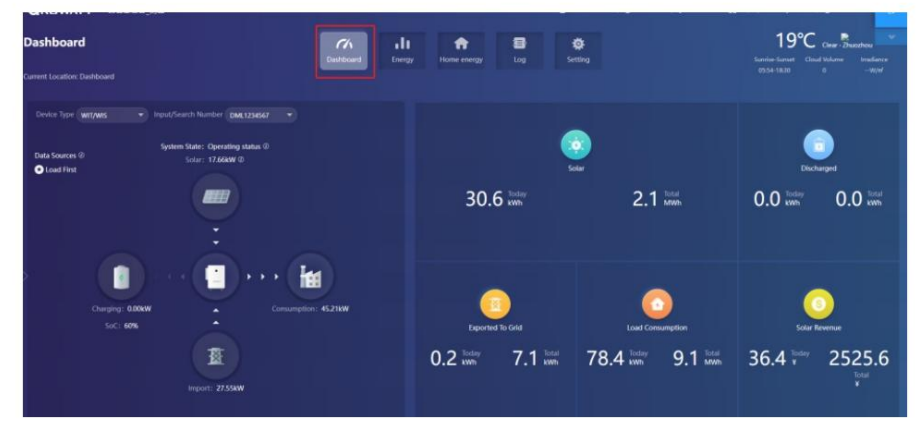

### Panel:

1. Wyświetlacz stanu pracy i zużycia energii

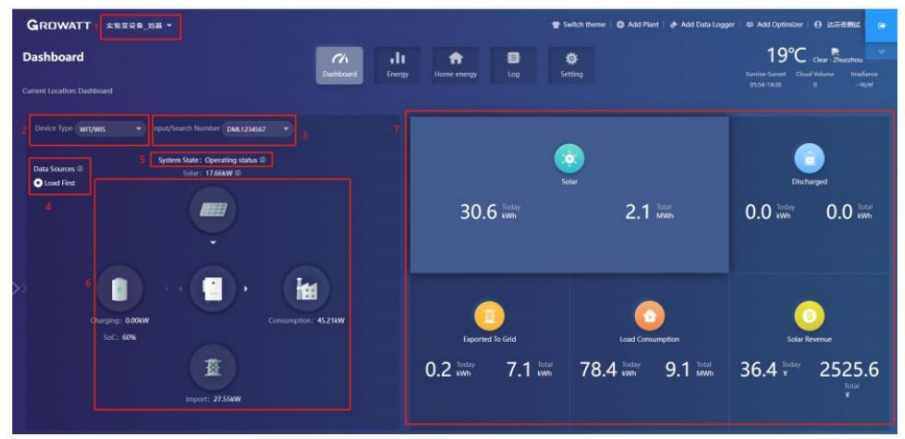

1) Lista roślin: wybierz roślinę docelową z listy rozwijanej

- 2) Typ urządzenia: Wybierz urządzenie z listy rozwijanej
- Wprowadź/wyszukaj numer: Podczas początkowego wyszukiwania wprowadź numer seryjny konkretnego urządzenia. urządzenie; Jeśli szukałeś go wcześniej, możesz wybrać urządzenie z listy rozwijanej
- 4) Źródła danych: wyświetla źródło danych wybranego urządzenia: Najpierw ładowanie, Najpierw bateria i Siatka pierwsza
- Stan systemu: wyświetla stan działania wybranego urządzenia: działający, uszkodzony, czuwający i offline.
- 6) Wykres działania systemu: wyświetla przepływ mocy mię dzy modułami fotowoltaicznymi, akumulatorem i strona AC
- 7) Energia: wyświetla dzisiejszą/całkowitą generację energii fotowoltaicznej, energię importowaną z sieci, moc eksportowane do sieci i zużycie energii

#### 2. Trend energetyczny

- Produkcja systemowa: wyświetla moc przeznaczoną na własne potrzeby i moc eksportowaną do siatka
- Data: wybierz konkretną datę , aby wyświetlić dane dotyczące energii w określonym okresie, dniu, miesiąc lub rok
- Zużycie energii: wyświetla moc przeznaczoną do własnego zużycia i moc pobieraną z siatki
- 4) Opcje wyświetlania: aby wyświetlić/ukryć zawartość, klikając odpowiednie koło kolorów. Umieszczając kursor na określonym kole kolorów przez dłuższy czas, wyświetli się trend energetyczny tylko wybranego elementu.

## 3. Informacje o baterii

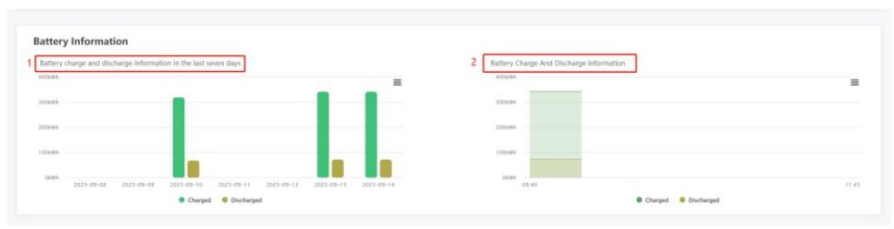

1) Akumulator naładowany i rozładowany: wyświetla stan naładowania i rozładowania akumulatora 2) Stan naładowania baterii w czasie rzeczywistym: wyświetla stan naładowania baterii

4. Moje urządzenia fotowoltaiczne

W tej sekcji wyświetlane są wszystkie urządzenia wchodzące w skład wybranej instalacji fotowoltaicznej (najpierw wyświetlane są urządzenia online, a nastę pnie urządzenia offline).

## Energia

1. Porównanie parametrów

| Energy                                                                            | Childrand Control Home energy Long Setting |          |
|-----------------------------------------------------------------------------------|--------------------------------------------|----------|
| Surrent Location: Energy-Parameter Comparison                                     |                                            |          |
| Parameter Comparison Plant Management                                             | 2                                          |          |
| 1 Junth Q 1 2022-09-14 (4)                                                        | Time Day Month Year                        | Export - |
| GCN009C000 (GCN004C000) Usine (E XXX2010000)                                      |                                            |          |
| FONDDEW004 (FONDDEW006)<br>(E) XXXX0810VD)<br>GDN0D7XX3A (604007405A)             |                                            |          |
| GLASSERTON) GGLOEWSNU (GRODENEDN) GGLOEWSNU (GRODENEDN)                           |                                            |          |
| (Taxisteran) 2<br>GENODE187D (structure) 40000<br>(Taxisteran) 40000              |                                            |          |
| UEM407501P (LEM407501P) 200(0<br>(] 10x1001010(X)<br>C/P250002336000B (c/P2100023 |                                            |          |
| 360000) =                                                                         |                                            | 1105     |

- Typ urządzenia: Wybierz typ urządzenia do porównania, np. falownik WIT lub metr
- Data: wybierz konkretną datę, aby wyświetlić dane dotyczące energii w określonym okresie, dniu, miesiąc lub rok.

#### 2. Zarządzanie zakładem

| nergy                         |                 |      |                   | Ch<br>Dathboard | alt<br>France | 8 | Carlina -        |                   |                     |
|-------------------------------|-----------------|------|-------------------|-----------------|---------------|---|------------------|-------------------|---------------------|
| ment Location: Energy + Plant | Management      |      |                   |                 |               |   | and a second     |                   |                     |
| Parameter Comparison          | lant Management |      |                   |                 |               |   |                  | Plant Name        | Charite Add Plant   |
| No. Plant Name                | Country         | City | Installation Date |                 | Time Zone     |   | PV Capacity(kWp) | Total Energy(kWh) | Operating Tools 2   |
| 1 Davinsi Test                | China           |      | 2522-07-13        |                 |               |   | 0                | 0                 | 88 88 +2 47 팝<br>네비 |
| 2 Davinci Test?               | Chirus          |      | 2023-07-18        |                 |               |   | 0                |                   | 3                   |

Kliknij Zarządzanie instalacjami, aby wyświetlić wszystkie instalacje fotowoltaiczne powiązane z bieżącym kontem.

- 1) Edytuj: Kliknij ikonę "Edytuj" (zaznaczoną na powyższym rysunku), aby zmodyfikować instalację fotowoltaiczną informacja
- 2) Usuń: Kliknij ikonę "Usuń" (zaznaczoną na powyższym rysunku), aby usunąć wybrany PV zakład
- 3) Dane: Kliknij ikonę "Dane" (zaznaczoną na powyższym rysunku), aby wyświetlić wydajność energetyczną i moc wybranej elektrowni.

#### Zaloguj Na stronie Log możesz zobaczyć kod błę du i opis usterki.

| 9                            |             |                       | 1           | 6 <u>ili</u>        | A                | 8                   | 0                                                                                      |
|------------------------------|-------------|-----------------------|-------------|---------------------|------------------|---------------------|----------------------------------------------------------------------------------------|
| ent Location: Log - Fault Lo |             |                       | Carre       | rang Energy         | Andrew Australia | 109                 | second                                                                                 |
| ault Log                     |             |                       |             |                     | (F 2021-07       | e Day               | Month Year Desize Serial Number Desize Serial Number Desize Serial Number              |
| Device Serial Number         | Alias       | Battery serial number | Device Type | Time                | Event Sn         | Fault Description   | Solution                                                                               |
| OML1234567                   | OML1234567  |                       | . WW        | 2023-07-05 18:37:30 | 502              | Battery voltage low | 1:Check battery oblage 2if the error message still solds, contact manufacturer         |
| DML1254567                   | OMUT234567  |                       | W/R         | 2023-07-05 18/29/02 | 102              | No AC Consection    | 1.4/ter-shutdoon,Check &C siring-2.8 error message still exists contact manufactures.  |
| DML1234567                   | OMU3234567  |                       | wite        | 2023-07-05 17:17:32 | 302              | No &C Connection    | 1.After shutdows, Check AC wiring, 2.F error message still exists contact manufactures |
|                              | 000.0000007 |                       | 160+        | 2022-07-05 1459-51  | 102              | No. & Connection    | 1 She shorton they at sides 2.6 and many a still address that has been                 |

## Ustawienia

1. Zarządzanie kontem

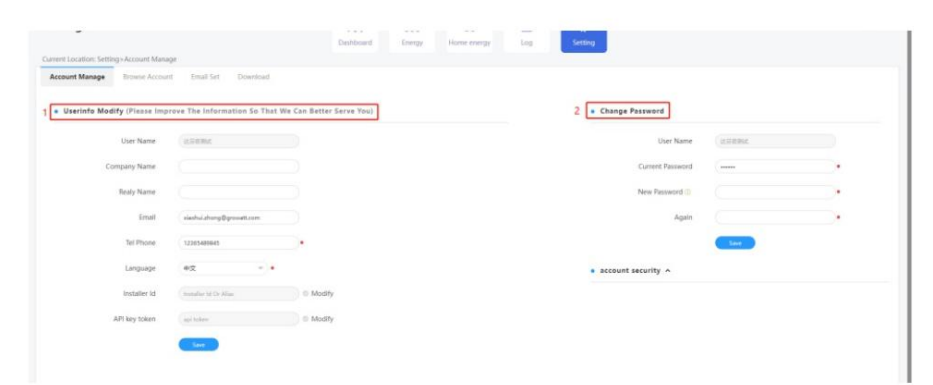

1) Zmień informacje o swoim koncie

## 2. Pobierz

Dostę pnych jest wiele dokumentów do pobrania.

| ttin    | g                                                            | Dashboard Energy | Hume energy | E Set     | 2)<br>Ling |             |                                                                                                    |
|---------|--------------------------------------------------------------|------------------|-------------|-----------|------------|-------------|----------------------------------------------------------------------------------------------------|
| ment Lo | cation: Setting=Download                                     |                  |             |           |            |             |                                                                                                    |
| Account | Manage Browse Account Email Set Download                     |                  |             |           |            |             |                                                                                                    |
| . Der   | umant                                                        |                  |             |           |            |             |                                                                                                    |
|         |                                                              |                  |             |           |            |             |                                                                                                    |
| No.     | File Name                                                    |                  |             | File Type | File Slaw  | Update Time | Download                                                                                                    |
| 1       | Drinefamier uner manual                                      |                  |             | eff.      | 4.1MB      | 2015-05-21  | 生意 koplah                                                                                                    |
| 2       | Growatt ShineWill user manualtShineWill(第二名形)                |                  |             | pet.      | 4.535/8    | 2016-08-18  | ## Anglish                                                                                                    |
|         | Growatt_Shine3G_Shine3FR5_user_manual(Shine3G,Shine3FR5程产单册) |                  |             | pdf       | 1.72MB     | 2016-08-18  | the set of the set of |
| - 4     | Android Consult APP Module                                   |                  |             | 10        | 6.256      | 2016-01-25  | 忠定 faqlab                                                                                                    |
| 5       | IOS Grovatt APP Module                                       |                  |             | +4        | 0.2MB      | 2016-01-25  | WER English                                                                                                    |
| .6      | Growatt Clid WiFi Update Module                              |                  |             | eff:      | 0.45/0     | 2016-04-25  | IEX Ropiab                                                                                                    |
| -7      | Growatt Webbox Update Module                                 |                  |             | ed.       | 0.2M9      | 2016-04-25  | 王文 English                                                                                                    |
|         | Grussatt Webbox Instructions                                 |                  |             | 10        | 1.27MB     | 2017-07-20  | Inglish                                                                                                    |
|         | Connect Particles 1997 (INVID-7 Instantions)                 |                  |             | eff.      | 1.85MB     | 3029-04-21  | Instab                                                                                                    |

### Urządzenie

1. Rejestrator danych

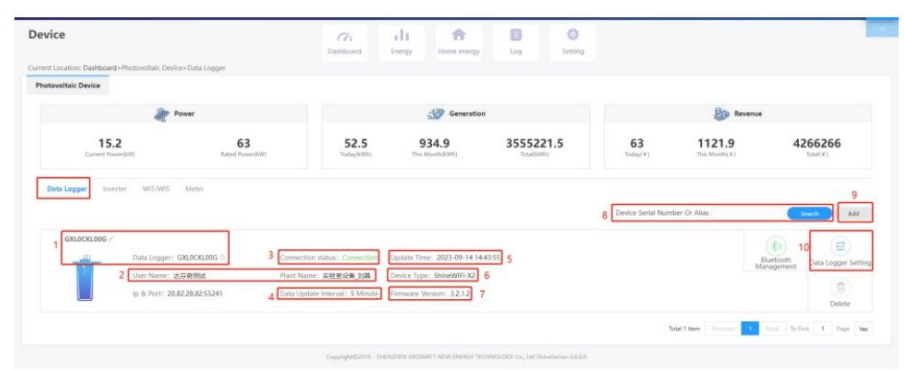

1) Numer seryjny: każdy rejestrator danych ma określony numer seryjny, który można wykorzystać do wyszukiwania urządzenie;

2) Nazwa użytkownika i instalacja fotowoltaiczna, do której podłączony jest rejestrator danych;

3) Status połączenia: połączone lub rozłączone;

4) Interwał aktualizacji danych;

5) Czas aktualizacji;

Typ urządzenia;

7) Wersja oprogramowania sprzę towego;

8) Wprowadź numer seryjny, aby wyszukać docelowy rejestrator danych;

9) Dodaj rejestrator danych: wprowadź numer seryjny, aby dodać rejestrator danych;

10) Ustawienia rejestratora danych: możesz ustawić czas aktualizacji rejestratora danych;

2) Zmień hasło: możesz zmienić hasło na tej stronie

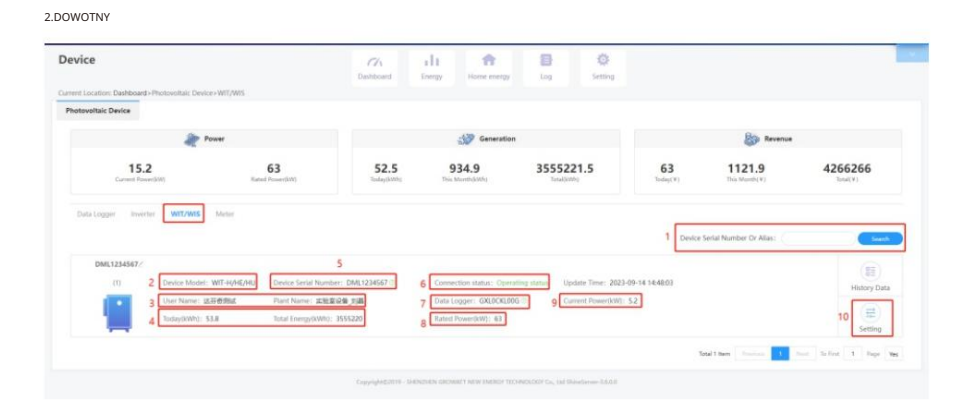

1) Wprowadź numer seryjny, aby znaleźć urządzenie;

2) Model urządzenia;

3) Nazwa użytkownika i instalacja fotowoltaiczna, do której urządzenie jest

podłączone; 4) Dzienny i miesię czny

uzysk energii; 5) Numer seryjny wybranego

urządzenia; 6) Stan działania: działający, czuwający, odłączony lub

uszkodzony; 7) Numer seryjny rejestratora danych podłączonego do

urządzenia; 8) Moc

znamionowa; 9) Moc

bieżąca; 10) Ustawienia parametrów.

10.1) Ustaw tryb pracy i okres czasu

|                               | In             | formati | on   |      |     |     |    |      |    |       |             |        |
|-------------------------------|----------------|---------|------|------|-----|-----|----|------|----|-------|-------------|--------|
| Device Serial Number: DML1234 | 567 Alias: DML | 1234567 | 7    |      |     |     |    |      |    |       |             |        |
| Data Logger: GXL0CKL00G       | Property: TC   | 01.0/TO | aa14 | 1193 | /Z  | Bea | -0 | 031/ | S2 | 18091 | D00T33P0FU0 | 1M0276 |
|                               | c              | ommar   | nd   |      |     |     |    |      |    |       |             |        |
| ◯ Time Slot 1                 | Load First     |         | 0    | 00   | X   | 00  | ~  | 00   | X  | 00    | Off         |        |
| ◯ Time Slot 2                 | Load First     | Ŧ       |      | 00   | X   | 00  | )~ | 00   | X  | 00    | Off         |        |
| ◯ Time Slot 3                 | Load First     | ¥       |      | 00   | X   | 00  | )~ | 00   | X  | 00    | Off         | 3      |
| ◯ Time Slot 4                 | Load First     | ٣       |      | 00   | X   | 00  | ~  | 00   | X  | 00    | Off         |        |
| ◯ Time Slot 5                 | Load First     | Ŧ       |      | 00   | X   | 00  | ~  | 00   | X  | 00    | Off         |        |
| ◯ Time Slot 6                 | Load First     | Ŧ       |      | 00   | X   | 00  | ~  | 00   | X  | 00    | Off         | 2      |
| Set Inverter On/Off           |                |         |      | Bo   | oot |     |    |      |    | •     |             |        |

10.2) Włączanie/wyłączanie urządzenia: możesz włączać/wyłączać urządzenie zdalnie

| Setting                       |            |   |   |      |       |     |    |   |      |            |        | × |
|-------------------------------|------------|---|---|------|-------|-----|----|---|------|------------|--------|---|
| ◯ Time Slot 4                 | Load First | Ŧ |   | 00   | : 00  | )-  | 00 |   | 00   | Off        | ٣      |   |
| ◯ Time Slot 5                 | Load First | Ŧ |   | 00   | : 00  | )~  | 00 | X | 00   | Off        | v      |   |
| ◯ Time Slot 6                 | Load First | Ŧ |   | 00   | : 00  | )-  | 00 | X | 00   | Off        | *      |   |
| Set Inverter On/Off           |            |   | ſ | Bo   | ot    |     |    |   |      |            |        |   |
| 🔘 Set Time                    |            |   |   | В    | oot   |     |    |   |      | )          |        |   |
| O Mode Switch                 |            |   |   | S    | nut D | own | 1  |   |      |            |        |   |
| O High Grid Voltage Limit     |            |   |   | 438  | 2     |     |    |   | (1   | 17.3~762V) |        |   |
| O Low Grid Voltage Limit      |            |   |   | 338  | .6    |     |    |   | (1   | 17.3~762V) |        |   |
| 🔵 High Grid Frequency Limit 🕐 |            |   |   | 50.2 |       |     |    |   |      |            |        |   |
| 🔵 Low Grid Frequency Limit 🕚  |            |   |   | 49.5 |       |     |    |   |      |            |        |   |
| Cat Ene On 10ff               |            |   |   | 0    | ¥     |     |    |   | -    |            |        |   |
| Please Enter Ke               | y To Save  |   |   |      | 1     | /es |    |   | Adva | anced Set  | Cancel |   |

## 10.3) Ustaw czas: możesz ustawić czas dla urządzenia

| etting                      |            |   |       |        |             |      |       |             |     |   |  |  |  |  |
|-----------------------------|------------|---|-------|--------|-------------|------|-------|-------------|-----|---|--|--|--|--|
| ◯ Time Slot 4               | Load First | * |       | 00     | 00          | )~   | 00    | : 00        | Off | Ŧ |  |  |  |  |
| ◯ Time Slot 5               | Load First | Ŧ |       | 00     | : 00        | ~    | 00    | : 00        | Off | * |  |  |  |  |
| ◯ Time Slot 6               | Load First | v |       | 00     | : 00        | ~    | 00    | : 00        | Off | Ŧ |  |  |  |  |
| ◯ Set Inverter On/Off       |            |   |       | Boot 👻 |             |      |       |             |     |   |  |  |  |  |
| Set Time                    |            |   |       | (      | 20          | )23- | 07-18 | 8 17:5      | в   |   |  |  |  |  |
| O Mode Switch               |            |   |       | AL     | itoma       | tic  |       | Ŧ           | )   |   |  |  |  |  |
| O High Grid Voltage Limit   |            |   | 438.2 |        |             |      |       | (17.3~762V) |     |   |  |  |  |  |
| O Low Grid Voltage Limit    |            |   |       | 338.6  | (17.3~762V) |      |       |             |     |   |  |  |  |  |
| O High Grid Frequency Limit |            |   |       | 50.2   |             |      |       |             |     |   |  |  |  |  |
| O Low Grid Frequency Limit  |            |   |       | 49.5   |             |      |       |             |     |   |  |  |  |  |
|                             |            |   |       |        |             |      |       |             |     |   |  |  |  |  |

10.4) Zmiana trybu: możesz wybrać rę czną lub automatyczną zmianę trybu pracy. automatycznie. Jeśli wybrano "Manual", można ustawić urządzenie do pracy w trybie on-grid

lub off-grid. Generalnie zaleca się wybranie przełącznika trybu "Automatic".

| etting                                                                          |            |   |        |           |       |             |      |           |     |   |
|---------------------------------------------------------------------------------|------------|---|--------|-----------|-------|-------------|------|-----------|-----|---|
| O Time Slot 4                                                                   | Load First | Ŧ |        | 00        | : 00  | -           | 00   | 0         | Off | Ŧ |
| ◯ Time Slot 5                                                                   | Load First | ¥ |        | 00        | : 00  | ~           | 00   | ; 0       | Off | Ŧ |
| ◯ Time Slot 6                                                                   | Load First | * |        | 00        | : 00  | ~           | 00   | 0         | Off | v |
| ◯ Set Inverter On/Off                                                           |            |   |        | Boot      |       |             |      |           | 0   |   |
| O Set Time                                                                      |            |   |        |           | 20    | 23-         | 07-1 | 8 17:     | 8   |   |
|                                                                                 |            |   |        | Au        | itoma | tic         |      | 3         |     |   |
| O High Grid Voltage Limit                                                       |            |   |        | Automatic |       | (17.3~762V) |      |           |     |   |
| O Low Grid Voltage Limit                                                        |            |   | Manual |           |       |             |      | 7.3~762V) |     |   |
| <ul> <li>High Grid Frequency Limit</li> <li>Low Grid Frequency Limit</li> </ul> |            |   | 50.2   |           |       |             |      | )         |     |   |
|                                                                                 |            |   |        |           |       |             |      |           |     |   |
|                                                                                 |            |   |        |           |       |             |      |           |     |   |

## 10.5) Górny limit napię cia sieciowego (górny próg napię cia przyłączenia do sieci)

| ○ Set Inverter On/Off         | Boot      | Ŧ           |
|-------------------------------|-----------|-------------|
| ◯ Set Time                    | 2023-07-1 | 18 17:58    |
| O Mode Switch                 | Automatic | ¥           |
| High Grid Voltage Limit       | 438.2     | (17.3~762V) |
| 🔿 Low Grid Voltage Limit      | 338.6     | (17.3~762V) |
| 🔵 High Grid Frequency Limit 🕚 | 50.2      |             |
| 🔿 Low Grid Frequency Limit 🕧  | 49.5      |             |
| ○ Set Eps On/Off              | Off       | *           |
| Set Eps Frequency             | 50Hz      | ¥           |
| Set Eps Voltage               | 220V      | *           |
| ○ Set Save Pf Command         | Off       | *           |

10.6) Dolny próg napię cia sieciowego (dolny próg napię cia przyłączenia do sieci)

| Setting                                    | ×                       |
|--------------------------------------------|-------------------------|
| ◯ Set Inverter On/Off                      | Boot 👻                  |
| ◯ Set Time                                 | 2023-07-18 17:58        |
| O Mode Switch                              | Automatic 👻             |
| O High Grid Voltage Limit                  | 438.2 (17.3~762V)       |
| Low Grid Voltage Limit                     | 338.6 (17.3~762V)       |
| O High Grid Frequency Limit <sup>(1)</sup> | 50.2                    |
| O Low Grid Frequency Limit                 | 49.5                    |
| O Set Eps On/Off                           | Off                     |
| O Set Eps Frequency                        | 50Hz 👻                  |
| ○ Set Eps Voltage                          | 220V 👻                  |
| ○ Set Save Pf Command                      | Off -                   |
| Please Enter Key To Save                   | Yes Advanced Set Cancel |

## 10.7) Górny próg czę stotliwości sieci (górny próg czę stotliwości przyłączenia do sieci)

| Setting                      | ×                       |
|------------------------------|-------------------------|
| O Mode Switch                | Automatic 👻             |
| ◯ High Grid Voltage Limit    | 438.2 (17.3~762V)       |
| O Low Grid Voltage Limit     | 338.6 (17.3~762V)       |
| High Grid Frequency Limit    | 50.5                    |
| 🔿 Low Grid Frequency Limit 🕚 | 47.5                    |
| ○ Set Eps On/Off             | Off 👻                   |
| ○ Set Eps Frequency          | 50Hz 👻                  |
| ○ Set Eps Voltage            | 220V 👻                  |
| ○ Set Save Pf Command        | Off 👻                   |
| ○ AC Charing Power ①         | 0 % Not Memory 💌        |
| Please Enter Key To Save     | Yes Advanced Set Cancel |

| Setting                       |           |   | ×                       |
|-------------------------------|-----------|---|-------------------------|
| O Mode Switch                 | Automatic | Ŧ |                         |
| O High Grid Voltage Limit     | 438.2     |   | (17.3~762V)             |
| O Low Grid Voltage Limit      | 338.6     |   | (17.3~762V)             |
| 🔿 High Grid Frequency Limit 🕐 | 50.5      |   |                         |
| Low Grid Frequency Limit      | 47.5      |   |                         |
| O Set Eps On/Off              | Off       | Ŧ | $\overline{\mathbf{x}}$ |
| O Set Eps Frequency           | 50Hz      | Ŧ |                         |
| ○ Set Eps Voltage             | 220V      | Ŧ |                         |
| O Set Save Pf Command         | Off       | Ţ |                         |
| ○ AC Charing Power ①          | 0         |   | % Not Memory 👻          |
| Please Enter Key To Save      | Yes       | A | Advanced Set Cancel     |

10.8) Dolna granica czę stotliwości sieci (dolny próg czę stotliwości przyłączenia do sieci)

## 10.9) Włącz/wyłącz tryb poza siecią: możesz ustawić, czy falownik ma działać w trybie poza siecią. tryb

|                                                              | (    |    |            |   |
|--------------------------------------------------------------|------|----|------------|---|
| <ul> <li>High Grid Frequency Limit <sup>(1)</sup></li> </ul> | 50.5 |    |            |   |
| 🔾 Low Grid Frequency Limit 🕛                                 | 47.5 |    |            |   |
| Set Eps On/Off                                               | Off  | •  |            |   |
| O Set Eps Frequency                                          | On   |    |            |   |
| ○ Set Eps Voltage                                            | Off  |    |            |   |
| Set Save Pf Command                                          | Off  | *  |            |   |
| O AC Charing Power ()                                        | 0    | %  | Not Memory | ¥ |
| Charge Stopped Soc ①                                         | 100  | %  |            |   |
| ○ Ac Charge ①                                                | Off  | *  |            |   |
| O AC Discharge Power 🕐                                       | 100  | %  | Not Memory | ¥ |
| 0.6: 1 0: 10: 0                                              | (10  | 07 |            |   |

10.10) Czę stotliwość poza siecią: dostę pne są dwie opcje: 50Hz/60Hz

| Setting                       |      |       |              | ×   |
|-------------------------------|------|-------|--------------|-----|
| 🔿 High Grid Frequency Limit 🕚 | 50.5 |       |              |     |
| 🔿 Low Grid Frequency Limit    | 47.5 |       |              |     |
| ◯ Set Eps On/Off              | Off  | *     |              |     |
| Set Eps Frequency             | 50Hz | •     |              |     |
| ○ Set Eps Voltage             | 50Hz |       |              |     |
| ○ Set Save Pf Command         | 60Hz |       |              |     |
| ○ AC Charing Power ①          | 0    | %     | Not Memory   | 0   |
| ○ Charge Stopped Soc ①        | 100  | %     |              |     |
| ○ Ac Charge ①                 | Off  | •     |              |     |
| O AC Discharge Power 0        | 100  | %     | Not Memory   | 0   |
|                               | (10  | 0/    |              |     |
| Please Enter Key To Save      | Yes  | Advar | nced Set Can | cel |

## 10.11) Napię cie poza siecią: można ustawić wartość 220 V/230 V/240 V/277 V/127 V

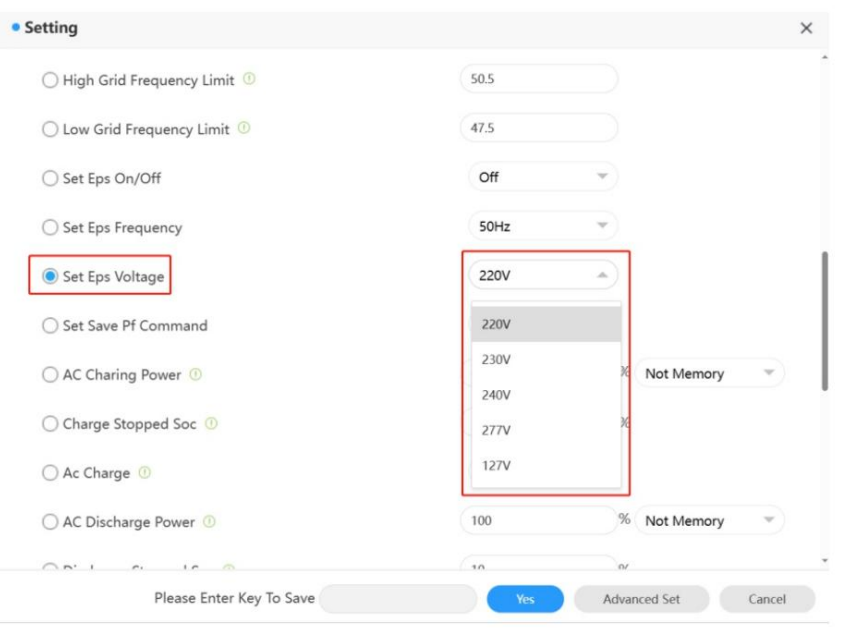

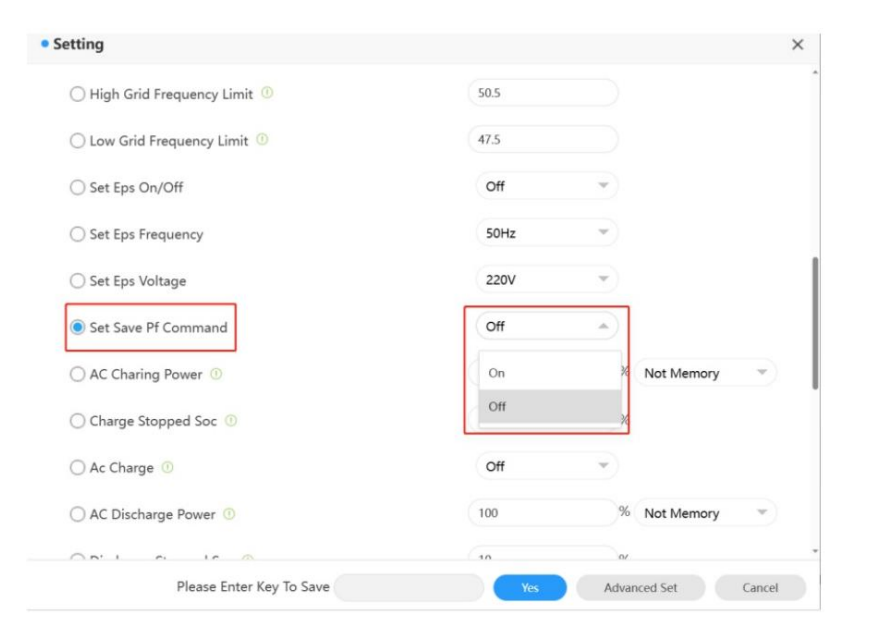

10.12) Zapisz polecenie PF: możesz ustawić, czy zapisać ustawienia polecenia PF

## 10.13) Moc ładowania prądem zmiennym: można ustawić maksymalną moc wyjściową falownika

| erung                      |     |            |      |                    |
|----------------------------|-----|------------|------|--------------------|
| O Set Eps Frequency        |     | 50Hz       | *)   |                    |
| ○ Set Eps Voltage          |     | 220V       | Y    |                    |
| O Set Save Pf Command      |     | Off        | *    |                    |
| AC Charing Power           |     | 20         | 9    | Not Memory 🔺       |
| Charge Stopped Soc 💿       |     | 100        | 9    | Not Memory         |
| 🔿 Ac Charge 🕕              |     | On         | *    | Memory             |
| O AC Discharge Power 🕕     |     | 10         | 9    | 6 Not Memory =     |
| O Discharge Stopped Soc 🕚  |     | 10         | 9    | 6                  |
| O Set Reactive Power Ratio | 1   | Pf Fixed 1 | *    | Not Memory         |
| O Set Exportlimit          | On  | • 0.0      | L    | imit Power Rate(%) |
| ○ SingleExport ①           |     | Off        | w)   |                    |
| Please Enter Key To S      | ave | Var        | Achu | anced Set Cano     |

10.14) SOC odcię cia ładowania: można ustawić SOC odcię cia ładowania akumulatora (zaleca się 100)

| <ul> <li>Setting</li> </ul>     |      |            |   | ×                   |
|---------------------------------|------|------------|---|---------------------|
| ◯ Set Eps Frequency             |      | 50Hz       | Ŧ |                     |
| O Set Eps Voltage               |      | 220V       | Ŧ |                     |
| O Set Save Pf Command           |      | Off        | Ŧ |                     |
| ○ AC Charing Power <sup>①</sup> |      | 20         |   | % Not Memory *      |
| Charge Stopped Soc ①            |      | (100       |   | %                   |
| 🔿 Ac Charge 🕧                   |      | On         | Y |                     |
| ○ AC Discharge Power ①          |      | 10         |   | % Not Memory 💌      |
| O Discharge Stopped Soc 🕐       |      | 10         |   | %                   |
| O Set Reactive Power Ratio      | 1    | Pf Fixed 1 | Ŧ | Not Memory 👻        |
| ○ Set Exportlimit               | On 💌 | 0.0        |   | Limit Power Rate(%) |
| ◯ SingleExport ①                |      | Off        | v |                     |
| Please Enter Key To             | Save | Yes        | A | dvanced Set Cancel  |

## 10.15) Włącz ładowanie prądem zmiennym:

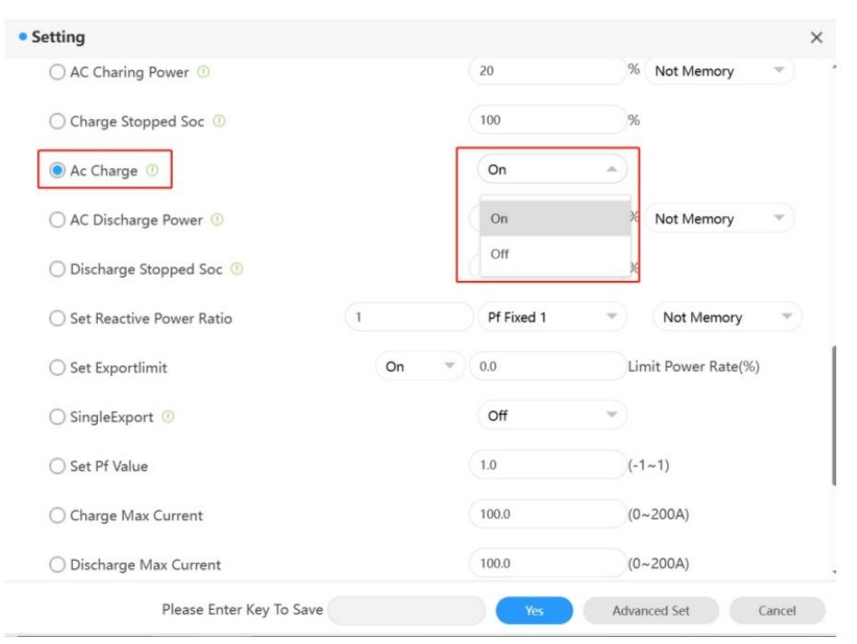

| ○ AC Charing Power ①       |    | 20         |   | % Not Memory *      |
|----------------------------|----|------------|---|---------------------|
| ○ Charge Stopped Soc ①     |    | 100        |   | %                   |
| 🔿 Ac Charge 🕕              |    | On         | ٣ |                     |
| AC Discharge Power         |    | (10        |   | % Not Memory 👻      |
| O Discharge Stopped Soc 🕐  |    | 10         |   | %                   |
| O Set Reactive Power Ratio | 1  | Pf Fixed 1 | ¥ | Not Memory          |
| ○ Set Exportlimit          | On | 0.0        |   | Limit Power Rate(%) |
| O SingleExport ①           |    | Off        | ¥ |                     |
| ◯ Set Pf Value             |    | 1.0        |   | (-1~1)              |
| O Charge Max Current       |    | 100.0      |   | (0~200A)            |
| O Discharge Max Current    |    | 100.0      |   | (0~200A)            |

10.16) Moc rozładowania AC: można ustawić moc rozładowania akumulatora

## 10.17) Próg rozładowania SOC: można ustawić próg rozładowania akumulatora SOC (zaleca się 10)

| ietting                    |      |            |    |                     |       |
|----------------------------|------|------------|----|---------------------|-------|
| ○ AC Charing Power ①       |      | 20         |    | % Not Memory        | ٣)    |
| ○ Charge Stopped Soc ①     |      | 100        |    | %                   |       |
| O Ac Charge ①              |      | On         | ¥  |                     |       |
| ○ AC Discharge Power ①     |      | 10         |    | % Not Memory        | •     |
| Discharge Stopped Soc ①    |      | (10        |    | %                   |       |
| O Set Reactive Power Ratio | 1    | Pf Fixed 1 | ¥  | Not Memory          | ¥     |
| ○ Set Exportlimit          | On * | 0.0        |    | Limit Power Rate(%) |       |
| ○ SingleExport ③           |      | Off        | ¥  |                     |       |
| ◯ Set Pf Value             |      | 1.0        |    | (-1~1)              |       |
| O Charge Max Current       |      | 100.0      |    | (0~200A)            |       |
| O Discharge Max Current    |      | 100.0      |    | (0~200A)            |       |
| Please Enter Key To Save   |      | Yes        | Ad | (u~200A)            | ancel |

## 10.18) Ustaw moc bierną: możesz ustawić odpowiedni tryb PF i wybrać, czy chcesz zapisz skonfigurowane wartości

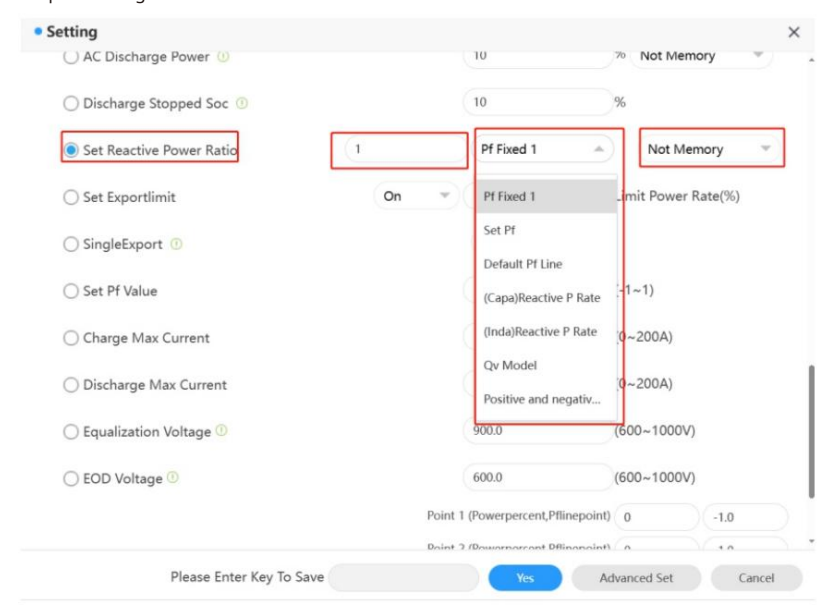

10.19) Ograniczenie eksportu: Możesz włączyć/wyłączyć funkcję ograniczenia eksportu zgodnie z lokalnymi przepisami i ustawić limit mocy eksportu, jeśli jest włączony.

| () AC Discharge Power ()   |     |         | 10                                 | 70 Not Memo   | ory    | 5    |   |
|----------------------------|-----|---------|------------------------------------|---------------|--------|------|---|
| O Discharge Stopped Soc 🕚  |     |         | 10                                 | %             |        |      |   |
| O Set Reactive Power Ratio | 1   |         | Pf Fixed 1 🛛 👻                     | Not Men       | nory   | •)   |   |
| Set Exportlimit            | On  | -       | 0.0                                | Limit Power R | ate(%) |      |   |
| ○ SingleExport ①           | On  |         | Off 👻                              |               |        |      |   |
| ○ Set Pf Value             | Off |         | 1.0                                | (-1~1)        |        |      |   |
| O Charge Max Current       |     |         | 160.0                              | (0~200A)      |        |      |   |
| O Discharge Max Current    |     |         | 160.0                              | (0~200A)      |        |      |   |
| 🔿 Equalization Voltage 🛈   |     |         | 900.0                              | (600~1000V)   |        |      |   |
| ◯ EOD Voltage ①            |     |         | 600.0                              | (600~1000V)   |        |      |   |
|                            |     | Point 1 | (Powerpercent,Pflinepoint          | 0             | -1.0   |      | 2 |
| Please Enter Key To Save   |     | Doint 7 | /Dowarporcant Offinanaint<br>Yes A | dvanced Set   | Car    | ncel |   |

| setting                    |    |         |                         |            |           |    |  |
|----------------------------|----|---------|-------------------------|------------|-----------|----|--|
| () AC Discharge Power ()   |    |         | 10                      | 70 Not Me  | emory     | *) |  |
| O Discharge Stopped Soc 🕧  |    |         | 10                      | %          |           |    |  |
| O Set Reactive Power Ratio | 1  |         | Pf Fixed 1              | Not N      | lemory    | Y  |  |
| ○ Set Exportlimit          | On | -       | 0.0                     | Limit Powe | r Rate(%) | 1  |  |
| SingleExport               |    |         | Off                     |            |           |    |  |
| ○ Set Pf Value             |    |         | On                      | (-1~1)     |           |    |  |
| O Charge Max Current       |    |         | Off                     | (0~200A)   |           |    |  |
| O Discharge Max Current    |    |         | 160.0                   | (0~200A)   |           |    |  |
| O Equalization Voltage 🕖   |    |         | 900.0                   | (600~1000  | V)        |    |  |
| ○ EOD Voltage <sup>①</sup> |    |         | 600.0                   | (600~1000  | V)        |    |  |
|                            |    | Point 1 | (Powerpercent,Pflinepoi | nt) 0      | -1.0      |    |  |
|                            |    | Doint 2 | (Dowarnarcont Offinanci | nt) n      | 10.10     |    |  |

## 10.20) Jednofazowe ograniczenie eksportu

## 10.21) Ustaw wartość PF: możesz ustawić wartość PF w zakresie od -1 do 1.

| Setting                    |                         |         |                            |               |          |     |
|----------------------------|-------------------------|---------|----------------------------|---------------|----------|-----|
| () AC Discharge Power ()   |                         |         | 10                         | 70 Not Memory |          | 2   |
| O Discharge Stopped Soc ①  |                         |         | 10                         | %             |          |     |
| O Set Reactive Power Ratio | (1                      |         | Pf Fixed 1                 | Not Men       | nory     | *   |
| ○ Set Exportlimit          | On                      | *       | 0.0                        | Limit Power R | ate(%)   |     |
| ○ SingleExport ①           |                         |         | Off v                      |               |          |     |
| Set Pf Value               |                         |         | 1.0                        | -1~1)         |          |     |
| O Charge Max Current       |                         |         | 160.0                      | (0~200A)      |          |     |
| O Discharge Max Current    | O Discharge Max Current |         | 160.0                      | (0~200A)      | (0~200A) |     |
| O Equalization Voltage 🛈   |                         |         | 900.0                      | (600~1000V)   |          |     |
| ○ EOD Voltage <sup>①</sup> |                         |         | 600.0                      | (600~1000V)   |          |     |
|                            |                         | Point 1 | (Powerpercent, Pflinepoint | 0             | -1.0     |     |
|                            |                         | Doint 2 | /Dowomorcont Dflinonoint   | (n            | 10       |     |
| Please Enter Key To Save   |                         |         | Yes A                      | dvanced Set   | Can      | cel |

10.22) Maksymalny prąd ładowania: można ustawić maksymalny prąd ładowania akumulatora.

| () AC Discharge Power ()   |    |         | 10                          | 70 Not Memo   | ory –  |
|----------------------------|----|---------|-----------------------------|---------------|--------|
| O Discharge Stopped Soc 🕕  |    |         | 10                          | %             |        |
| O Set Reactive Power Ratio | (1 |         | Pf Fixed 1 🛛 👻              | Not Mem       | nory – |
| ○ Set Exportlimit          | On | *       | 0.0                         | Limit Power R | ate(%) |
| ◯ SingleExport ()          |    |         | Off 👻                       |               |        |
| ◯ Set Pf Value             |    |         | 1.0                         | (-1~1)        |        |
| Charge Max Current         |    | (       | 160.0                       | (0~200A)      |        |
| O Discharge Max Current    |    |         | 160.0                       | (0~200A)      |        |
| 🔵 Equalization Voltage 🕖   |    |         | 900.0                       | (600~1000V)   |        |
| ○ EOD Voltage ①            |    |         | 600.0                       | (600~1000V)   |        |
|                            |    | Point 1 | (Powerpercent, Pflinepoint) | 0             | -1.0   |
|                            |    | Daint 7 | (Dowornorcont Dflinonoint)  | 0             | 1.0    |

## 10.23) Maksymalny prąd rozładowania: można ustawić maksymalny prąd rozładowania akumulatora.

| ○ Set Exportlimit        | On | *)      | 0.0                         | Limit Power    | Rate(%)          |
|--------------------------|----|---------|-----------------------------|----------------|------------------|
| SingleExport 🕐           |    |         | Off 🔹                       |                |                  |
| ◯ Set Pf Value           |    |         | 1.0                         | (-1~1)         |                  |
| ○ Charge Max Current     |    |         | 160.0                       | (0~200A)       |                  |
| Discharge Max Current    |    |         | 160.0                       | (0~200A)       |                  |
| 🔿 Equalization Voltage 🕚 |    |         | 900.0                       | (600~1000\     | Ŋ                |
| O EOD Voltage ()         |    |         | 600.0                       | (600~1000\     | 0                |
|                          |    | Point 1 | (Powerpercent, Pflinepoint) | 0              | -1.0             |
|                          |    | Point 2 | (Powerpercent, Pflinepoint) | 0              | -1.0             |
| Custom Pf Curve          |    | Point 3 | (Powerpercent, Pflinepoint) | 0              | -1.0             |
|                          |    | Point 4 | (Powerpercent, Pflinepoint) | 0              | -1.0             |
|                          |    |         | Powerperce                  | ent (0~100); F | Pflinepoint (-1- |

| <ul> <li>Set Exportlimit</li> </ul> | On                                  | •)(     | 0.0                         | Limit Power R     | ate(%)       |
|-------------------------------------|-------------------------------------|---------|-----------------------------|-------------------|--------------|
| ○ SingleExport ①                    |                                     |         | Off 👻                       |                   |              |
| ◯ Set Pf Value                      |                                     |         | 1.0                         | (-1~1)            |              |
| O Charge Max Current                |                                     |         | 160.0                       | (0~200A)          |              |
| O Discharge Max Current             |                                     |         | 160.0                       | (0~200A)          |              |
| Equalization Voltage                |                                     | (       | 950.0                       | (600~1000V)       | ]            |
| O EOD Voltage ①                     |                                     |         | 600.0                       | (600~1000V)       |              |
|                                     |                                     | Point 1 | (Powerpercent, Pflinepoint) | 0                 | -1.0         |
|                                     |                                     | Point 2 | (Powerpercent,Pflinepoint)  | 0                 | -1.0         |
| Custom Pf Curve                     | Point 3 (Powerpercent, Pflinepoint) |         | 0                           | -1.0              |              |
|                                     |                                     | Point 4 | (Powerpercent,Pflinepoint)  | 0                 | -1.0         |
|                                     |                                     |         | Powerperce                  | ent (0~100); Pfli | nepoint (-1~ |

## 10.24) Napię cie wyrównawcze: można ustawić maksymalne napię cie ładowania akumulatora

## 10.25) Napię cie EOD: można ustawić napię cie odcię cia rozładowania akumulatora

| ) Set Exportlimit        | On | *                                   | 0.0                        | Limit Power Ra     | ate(%)      |
|--------------------------|----|-------------------------------------|----------------------------|--------------------|-------------|
| ) SingleExport ()        |    |                                     | Off *                      |                    |             |
| Set Pf Value             |    |                                     | 1.0                        | (-1~1)             |             |
| Charge Max Current       |    |                                     | 160.0                      | (0~200A)           |             |
| Discharge Max Current    |    |                                     | 160.0                      | (0~200A)           |             |
| 🔵 Equalization Voltage 🕖 |    |                                     | 950.0                      | (600~1000V)        |             |
| 🖲 EOD Voltage 🛈          |    |                                     | 600.0                      | (600~1000V)        | ]           |
|                          |    | Point 1                             | (Powerpercent,Pflinepoint  | 0                  | -1.0        |
|                          |    | Point 2                             | (Powerpercent,Pflinepoint  | 0                  | -1.0        |
| Custom Pf Curve          |    | Point 3 (Powerpercent, Pflinepoint) |                            | 0                  | -1.0        |
|                          |    | Point 4                             | (Powerpercent, Pflinepoint | 0                  | -1.0        |
|                          |    |                                     | Powerperc                  | ent (0~100); Pflin | nepoint (-1 |

## 10.26) Dostosowana krzywa PF: możesz ustawić procent mocy i współczynnik mocy dla każdego punktu krzywej PF

| ) Set Exportlimit        | On  | 0.0                  |             | Limit Pow   | ver Rate(%)     |
|--------------------------|-----|----------------------|-------------|-------------|-----------------|
| ) SingleExport 🕕         |     | Off                  | *           |             |                 |
| ) Set Pf Value           |     | 1.0                  |             | (-1~1)      |                 |
| Charge Max Current       |     | 160.0                |             | (0~200A)    |                 |
| 🔵 Discharge Max Current  |     | 160.0                |             | (0~200A)    |                 |
| 🔵 Equalization Voltage 🕕 |     | 950.0                |             | 600~100     | 0V)             |
| 🔵 EOD Voltage 🕕          |     | 600.0                |             | (600~100    | 0V)             |
|                          | Poi | nt 1 (Powerpercent,P | flinepoint) | 0           | -1.0            |
|                          | Poi | nt 2 (Powerpercent,P | flinepoint) | 0           | -1.0            |
| Custom Pf Curve          | Poi | nt 3 (Powerpercent,P | flinepoint) | 0           | -1.0            |
|                          | Poi | nt 4 (Powerpercent,P | flinepoint) | 0           | -1.0            |
|                          |     | Ρ                    | owerpercer  | nt (0~100); | Pflinepoint (-1 |

## Metr

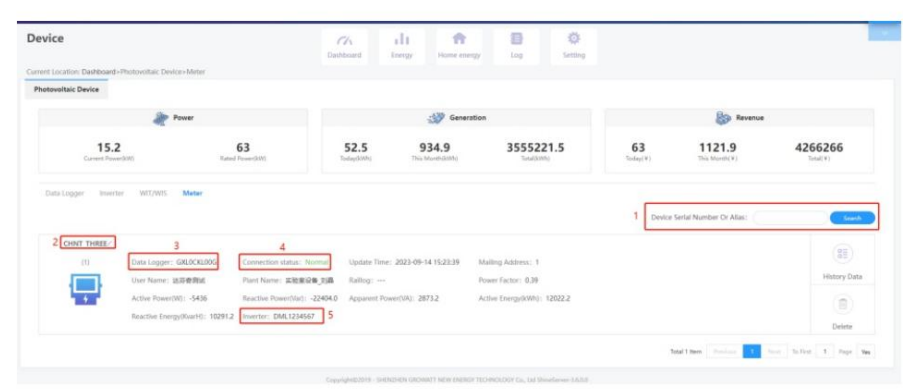

1) Wprowadź numer seryjny miernika lub rejestratora danych, aby wyszukać żądany miernik

2) Typ licznika

3) Rejestrator danych współpracował z miernikiem

4) Stan licznika

5) Numer seryjny falownika WIT, do którego podłączony jest licznik

## 9 Konserwacja systemu

płótno.

9.1 Rutynowa konserwacja

9.1.1 Wyczyść podwozie

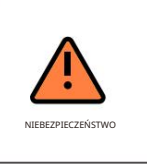

Ÿ Przed wykonaniem jakiejkolwiek operacji odłącz zasilanie prądem zmiennym i stałym i odczekaj 5 minut po wyłączeniu systemu.
Ÿ Wytrzyj kurz z obudowy i wyczyść ją wilgotną szmatką.

 Sprawdzaj okresowo, czy wilgotność mieści się w dopuszczalnym zakresie i utrzymuj ją z dala od z kurzu;

 Regularnie sprawdzaj wentylację i odprowadzanie ciepła sprzę tu. Wię cej szczegółów znajdziesz w Rozdział 9.1.2.

9.1.2 Konserwacja wentylatora

| NIEBEZPIECZEŃSTWO | Ÿ Tylko wykwalifikowani i przeszkoleni technicy elektrycy mogą<br>wykonywać operacje. Technicy muszą przestrzegać instrukcji zawartych w niniejszej<br>instrukcji i lokalnych przepisów.<br>Ÿ Przed wykonaniem jakiejkolwiek czynności odłącz wszystkie źródła zasilania i<br>odczekaj 5 minut, aż napię cie resztkowe zostanie całkowicie rozładowane. |
|-------------------|----------------------------------------------------------------------------------------------------|
| OSTRZEŻENIE       | Ÿ Nie używaj pompki powietrza do czyszczenia wentylatora. W przeciwnym razie wentylator może się zepsuć.<br>uszkodzony.                                                                                                    |

Wentylacja i odprowadzanie ciepła są niezbę dne do ochrony falownika WIT przed spadkiem wydajności spowodowanym nadmiarem ciepła. Wentylator w falowniku WIT chłodzi podzespoły i radiator, gdy temperatura jest zbyt wysoka. Sprawdź nastę pujące możliwe przyczyny i środki zaradcze, gdy wystąpi wyjątek:

1> Wentylator jest zablokowany przez ciała obce lub na radiatorze nagromadził się kurz; wyczyść pokrywę wentylatora, łopatki wentylatora i radiator.

2> Wentylator jest uszkodzony i należy go wymienić.

3> Miejsce instalacji falownika WIT nie jest dobrze wentylowane. Wybierz

odpowiednia pozycja instalacji spełniająca podstawowe wymagania instalacyjne.

Czyszczenie i wymiana wentylatora:

1> Przed czyszczeniem lub wymianą wentylatora należy odłączyć zasilanie prądem stałym i przemiennym i odczekać przez co najmniej 5 minut.

2> Zdejmij płytkę mocującą wentylator za pomocą śrubokrę ta krzyżakowego, jak pokazano na rys. 9.1:

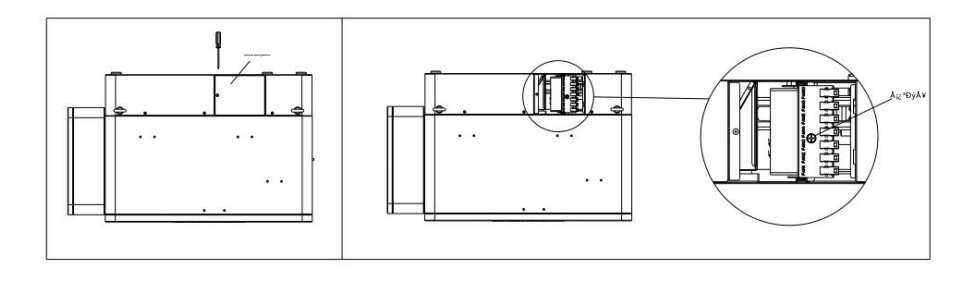

- Rys. 9.1 Położenie płyty mocującej wentylator
- 3> Odłącz złącze wentylatora, zdejmij płytkę mocującą wentylator za pomocą śrubokrę ta i wyjmij wentylator, jak pokazano na rys. 9.2:

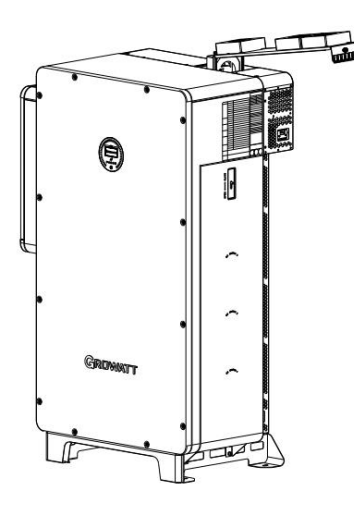

Rys. 9.2 Położenie wentylatora

NOTATKA:

- Modele WIT 50-100K-A, WIT 50-100K-H, WIT 50-100K-AE, WIT 50-100K-HE mają pię ć wentylatory zewnę trzne;
- Modele WIT 50-100K-AU i WIT 50-100K-HU mają siedem zewnę, trznych wentylatorów;
- 4> Wyczyść osłonę wentylatora, łopatki wentylatora i radiator lub wymień wentylator.
- (1) Użyj pompki powietrza do czyszczenia radiatora i szczotki lub mokrej szmatki do czyszczenia wentylatora.
   i jego okładka;
- (2) W razie konieczności wyjmij wentylator w celu wyczyszczenia;
- (3) Wyjmij wentylator, który należy wymienić, za pomocą śrubokrę ta krzyżakowego i zamontuj nowy fan.
- (4) Zwiąż kable i zamocuj je opaską kablową.

(5) Ponownie zamontuj wentylator, płytę mocującą wentylator i falownik WIT.

## 9.2 Rozwiązywanie problemów

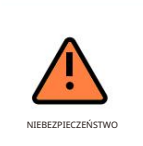

Ÿ Urządzenie musi być obsługiwane przez przeszkolonych i profesjonalnych techników elektryków. Technicy muszą przestrzegać instrukcji zawartych w niniejszym podrę czniku i lokalnych przepisów.

Ÿ Jeżeli falownik WIT zgłasza alarm "Niska izolacja PV", nie dotykaj urządzenia, ponieważ mogło dojść do zwarcia doziemnego.

Ÿ Uważaj na wysokie napię cie, które może spowodować porażenie prądem.

## 9.2.1 Ostrzeżenie

Ostrzeżenia wskazują na nieprawidłowe sytuacje falowników WIT 50-100K Storage/Hybrid, prowadzące do zmniejszenia mocy wyjściowej. Znak ostrzegawczy zniknie po usunię ciu usterki poprzez ponowne uruchomienie falownika lub ponowną konfigurację systemu. Kody ostrzegawcze przedstawiono w Tabeli 9.1:

## Tabela 9.1Kody ostrzegawcze

| Ostrzeżenie               | Opis                                                     | Sugestia                                                                                                    |
|---------------------------|----------------------------------------------------------|----------------------------------------------------------------------------------------------------|
| Ostrzeżenie 200 Błąd łz   | ńcucha                                                   | <ol> <li>Sprawdź, czy panele fotowoltaiczne działają<br/>prawidłowo po wyłączeniu.</li> <li>Jeśli komunikat o bię dzie nadal wystę puje, skontaktuj się z<br/>pomocą techniczną Growatt.</li> </ol> |
| Ostrzeżenie 201           | Nieprawidłowe zaciski<br>szybkozłączki PV string/<br>PID | <ol> <li>Sprawdź okablowanie łańcucha<br/>terminale po wyłączeniu.</li> <li>Jeśli komunikat o blę dzie nadal się pojawia, skontaktuj się z<br/>Wsparcie Growatt.</li> </ol>                         |
| Ostrzeżenie DC SPD Niep   | rawidłowa funkcja DC SPD                                 | <ol> <li>Sprawdź DC SPD po wyłączeniu.</li> <li>Jeśli komunikat o bię dzie nadal się pojawia, skontaktuj się z<br/>Wsparcie Growatt.</li> </ol>                                                     |
| Ostrzeżenie 203           | Zwarcie PV1 lub PV2                                      | <ol> <li>Sprawdź, czy PV1 lub PV2 jest zwarte<br/>Obwodowy.</li> <li>Jeśli komunikat o bię dzie nadal się pojawia, skontaktuj się z<br/>Wsparcie Growatt.</li> </ol>                                |
| Ostrzeżenie o doładowaniu | i PV Sterownik doładowania nieprawidłowy                 | <ol> <li>Uruchom ponownie falownik.</li> <li>Jeśli komunikat o blę dzie nadal się pojawia, skontaktuj się z<br/>Wsparcie Growatt.</li> </ol>                                                        |
| Ostrzeżenie AC SPD Niep   | rawidłowa funkcja AC SPD                                 | 1. Po wyłączeniu sprawdź SPD prądu przemiennego.<br>2. Jeśli usterka nadal wystę puje, skontaktuj się z firmą Growatt.                                                                              |
| Ostrzeżenie 208 Przepa    | ala się bezpiecznik DC                                   | 1. Wyłącz system i sprawdź<br><sup>bezpiecznik</sup><br>2. Jeśli usterka nadal wystę puje, skontaktuj się z firmą Growatt.                                                                          |

| Ostrzeżenie             | Opis                                                                       | Sugestia                                                                                                    |
|-------------------------|----------------------------------------------------------------------------|----------------------------------------------------------------------------------------------------|
| Ostrzeżenie 209         | Napię cie wejściowe DC przekracza<br>górny próg                            | <ol> <li>Natychmiast wyłącz wyłącznik DC<br/>i sprawdź napię cie stałe.</li> <li>Jeżeli napię cie prądu stałego mieści się w zakresie<br/>określonego zakresu, a komunikat o błę dzie nadal<br/>wystę puje, skontaktuj się z pomocą techniczną Growatt.</li> </ol> |
| PV odwrócone            | Łańcuch fotowoltaiczny jest<br>podłączony odwrotnie                        | <ol> <li>Sprawdź biegunowość zacisków<br/>fotowoltaicznych.</li> <li>Jeśli komunikat o błę dzie nadal wystę puje, skontaktuj się z<br/>pomocą techniczną Growatt.</li> </ol>                                                                                       |
| Ostrzeżenie 219 Funkc   | a PID nieprawidłowa                                                        | <ol> <li>Uruchom ponownie falownik.</li> <li>Jeśli komunikat o blę dzie nadal wystę puje, skontaktuj się z<br/>pomocą techniczną Growatt.</li> </ol>                                                                                                    |
| Ostrzeżenie 220 – łańci | uch PV odłączony                                                           | <ol> <li>Sprawdź, czy szereg fotowoltaiczny jest<br/>prawidłowo podłączony.</li> <li>Jeśli komunikat o błę dzie nadal wystę puje, skontaktuj się z<br/>pomocą techniczną Growatt.</li> </ol>                                                                       |
| Ostrzeżenie 221         | Nierównomierny prąd w<br>łańcuchu fotowoltaicznym                          | <ol> <li>Sprawdź, czy panele fotowoltaiczne<br/>odpowiedniego szeregu są prawidłowe.</li> <li>Jeśli komunikat o błę dzie nadal wystę puje, skontaktuj się z<br/>pomocą techniczną Growatt.</li> </ol>                                                              |
| Ostrzeżenie 300         | Brak podłączenia do sieci energetycznej<br>lub awaria zasilania sieciowego | <ol> <li>Sprawdź, czy sieć jest wyłączona.</li> <li>Jeśli komunikat o błę dzie nadal wystę puje, skontaktuj się z<br/>pomocą techniczną Growatt.</li> </ol>                                                                                                    |
| Ostrzeżenie 301         | Napię cie sieciowe przekracza<br>dopuszczalny zakres                       | <ol> <li>Sprawdź, czy napię cie sieciowe mieści się w<br/>określonym zakresie.</li> <li>Jeśli komunikat o blę dzie nadal wystę puje, skontaktuj się z<br/>pomocą techniczną Growatt.</li> </ol>                                                                    |
| Ostrzeżenie 302         | Czę stotliwość sieci przekracza<br>dopuszczalny zakres                     | <ol> <li>Sprawdź, czy czę stotliwość sieci mieści się w<br/>określonym zakresie.</li> <li>Jeśli komunikat o blę dzie nadal wystę puje, skontaktuj się z<br/>pomocą techniczną Growatt.</li> </ol>                                                                  |
| Ostrzeżenie 303 Przeci  | ążenie                                                                     | <ol> <li>Zmniejsz obciążenie podłączone do zacisku<br/>wyjściowego EPS.</li> <li>Jeśli komunikat o blę dzie nadal wystę puje, skontaktuj się z<br/>pomocą techniczną Growatt.</li> </ol>                                                                           |
| Ostrzeżenie 308 Licznil | s odłączony                                                                | <ol> <li>Sprawdź czy licznik jest prawidłowo<br/>podłączony.</li> <li>Jeśli komunikat o błę dzle nadal wystę puje, skontaktuj się z<br/>pomocą techniczną Growatt.</li> </ol>                                                                                      |
| Ostrzeżenie 309         | Licznik jest podłączony<br>odwrotnie                                       | <ol> <li>Sprawdź, czy linia L i linia N licznika są podłączone<br/>odwrotnie.</li> <li>Jeśli komunikat o błę dzle nadal wystę puje, skontaktuj się z<br/>pomocą techniczną Growatt.</li> </ol>                                                                     |

| Ostrzeżenie            | Opis                                                                       | S uggestia                                                                                                    |
|------------------------|----------------------------------------------------------------------------|----------------------------------------------------------------------------------------------------|
| Ostrzeżenie 3 1 0      | Różnica napię ć mię dzy linią<br>N a linią<br>Kabel PE jest nieprawidłowy  | <ol> <li>Sprawdź, czy kabel PE jest prawidłowo<br/>podłączony po wyłączeniu.</li> <li>Jeśli komunikat o błę dzie nadal się pojawia, skontaktuj się z<br/>pomocą techniczną firmy Growatt.</li> </ol>                                                                                                    |
| Ostrzeżenie 311        | Błąd kolejności faz                                                        | Nie jest wymagana żadna operacja. System<br>sterowania automatycznie dostosuje<br>kolejność faz.                                                                                                    |
| Ostrzeżenie 400 Awaria | i wentylatora                                                              | <ol> <li>Sprawdź, czy wentylator jest prawidłowo<br/>podłączony po wyłączeniu.</li> <li>Jeśli komunikat o blę dzie nadal się pojawia, skontaktuj się z<br/>pomocą techniczną firmy Growatt.</li> </ol>                                                                                                    |
| Ostrzeżenie 401        | Miernik nieprawidłowy                                                      | 1. Sprawdź czy miernik jest włączony.<br>2. Czy licznik jest prawidłowo podłączony do<br>falownika.                                                                                                    |
| Ostrzeżenie 402        | Komunikacja mię dzy<br>optymalizatorem a<br>falownikiem jest nieprawidłowa | 1. Sprawdź czy optymalizator jest włączony.<br>2. Czy optymalizator jest prawidłowo<br>podłączony do falownika.                                                                                                    |
| Ostrzeżenie 407 Przeki | oczenie temperatury                                                        | <ol> <li>Uruchom ponownie falownik.</li> <li>Jeśli komunikat o błę dzie nadal wystę puje, skontaktuj się z<br/>pomocą techniczną Growatt.</li> </ol>                                                                                                    |
| Ostrzeżenie 408        | Czujnik temperatury NTC jest<br>uszkodzony                                 | <ol> <li>Uruchom ponownie falownik.</li> <li>Jeśli komunikat o błę dzie nadal wystę puje, skontaktuj się z<br/>pomocą techniczną Growatt.</li> </ol>                                                                                                    |
| Ostrzeżenie 411        | Sygnał synchronizacji jest nieprawidłowy                                   | <ol> <li>Sprawdź, czy kabel synchronizacyjny nie jest uszkodzony.</li> <li>Jeśli komunikat o błę dzie nadal wystę puje, skontaktuj się z<br/>pomocą techniczną Growatt.</li> </ol>                                                                                                    |
| Ostrzeżenie 412        | Wymagania dotyczące uruchomienia<br>przyłącza sieciowego nie są spełnione  | <ol> <li>Sprawdź, czy napię cie sieciowe mieści się w<br/>określonym zakresie i sprawdź, czy konfiguracja<br/>napię cia początkowego połączenia<br/>sieciowego jest prawidłowa.</li> <li>Sprawdź, czy napię cie PV mieści się w określonym<br/>zakresie.</li> <li>Uruchom ponownie falownik. Jeśli komunikat o<br/>blę dzie bę dzie się powtarzał, skontaktuj się z pomocą<br/>techniczną Growatt.</li> </ol> |
| Ostrzeżenie 500        | Falownik nie nawiązał<br>komunikacji z akumulatorem                        | 1. Sprawdź czy bateria jest włączona.<br>2. Sprawdź, czy akumulator jest prawidłowo i<br>bezpiecznie podłączony do falownika.                                                                                                    |
| Ostrzeżenie 501        | Akumulator odłączony                                                       | Sprawdź czy akumulator jest prawidłowo<br>podłączony.     Jeśli komunikat o błę dzie nadal wystę puje, skontaktuj się z<br>pomocą techniczną Growatt.                                                                                                    |

| Ostrzeżenie            | Opis                                                                    | S uggestia                                                                                                    |
|------------------------|-------------------------------------------------------------------------|----------------------------------------------------------------------------------------------------|
| Ostrzeżenie 5 0 2      | Zbyt wysokie napię cie akumulatora                                      | <ol> <li>Sprawdź czy napię cie akumulatora mieści się w<br/>dopuszczalnym zakresie.</li> <li>Sprawdź czy akumulator jest prawidłowo<br/>podłączony.</li> <li>Jeśli błąd lub komunikat nadal się pojawia, skontaktuj się z<br/>pomocą techniczną Growatt.</li> </ol>                     |
| Ostrzeżenie 503 Zbyt r | iskie napię cie akumulatora                                             | <ol> <li>Sprawdź czy napię cie akumulatora mieści się w<br/>dopuszczalnym zakresie.</li> <li>Sprawdź czy akumulator jest prawidłowo<br/>podłączony.</li> <li>Jeśli błąd lub komunikat nadal się pojawia, skontaktuj się z<br/>pomocą techniczną Growatt.</li> </ol>                     |
| Ostrzeżenie 504        | Zaciski akumulatora są<br>podłączone odwrotnie                          | <ol> <li>Sprawdź, czy zaciski dodatni i ujemny<br/>akumulatora są podłączone odwrotnie.</li> <li>Jeśli błąd lub komunikat nadal się pojawia, skontaktuj się z<br/>pomocą techniczną Growatt.</li> </ol>                                                                                 |
| Ostrzeżenie 505        | Czujnik temperatury akumulatora<br>kwasowo-ołowiowego<br>jest odłączony | <ol> <li>Sprawdź, czy czujnik temperatury akumulatora<br/>kwasowo-ołowiowego jest zainstalowany.</li> <li>Sprawdź, czy czujnik temperatury jest dobrze<br/>podłączony.</li> <li>Jeśli komunikat o błę dzie nadal wystę puje, skontaktuj się z<br/>pomocą techniczną Growatt.</li> </ol> |
| Ostrzeżenie 506        | Temperatura akumulatora jest poza<br>zakresem                           | <ol> <li>Sprawdź, czy temperatura otoczenia akumulatora<br/>mieści się w określonym zakresie.</li> <li>Jeśli komunikat o blę dzie nadal wystę puje, skontaktuj się z<br/>pomocą techniczną Growatt.</li> </ol>                                                                          |
| Ostrzeżenie 507        | BMS zgłosił usterkę : ładowanie i<br>rozładowywanie nie powiodło się    | <ol> <li>Określ przyczynę błę du na podstawie kodu<br/>błę du BMS.</li> <li>Jeśli komunikat o błę dzie nadal wystę puje, skontaktuj się z<br/>pomocą techniczną Growatt.</li> </ol>                                                                                                    |
| Ostrzeżenie 508        | Zabezpieczenie przed przeciążeniem<br>akumulatora litowego              | <ol> <li>Sprawdź, czy moc obciążenia przekracza<br/>znamionową moc rozładowania BAT.</li> <li>Jeśli komunikat o błę dzie nadal wystę puje, skontaktuj się z<br/>pomocą techniczną Growatt.</li> </ol>                                                                                   |
| Ostrzeżenie 509        | Nieprawidłowa komunikacja<br>BMS                                        | <ol> <li>Uruchom ponownie falownik.</li> <li>Jeśli komunikat o błę dzie nadal wystę puje, skontaktuj się z<br/>pomocą techniczną Growatt.</li> </ol>                                                                                                    |
| Ostrzeżenie 510        | Nieprawidłowa funkcja<br>SPD BAT                                        | <ol> <li>Sprawdź BAT SPD po wyłączeniu urządzenia.</li> <li>Jeśli komunikat o błę dzie nadal wystę puje, skontaktuj się z<br/>pomocą techniczną Growatt.</li> </ol>                                                                                                    |

| Ostrzeżenie          | Opis                                                     | Sugestia                                                                                                    |
|----------------------|----------------------------------------------------------|----------------------------------------------------------------------------------------------------|
| Ostrzeżenie 601      | Składowa stała napię cia wyjściowego<br>jest zbyt wysoka | 1. Uruchom ponownie falownik.<br>2. Jeśli komunikat o błę dzie nadal wystę puje, skontaktuj się z<br>pomocą techniczną Growatt.                                                                                             |
| Ostrzeżenie 605      | Zbyt niskie napię cie magistrali poza<br>siecią          | <ol> <li>Sprawdź czy moc obciążenia nie przekracza<br/>górnego limitu.</li> <li>Uruchom ponownie falownik. Jeśli komunikat o<br/>błę dzie bę dzie się powtarzał, skontaktuj się z pomocą<br/>techniczną Growatt.</li> </ol> |
| Ostrzeżenie 609 Ukła | d zrównoważony jest nieprawidłowy                        | 1. Uruchom ponownie falownik.<br>2. Jeśli komunikat o błę dzie nadal wystę puje, skontaktuj się z<br>pomocą techniczną Growatt.                                                                                             |

## 9.2.2 Błąd

Kod błę du wskazuje, że urządzenie jest uszkodzone lub jego konfiguracja jest nieprawidłowa. Tylko wykwalifikowani i przeszkoleni technicy elektrycy mogą naprawiać usterki. Komunikat o błę dzie zniknie po naprawieniu usterki. Jeśli problem bę dzie się powtarzał, skontaktuj się z Wzrost.

| Kod błę du           | Opis                                                                       | Sugestia                                                                                                    |
|----------------------|----------------------------------------------------------------------------|----------------------------------------------------------------------------------------------------|
| Błąd AFCI            | Wykryto zwarcie łukowe                                                     | <ol> <li>Po wyłączeniu sprawdź połączenie<br/>łańcucha fotowoltaicznego.</li> <li>Uruchom ponownie falownik.</li> </ol>                                                                                                    |
|                      |                                                                            | <ol> <li>Jeśli komunikat o błę dzie nadal wystę puje,<br/>skontaktuj się z pomocą techniczną Growatt.</li> </ol>                                                                                                    |
| Wysoki GFCI          | Wykryto nadmiernie wysoki prąd<br>upływu                                   | <ol> <li>1. Uruchom ponownie falownik.</li> <li>2. Jeśli komunikat o błę dzie nadal wystę puje,<br/>skontaktuj się z pomocą techniczną Growatt.</li> </ol>                                                                                                    |
| Wysokie napię cie PV | Napię cie wejściowe DC przekracza<br>górny próg                            | <ol> <li>Natychmiast odłącz wyłącznik prądu<br/>stałego i sprawdź napię cie.</li> <li>Jeśli napię cie wejściowe DC mieści się w<br/>dopuszczalnym zakresie, a komunikat o<br/>błę dzie nadal się pojawia, skontaktuj się<br/>z pomocą techniczną Growatt.</li> </ol>     |
| Izolacja PV niska    | Panele fotowoltaiczne<br>mają niską rezystancję izolacji                   | <ol> <li>Sprawdź, czy szeregi modułów fotowoltaicznych są<br/>prawidłowo uziemione.</li> <li>Jeśli komunikat o błę dzie nadal wystę puje,<br/>skontaktuj się z pomocą techniczną Growatt.</li> </ol>                                                                     |
| PV odwrócone         | Łańcuch fotowoltaiczny<br>podłączony odwrotnie                             | <ol> <li>Po wyłączeniu sprawdź, czy szereg modułów<br/>fotowoltaicznych jest odwrotnie podłączony do<br/>falownika.</li> <li>Uruchom ponownie falownik.</li> <li>Jeśli komunikat o błę dzie nadal wystę puje,<br/>skontaktuj się z pomocą techniczną Growatt.</li> </ol> |
| AC V Zasię g         | Napię cie sieciowe przekracza<br>dopuszczalny zakres                       | <ol> <li>Sprawdź napię cie sieciowe.</li> <li>Jeśli napię cie sieciowe mieści się w<br/>dopuszczalnym zakresie, a komunikat o<br/>błę dzie nadal się pojawia, skontaktuj się<br/>z pomocą techniczną Growatt.</li> </ol>                                                 |
| Brak klimatyzacji    | Brak podłączenia do sieci energetycznej<br>lub awaria zasilania sieciowego | <ol> <li>Po wyłączeniu sprawdź okablowanie prądu<br/>zmiennego.</li> <li>Jeśli komunikat o błę dzie nadal wystę puje,<br/>skontaktuj się z pomocą techniczną Growatt.</li> </ol>                                                                                         |
| NIE Nienormalne      | Różnica napię ć pomię dzy<br>linią N i<br>Kabel PE jest nieprawidłowy      | <ol> <li>Po wyłączeniu sprawdź, czy przewód uziemiający<br/>jest prawidłowo podłączony.</li> <li>Jeśli komunikat o błę dzie nadal wystę puje,<br/>skontaktuj się z pomocą techniczną Growatt.</li> </ol>                                                                 |

| Błąd lub kod  | Opis                                                                     | S uggestia                                                                                                    |
|---------------|--------------------------------------------------------------------------|----------------------------------------------------------------------------------------------------|
| AND FO dziwne | Czę stotliwość sieci przekracza<br>dopuszczalny zakres                   | <ol> <li>Sprawdź czę stotliwość sieci i ponownie uruchom<br/>falownik.</li> <li>Jeśli komunikat o błę dzie nadal się wyświetla, skontaktuj<br/>się z pomocą techniczną firmy Growatt.</li> </ol>                                                                                                    |
| Błąd 309      | Siatka ROCOF (oceniona na<br>Zmiana czę stotliwości)<br>nieprawidłowa    | <ol> <li>Sprawdź czę stotliwość sieci i ponownie uruchom<br/>falownik.</li> <li>Jeśli komunikat o błę dzie nadal się wyświetla, skontaktuj<br/>się z pomocą techniczną firmy Growatt.</li> </ol>                                                                                                    |
| Usterka NE    | Napię cie mię dzy przewodem neutralnym a<br>uziemieniem jest zbyt niskie | <ol> <li>Sprawdź, czy linia N po stronie falownika z<br/>ujemnym uziemieniem PV jest zwarta z<br/>kablem uziemiającym i czy strona wyjściowa jest<br/>odizolowana za pomocą transformatora.</li> <li>Jeśli komunikat o błę dzie nadal wystę puje,<br/>skontaktuj się z pomocą techniczną Growatt.</li> </ol> |
| Błąd 311      | Ograniczenie eksportu – zabezpieczenie przed awarią                      | <ol> <li>Po wyłączeniu należy sprawdzić<br/>połączenie przekładnika prądowego i licznika.</li> <li>Jeśli komunikat o błę dzie nadal wystę puje,<br/>skontaktuj się z pomocą techniczną Growatt.</li> </ol>                                                                                                   |
| Błąd 400      | Nieprawidłowe odchylenie DCI                                             | 1. Uruchom ponownie falownik.     2. Jeśli komunikat o błę dzie nadal wystę puje, skontaktuj się z pomocą techniczną Growatt.                                                                                                    |
| Błąd 402      | Wysoka składowa stała prądu<br>wyjściowego                               | T. Uruchom ponownie falownik.     Jeśli komunikat o błę dzie nadal wystę puje, skontaktuj się z pomocą techniczną Growatt.                                                                                                    |
| Błąd 404      | Nieprawidłowe próbkowanie<br>napię cia magistrali                        | <ol> <li>Uruchom ponownie falownik.</li> <li>Jeśli komunikat o błę dzie nadal wystę puje,<br/>skontaktuj się z pomocą techniczną Growatt.</li> </ol>                                                                                                    |
| Błąd 405      | Błąd przekaźnika                                                         | <ol> <li>Uruchom ponownie falownik.</li> <li>Jeśli komunikat o błę dzie nadal wystę puje,<br/>skontaktuj się z pomocą techniczną Growatt.</li> </ol>                                                                                                    |
| Błąd 408      | Przegrzanie                                                              | <ol> <li>Po wyłączeniu sprawdź temperaturę<br/>falownika i uruchom go ponownie, gdy temperatura<br/>bę dzie mieścić się w dopuszczalnym zakresie.</li> <li>Jeśli komunikat o błę dzie nadal wystę puje,<br/>skontaktuj się z pomocą techniczną Growatt.</li> </ol>                                           |
| Błąd 409      | Nieprawidłowe napię cie magistrali                                       | <ol> <li>1. Uruchom ponownie falownik.</li> <li>2. Jeśli komunikat o błę dzie nadal wystę puje,<br/>skontaktuj się z pomocą techniczną Growatt.</li> </ol>                                                                                                    |
| Błąd 411      | Błąd komunikacji wewnę trznej                                            | <ol> <li>Po wyłączeniu sprawdź<br/>okablowanie płyty komunikacyjnej.</li> <li>Jeśli komunikat o błę dzie nadal wystę puje,<br/>skontaktuj się z pomocą techniczną Growatt.</li> </ol>                                                                                                    |

| Błąd lub kod   | Opis                                                      | S uggestia                                                                                                    |
|----------------|-----------------------------------------------------------|----------------------------------------------------------------------------------------------------|
| Błąd lub 4 1 2 | Czujnik temperatury lub<br>odłączony                      | <ol> <li>Sprawdź, czy czujnik lub moduł temperatury<br/>jest prawidłowo podłączony.</li> <li>Jeśli komunikat o błę dzie nadal się pojawia, skontaktuj<br/>się z pomocą techniczną firmy Growa tt.</li> </ol> |
| Błąd 413       | Usterka napę du IGBT                                      | <ol> <li>1. Uruchom ponownie falownik.</li> <li>2. Jeśli komunikat o błę dzie nadal się pojawia, skontaktuj<br/>się z pomocą techniczną firmy Growatt.</li> </ol>                                            |
| Błąd 414       | Błąd EEPROM                                               | <ol> <li>1. Uruchom ponownie falownik.</li> <li>2. Jeśli komunikat o błę dzie nadal się pojawia, skontaktuj<br/>się z pomocą techniczną firmy Growatt.</li> </ol>                                            |
| Błąd 415       | Nieprawidłowe zasilanie<br>pomocnicze                     | <ol> <li>1. Uruchom ponownie falownik.</li> <li>2. Jeśli komunikat o błę dzie nadal się pojawia, skontaktuj<br/>się z pomocą techniczną firmy Growatt.</li> </ol>                                            |
| Błąd 416       | Zabezpieczenie<br>nadprądowe DC/AC                        | <ol> <li>1. Uruchom ponownie falownik.</li> <li>2. Jeśli komunikat o błę dzie nadal się pojawia, skontaktuj<br/>się z pomocą techniczną firmy Growatt.</li> </ol>                                            |
| Błąd 417       | Niezgodność protokołu<br>komunikacyjnego                  | <ol> <li>1. Uruchom ponownie falownik.</li> <li>2. Jeśli komunikat o błę dzie nadal się pojawia, skontaktuj<br/>się z pomocą techniczną firmy Growatt.</li> </ol>                                            |
| Błąd 418       | Niezgodność wersji<br>oprogramowania DSP i COM            | <ol> <li>Sprawdź wersję oprogramowania sprzę towego.</li> <li>Jeśli komunikat o błę dzie nadal się pojawia, skontaktuj<br/>się z pomocą techniczną firmy Growa tt.</li> </ol>                                |
| Błąd 419       | Niezgodność wersji oprogramowania<br>i sprzę tu DSP       | <ol> <li>Sprawdź wersję oprogramowania sprzę towego.</li> <li>Jeśli komunikat o błę dzie nadal się pojawia, skontaktuj<br/>się z pomocą techniczną firmy Growa tt.</li> </ol>                                |
| Błąd 421       | CPLD nieprawidłowa                                        | <ol> <li>1. Uruchom ponownie falownik.</li> <li>2. Jeśli komunikat o błę dzie nadal się pojawia, skontaktuj<br/>się z pomocą techniczną firmy Growatt.</li> </ol>                                            |
| Błąd 422       | Próbkowanie nadmiarowe<br>jest niespójne                  | <ol> <li>1. Uruchom ponownie falownik.</li> <li>2. Jeśli komunikat o błę dzie nadal się pojawia, skontaktuj<br/>się z pomocą techniczną firmy Growatt.</li> </ol>                                            |
| Błąd 423       | Awaria sygnału przejścia PWM                              | <ol> <li>1. Uruchom ponownie falownik.</li> <li>2. Jeśli komunikat o błę dzie nadal się pojawia, skontaktuj<br/>się z pomocą techniczną firmy Growatt.</li> </ol>                                            |
| Błąd 425       | Błąd autotestu AFCI                                       | <ol> <li>1. Uruchom ponownie falownik.</li> <li>2. Jeśli komunikat o błę dzie nadal się pojawia, skontaktuj<br/>się z pomocą techniczną firmy Growatt.</li> </ol>                                            |
| Błąd 426       | Nieprawidłowe pobieranie próbek<br>prądu fotowoltaicznego | <ol> <li>1. Uruchom ponownie falownik.</li> <li>2. Jeśli komunikat o błę dzie nadal się pojawia, skontaktuj<br/>się z pomocą techniczną firmy Growatt.</li> </ol>                                            |

| Błąd lub kod             | Opis                                                                       | S uggestia                                                                                                    |
|--------------------------|----------------------------------------------------------------------------|----------------------------------------------------------------------------------------------------|
| Błąd lub 4 2 7           | Próbkowanie prądu przemiennego<br>jest nieprawidłowe                       | <ol> <li>Uruchom ponownie falownik.</li> <li>Jeśli komunikat o błę dzie nadal się pojawia, skontaktuj<br/>się z pomocą techniczną firmy Growatt.</li> </ol>                                                                                                    |
| Błąd 430                 | Błąd EPO                                                                   | <ol> <li>Uruchom ponownie falownik.</li> <li>Jeśli komunikat o błę dzie nadal się pojawia, skontaktuj<br/>się z pomocą techniczną firmy Growatt.</li> </ol>                                                                                                    |
| Błąd 431                 | Weryfikacja BOOT układu<br>monitorującego nie powiodła się                 | <ol> <li>Uruchom ponownie falownik.</li> <li>Jeśli komunikat o błę dzie nadal się pojawia, skontaktuj<br/>się z pomocą techniczną firmy Growatt.</li> </ol>                                                                                                    |
| Błąd 500                 | BMS nie mógł nawiązać komunikacji z<br>falownikiem                         | <ol> <li>Sprawdź połączenie kabla RS 4 85 pomię dzy<br/>falownikiem a akumulatorem.</li> <li>Sprawdź, czy akumulator nie jest w trybie<br/>uśpienia.</li> <li>Jeśli błąd lub komunikat nadal się pojawia,<br/>skontaktuj się z pomocą techniczną Growatt.</li> </ol>          |
| Błąd 501                 | BMS informuje, że akumulator nie<br>naładował się /nie<br>rozładował       | <ol> <li>Sprawdź połączenie kabla RS 4 85 pomię dzy<br/>falownikiem a akumulatorem.</li> <li>Sprawdź, czy akumulator nie jest w trybie<br/>uśpienia.</li> <li>Jeśli błąd lub komunikat nadal się pojawia,<br/>skontaktuj się z pomocą techniczną Growatt.</li> </ol>          |
| Niskie napię cie baterii | Napię cie akumulatora jest poniżej<br>dolnego progu                        | <ol> <li>Sprawdź napię cie akumulatora.</li> <li>Jeśli komunikat o błę dzie nadal się pojawia, skontaktuj<br/>się z pomocą techniczną firmy Growatt.</li> </ol>                                                                                                    |
| Błąd 503                 | Napię cie akumulatora przekracza<br>górny próg                             | <ol> <li>Sprawdź napię cie akumulatora. Jeśli mieści<br/>się w dopuszczalnym zakresie, uruchom ponownie<br/>falownik. Jeśli nie, wymień akumulator.</li> <li>Jeśli komunikat o błę dzie nadal się wyświetla, skontaktuj<br/>się z pomocą techniczną firmy Growatt.</li> </ol> |
| Błąd 504                 | Temperatura akumulatora jest poza<br>zakresem ładowania/<br>rozładowywania | <ol> <li>Sprawdź temperaturę akumulatora.</li> <li>Jeśli błąd lub komunikat nadal się pojawia,<br/>skontaktuj się z pomocą techniczną Growatt.</li> </ol>                                                                                                    |
| Bat Odwrócone Zacis      | ki akumulatora odwrócone                                                   | <ol> <li>Sprawdź, czy zaciski akumulatora są podłączone<br/>odwrotnie.</li> <li>Jeśli komunikat o błę dzie nadal się pojawia, skontaktuj<br/>się z pomocą techniczną firmy Growatt.</li> </ol>                                                                                |
| Błąd 506                 | Akumulator z otwartym obwodem                                              | <ol> <li>Sprawdź okablowanie zacisków akumulatora.</li> <li>Jeśli błąd lub komunikat bę dzie się powtarzał, skontaktuj<br/>się z pomocą techniczną firmy G rowa tt.</li> </ol>                                                                                                |

| Błąd lub kod          | Opis                                                | S uggestia                                                                                                    |
|-----------------------|-----------------------------------------------------|----------------------------------------------------------------------------------------------------|
| Błąd lub 5 0 7        | Ochrona baterii przed przeładowaniem                | <ol> <li>Sprawdź czy moc obciążenia przekracza<br/>znamionową moc rozładowania akumulatora.</li> <li>Jeśli błąd lub komunikat nadal się pojawia,<br/>skontaktuj się z pomocą techniczną Growatt.</li> </ol>                     |
| Błąd 508              | Nieprawidłowe napię cie BUS2                        | <ol> <li>1. Uruchom ponownie falownik.</li> <li>2. Jeśli komunikat o błę dzie nadal się pojawia, skontaktuj<br/>się z pomocą techniczną firmy Growatt.</li> </ol>                                                               |
| Błąd 509              | Opłata BAT OCP<br>(Zabezpieczenie nadprądowe)       | <ol> <li>Sprawdź, czy napię cie PV nie jest przekroczone.</li> <li>Jeśli komunikat o błę dzie nadal wystę puje,<br/>skontaktuj się z pomocą techniczną Growatt.</li> </ol>                                                      |
| Błąd 510              | BAT Rozładowanie OCP<br>(Zabezpieczenie nadprądowe) | <ol> <li>Sprawdź, czy konfiguracja prądu<br/>rozładowania akumulatora jest prawidłowa.</li> <li>Jeśli komunikat o błę dzie nadal wystę puje,<br/>skontaktuj się z pomocą techniczną Growatt.</li> </ol>                         |
| Błąd 511              | Nieudany mię kki start BAT                          | <ol> <li>1. Uruchom ponownie falownik.</li> <li>2. Jeśli komunikat o błę dzie nadal wystę puje,<br/>skontaktuj się z pomocą techniczną Growatt.</li> </ol>                                                                      |
| Wyjście EPS<br>Krótki | Wyjście sieciowe wyłączone,<br>zwarte               | <ol> <li>Uruchom ponownie falownik.</li> <li>Jeśli komunikat o błę dzie nadal się pojawia, skontaktuj<br/>się z pomocą techniczną firmy Growatt.</li> </ol>                                                                     |
| Błąd 601              | Niskie napię cie magistrali Off-grid                | <ol> <li>Sprawdź, czy akumulator działa prawidłowo,<br/>czy też nie nastąpiła utrata jego pojemności.</li> <li>Jeśli komunikat o błę dzie nadal się wyświetla, skontaktuj<br/>się z pomocą techniczną firmy Growatt.</li> </ol> |
| Błąd 602              | Nieprawidłowe napię cie na zacisku<br>poza siecią   | <ol> <li>Sprawdź, czy w porcie AC jest napię cie.</li> <li>Jeśli błąd lub komunikat nadal się pojawia,<br/>skontaktuj się z pomocą techniczną Growatt.</li> </ol>                                                               |
| Błąd 603              | Nieudany mię kki start                              | <ol> <li>1. Uruchom ponownie falownik.</li> <li>2. Jeśli komunikat o błę dzie nadal się pojawia, skontaktuj<br/>się z pomocą techniczną firmy Growatt.</li> </ol>                                                               |
| Błąd 604              | Nieprawidłowe napię cie<br>wyjściowe poza siecią    | <ol> <li>1. Uruchom ponownie falownik.</li> <li>2. Jeśli komunikat o błę dzie nadal się pojawia, skontaktuj<br/>się z pomocą techniczną firmy Growatt.</li> </ol>                                                               |
| Błąd 605              | Autotest obwodu zrównoważonego nie<br>powiódł się   | <ol> <li>1. Uruchom ponownie falownik.</li> <li>2. Jeśli komunikat o błę dzie nadal się pojawia, skontaktuj<br/>się z pomocą techniczną firmy Growatt.</li> </ol>                                                               |

| Kod błę du            | Opis                                                | Sugestia                                                                                                    |
|-----------------------|-----------------------------------------------------|----------------------------------------------------------------------------------------------------|
| Błąd 606              | Wysoka składowa stała<br>napię cia wyjściowego      | <ol> <li>Uruchom ponownie falownik.</li> <li>Jeśli komunikat o błę dzie nadal wystę puje,<br/>skontaktuj się z pomocą techniczną Growatt.</li> </ol>                                     |
| Przeciążenie EPS Prze | ciążenie wyjścia poza siecią                        | <ol> <li>Uruchom ponownie falownik.</li> <li>Jeśli komunikat o błę dzie nadal wystę puje,<br/>skontaktuj się z pomocą techniczną Growatt.</li> </ol>                                     |
| Błąd 608              | Sygnał równoległy poza siecią jest<br>nieprawidłowy | <ol> <li>Sprawdź, czy kable komunikacyjne są prawidłowo<br/>podłączone.</li> <li>Jeśli komunikat o błę dzie nadal wystę puje,<br/>skontaktuj się z pomocą techniczną Growatt.</li> </ol> |

# Specyfikacja produktu 10

Tabela 10.1 Specyfikacja WIT 50/63/75/100K-A

| Model                                                   | WIT 50K-A WIT 6                                      | 3K-A WIT 75K-A WIT1(                     | 0K-A                                     |                                          |
|---------------------------------------------------------|------------------------------------------------------|------------------------------------------|------------------------------------------|------------------------------------------|
| Specyfikacje                                            |                                                      |                                          |                                          |                                          |
| Dane baterii (DC)                                       | 1                                                    | r                                        | I                                        |                                          |
| Ciągła moc ładowania/<br>rozładowywania                 | 56700W                                               | 71400W                                   | 85100W                                   | 113500 W                                 |
| Zakres napię cia akumulatora                            | 600-1000 V (d                                        | la 3P3W) / 680-1000 V                    | (dla 3P4W)                               |                                          |
| Zalecane napię cie akumulatora                          | 768V                                                 |                                          |                                          |                                          |
| Maksymalny prąd<br>ładowania i rozładowania             | 83,3A                                                | 105A                                     | 125A                                     | 167A                                     |
| Komunikacja BMS                                         |                                                      | RS485/0                                  | CAN                                      | in the                                   |
| Dane wyjściowe (AC)                                     |                                                      |                                          |                                          |                                          |
| Moc znamionowa wyjściowa prądu przemiennego             | 50000 W                                              | 63000 W                                  | 75000 W                                  | 100000 W                                 |
| Maksymalna moc pozorna prądu przemiennego               | 55000VA                                              | 69300VA                                  | 82500VA                                  | 110000VA                                 |
| Napię cie znamionowe prądu przemiennego                 | 220V/230V/240V (LN)<br>380 V/400 V/415 V (wyłącznie) |                                          |                                          |                                          |
| Zakres napię cia prądu przemiennego                     | -15%+10%                                             |                                          |                                          |                                          |
| Czę stotliwość sieci prądu przemiennego                 | 50/60 Hz                                             |                                          |                                          |                                          |
| Zakres czę stotliwości sieci prądu przemiennego         | 45~55 Hz/55-65 Hz                                    |                                          |                                          |                                          |
| Znamionowy prąd wyjściowy                               | 75,6 A przy 220 V<br>72,5 A przy 230 V               | 95,5 A przy 220 V<br>91,3 A przy 230 V   | 113,6 A przy 220 V<br>108,7 A przy 230 V | 151,5 A przy 220 V<br>144,9 A przy 230 V |
| Maksymalny prąd wyjściowy                               | 83,3 A przy 220 V<br>79,7 A przy 230 V               | 105A przy 220 V<br>100,4 A przy 230 V    | 125A przy 220V<br>119,6 A przy 230 V     | 166,7 A przy 220 V<br>159,4 A przy 230 V |
| Współczynnik mocy (@moc<br>znamionowa)                  |                                                      | >0                                       | ,99                                      |                                          |
| Regulowany współczynnik mocy                            |                                                      | (1 wiodący1 oj                           | oóźniony)                                |                                          |
| THDi                                                    |                                                      | <30                                      | %                                        | · · · · · · · · · · · · · · · · · · ·    |
| Typ połączenia sieciowego AC                            |                                                      | 3P+PE/3P                                 | +N+PE                                    |                                          |
| Zasilanie awaryjne (prąd zmienny)                       |                                                      |                                          |                                          |                                          |
| Moc znamionowa wyjściowa prądu przemiennego             | 50000 W                                              | 63000 W                                  | 75000 W                                  | 100000 W                                 |
| Maksymalna moc pozorna prądu przemiennego               | 60000VA                                              | 75600VA                                  | 90000VA                                  | 120000VA                                 |
| Znamionowe napię cie wyjściowe prądu przemiennego       | 220V/230V/240V (LN)<br>380 V/400 V/415 V (wyłącznie) |                                          |                                          |                                          |
| Czę stotliwość znamionowa wyjścia<br>prądu przemiennego |                                                      | 50/60                                    | Hz                                       |                                          |
| Maksymalny prąd wyjściowy                               | 90,9 A przy 220 V<br>87A przy 230 V                  | 114,5 A przy 220 V<br>109,6 A przy 230 V | 136,4 A przy 220 V<br>130,4 A przy 230 V | 181,8 A przy 220 V<br>173,9 A przy 230 V |

| Model                                                       | WIT 50K-A WIT 6             | 3K-A WIT 75K-A WIT                         | 100K-A                  |         |  |  |
|-------------------------------------------------------------|-----------------------------|--------------------------------------------|-------------------------|---------|--|--|
| Specyfikacje                                                |                             |                                            |                         |         |  |  |
| Dokładność napię cia                                        |                             | 1%                                         |                         |         |  |  |
| Dokładność czę stotliwości                                  | 0,1 Hz                      |                                            |                         |         |  |  |
| THDv                                                        |                             | 3                                          | %                       |         |  |  |
| Nierównomierne obciążenie                                   |                             | 100% trójfazowy nie                        | zrównoważony            |         |  |  |
| Nośność przeciążeniowa                                      |                             | 110%, ciągły<br>110%120%: 10<br>>120%, 200 | r;<br>) minut<br>0 ms   |         |  |  |
| Efektywność                                                 |                             |                                            |                         |         |  |  |
| Maksymalne ładowanie akumulatora/<br>wydajność rozładowania | 98,20% 98,20% 98,20% 98,20% |                                            |                         |         |  |  |
| Urządzenia ochronne                                         |                             |                                            |                         |         |  |  |
| Zabezpieczenie przed<br>odwrotną polaryzacją PV             | Tak                         |                                            |                         |         |  |  |
| Ochrona przeciwprzepię ciowa DC                             | Tak (typ II)                |                                            |                         |         |  |  |
| Monitorowanie rezystancji                                   | Tak                         |                                            |                         |         |  |  |
| Wykrywanie RCD                                              | Tak                         |                                            |                         |         |  |  |
| Zabezpieczenie przeciwzwarciowe AC                          | Tak                         |                                            |                         |         |  |  |
| Ochrona przeciwprzepię ciowa AC                             |                             | Tak (typ                                   | II)                     |         |  |  |
| Monitorowanie uszkodzeń uziemienia                          |                             | Та                                         | ık                      |         |  |  |
| Monitorowanie sieci                                         |                             | Та                                         | ık                      |         |  |  |
| Wyświetlacz i komunikacja                                   | -                           |                                            |                         |         |  |  |
| Wyświetlacz                                                 |                             | OLED+LED                                   | /APLIKACJA              |         |  |  |
| USB                                                         |                             | Та                                         | ık                      |         |  |  |
| RS485                                                       | Tak                         |                                            |                         |         |  |  |
| 4G                                                          | Fakultatywny                |                                            |                         |         |  |  |
| Wi-Fi                                                       | Fakultatywny                |                                            |                         |         |  |  |
| Dane ogólne                                                 |                             |                                            |                         |         |  |  |
| Wymiary (szer./wys./gł.) w<br>mm                            | 820*1350*510mm              |                                            |                         |         |  |  |
| Waga                                                        |                             | 120                                        | kg                      |         |  |  |
| Zakres temperatury roboczej                                 | -30                         | °C +60°C (> 50°C, obniże                   | enie wartości znamionow | ych)    |  |  |
| Emisja hałasu (typowa)                                      | 53dB(A)                     | 53dB(A)                                    | 65dB(A)                 | 65dB(A) |  |  |

| Model                           | WIT 50K-A WIT 63K-A WIT 75K-A WIT100K-A                                                                                                    |  |  |  |  |
|---------------------------------|----------------------------------------------------------------------------------------------------|--|--|--|--|
| Specyfikacje                    |                                                                                                    |  |  |  |  |
| Wilgotność wzglę dna            | 0~100%                                                                                                    |  |  |  |  |
| Wysokość                        | 4000m                                                                                                    |  |  |  |  |
| Pobór mocy w nocy               | 20 W                                                                                                    |  |  |  |  |
| Pobór mocy w<br>trybie czuwania | 250 W                                                                                                    |  |  |  |  |
| Topologia                       | Beztransformatorowy                                                                                                    |  |  |  |  |
| Chłodzenie                      | Inteligentne chłodzenie powietrza                                                                                                    |  |  |  |  |
| Stopień ochrony                 | IP66                                                                                                    |  |  |  |  |
| Gwarancja                       | 5/10 lat (opcjonalnie)                                                                                                    |  |  |  |  |
| Zgodność ze standardem          |                                                                                                    |  |  |  |  |
| Bezpieczeństwo                  | IEC/EN 62109-1,IEC/EN 62109-2,IEC/EN62477-1                                                                                                    |  |  |  |  |
| Autopart Ministry and           | EN 62920-2017                                                                                                    |  |  |  |  |
| Normy podłączenia do sieci      | EN50549-1, NRS 097-2-1, G99:2020, UKCA, VDE<br>4105,VDE4110,CEI 0-21:2019+V1:2020,CEI 0-<br>16:2019+V1:2020,TOR Typ A,VDE 0126,NC RFG,PSE-<br>2018, PTPiREE-2021, C10/C11:2021, UNE 217001-2020, UNE<br>217002-2020,RD647:2020,NTS Typ B |  |  |  |  |

| Tabela 10.2 Specyfikacja WIT 50/63/75/100K-H    |                                                      |                                        |                                          |                                          |  |
|-------------------------------------------------|------------------------------------------------------|----------------------------------------|------------------------------------------|------------------------------------------|--|
| Model                                           | BEZ 50K-H BEZ 6                                      | 3K-H BEZ 75K-H BEZ 1                   | 00K-H                                    |                                          |  |
|                                                 |                                                      |                                        |                                          |                                          |  |
|                                                 | [                                                    |                                        | ſ                                        |                                          |  |
| (dla modułu STC)                                | 109200W                                              | 124800W                                | 156000 W                                 | 156000 W                                 |  |
| Maksymalne napię cie wejściowe                  |                                                      | 110                                    | 0 V                                      |                                          |  |
| Napię cie początkowe                            |                                                      | 195                                    | 5 V                                      |                                          |  |
| Napię cie znamionowe                            |                                                      | 550                                    | V                                        |                                          |  |
| Zakres napię cia MPP                            |                                                      | 180V-8                                 | 00V                                      |                                          |  |
| Zakres napię cia pełnej mocy<br>MPPT            |                                                      | 520 V-8                                | 00 V                                     |                                          |  |
| Maksymalny prąd wejściowy na<br>tracker MPP     |                                                      | 32                                     | A                                        |                                          |  |
| Maksymalny prąd zwarciowy na                    | 40A                                                  |                                        |                                          |                                          |  |
| Liczba trackerów MPP                            | 7                                                    | 8                                      | 10                                       | 10                                       |  |
| Liczba ciągów PV na tracker MPP                 | 2                                                    |                                        |                                          |                                          |  |
| Dane akumulatora (DC)                           |                                                      |                                        |                                          |                                          |  |
| Ciągła moc ładowania/<br>rozładowywania         | 56700W                                               | 71400W                                 | 85100W                                   | 113500 W                                 |  |
| Zakres napię cia akumulatora                    | 600-1000 V (d                                        | la 3P3W) / 680-1000 V                  | ' (dla 3P4W)                             |                                          |  |
| Zalecane napię cie akumulatora                  |                                                      | 76                                     | 8V                                       |                                          |  |
| Maksymalny prąd<br>ładowania i rozładowania     | 83,3A                                                | 105A                                   | 125A                                     | 167A                                     |  |
| Komunikacja BMS                                 |                                                      | RS485/                                 | /CAN                                     |                                          |  |
| Dane wyjściowe (AC)                             |                                                      |                                        |                                          |                                          |  |
| Moc znamionowa wyjściowa prądu przemiennego     | 50000 W                                              | 63000 W                                | 75000 W                                  | 100000 W                                 |  |
| Maksymalna moc pozorna prądu przemiennego       | 55000VA                                              | 69300VA                                | 82500VA                                  | 110000VA                                 |  |
| Napię cie znamionowe prądu przemiennego         | 220V/230V/240V (LN)<br>380 V/400 V/415 V (wyłacznie) |                                        |                                          |                                          |  |
| Zakres napię cia prądu przemiennego             | -15%+10%                                             |                                        |                                          |                                          |  |
| Czę stotliwość sieci prądu przemiennego         |                                                      | 50/60                                  | Hz                                       |                                          |  |
| Zakres czę stotliwości sieci prądu przemiennego |                                                      | 45~55 Hz/55                            | -65 Hz                                   |                                          |  |
| Znamionowy prąd wyjściowy                       | 75,6 A przy 220 V<br>72,5 A przy 230 V               | 95,5 A przy 220 V<br>91,3 A przy 230 V | 113,6 A przy 220 V<br>108,7 A przy 230 V | 151,5 A przy 220 V<br>144,9 A przy 230 V |  |
| Maksymalny prąd wyjściowy                       | 83,3 A przy 220 V<br>79,7 A przy 230 V               | 105A przy 220 V<br>100,4 A przy 230 V  | 125A przy 220V<br>119,6 A przy 230 V     | 166,7 A przy 220 V<br>159,4 A przy 230 V |  |

| Model                                                       | BEZ 50K-H BEZ 6                                      | 3K-H BEZ 75K-H BEZ 1                     | 00К-Н                                    |                                          |  |
|-------------------------------------------------------------|------------------------------------------------------|------------------------------------------|------------------------------------------|------------------------------------------|--|
| Specyfikacje                                                |                                                      |                                          |                                          |                                          |  |
| Współczynnik mocy (@moc<br>znamionowa)                      |                                                      | >0,9                                     | 99                                       |                                          |  |
| Regulowany współczynnik mocy                                |                                                      | (1 wiodący1 opóźniony)                   |                                          |                                          |  |
| THDi                                                        |                                                      | <39                                      | %                                        |                                          |  |
| Typ<br>połączenia sieciowego AC                             | 3P+PE/3P+N+PE                                        |                                          |                                          |                                          |  |
| Zasilanie awaryjne (AC)                                     | Zasilanie awaryjne (AC)                              |                                          |                                          |                                          |  |
| Moc znamionowa wyjściowa prądu przemiennego                 | 50000 W 63000 W 75000 W 100000 W                     |                                          |                                          |                                          |  |
| Maksymalna moc pozorna prądu przemiennego                   | 60000VA                                              | 75600VA                                  | 90000VA                                  | 120000VA                                 |  |
| Znamionowe napię cie wyjściowe prądu przemiennego           |                                                      | 220V/230V/240V<br>380 V/400 V/415        | (LN)<br>V (wyłącznie)                    |                                          |  |
| Czę stotliwość znamionowa wyjścia<br>prądu przemiennego     | 50/60 Hz                                             |                                          |                                          |                                          |  |
| Maksymalny prąd wyjściowy                                   | 90,9 A przy 220 V<br>87A przy 230 V                  | 114,5 A przy 220 V<br>109,6 A przy 230 V | 136,4 A przy 220 V<br>130,4 A przy 230 V | 181,8 A przy 220 V<br>173,9 A przy 230 V |  |
| Dokładność napię cia                                        | 1%                                                   |                                          |                                          |                                          |  |
| Dokładność czę stotliwości                                  | 0,1 Hz                                               |                                          |                                          |                                          |  |
| THDv                                                        | 3%                                                   |                                          |                                          |                                          |  |
| Nierównomierne obciążenie                                   |                                                      | 100% trójfazowy niez                     | równoważony                              |                                          |  |
| Nośność przeciążeniowa                                      | 110%, ciągły;<br>110%120%: 10 minut<br>>120%. 200 ms |                                          |                                          |                                          |  |
| Efektywność                                                 |                                                      |                                          |                                          |                                          |  |
| Maksymalna wydajność                                        | 98,00%                                               | 98,00%                                   | 98,00%                                   | 98,00%                                   |  |
| Maksymalne ładowanie akumulatora/<br>wydajność rozładowania | 98,20%                                               | 98,20%                                   | 98,20%                                   | 98,20%                                   |  |
| Sprawność MPPT                                              | 99,90%                                               | 99,90%                                   | 99,90%                                   | 99,90%                                   |  |
| Urządzenia ochronne                                         |                                                      |                                          |                                          |                                          |  |
| Zabezpieczenie przed<br>odwrotną polaryzacją PV             | Tak                                                  |                                          |                                          |                                          |  |
| Przełącznik DC wejścia PV                                   |                                                      | Ta                                       | ık                                       |                                          |  |
| Ochrona przeciwprzepię ciowa DC                             | Tak (typ II)                                         |                                          |                                          |                                          |  |
| Monitorowanie rezystancji<br>izolacji                       |                                                      | Ta                                       | ik                                       |                                          |  |
| Wykrywanie RCD                                              |                                                      | Ta                                       | ik                                       |                                          |  |

| Model                              | BEZ 50K-H BEZ 6     | ЗК-Н BEZ 75К-Н BEZ      | 100K-H                    |         |  |
|------------------------------------|---------------------|-------------------------|---------------------------|---------|--|
| Zabezpieczenie przeciwzwarciowe AC |                     | Tak                     |                           |         |  |
| Ochrona przeciwprzepię ciowa AC    |                     | Tak (ty                 | o II)                     |         |  |
| Monitorowanie uszkodzeń uziemienia |                     | Та                      | k                         |         |  |
| Monitorowanie sieci                |                     | Та                      | k                         |         |  |
| Monitorowanie ciągu                | -                   | Та                      | k                         |         |  |
| Funkcja anty-PID                   |                     | Fakulta                 | atywny                    |         |  |
| Ochrona AFCI                       |                     | Fakulta                 | atywny                    |         |  |
| Wyświetlacz i komunikacja          |                     |                         |                           |         |  |
| Wyświetlacz                        |                     | OLED+LED                | /APLIKACJA                |         |  |
| USB                                |                     | Та                      | k                         |         |  |
| RS485                              | Tak                 |                         |                           |         |  |
| 4G                                 | Fakultatywny        |                         |                           |         |  |
| Wi-Fi                              | Fakultatywny        |                         |                           |         |  |
| Dane ogólne                        |                     |                         |                           |         |  |
| Wymiary (szer./wys./gł.) w<br>mm   |                     | 820*1350*5              | I0mm                      |         |  |
| Waga                               | 133 kg              | 133 kg                  | 140kg                     | 140kg   |  |
| Zakres temperatury roboczej        | -30                 | °C +60°C (obniżenie war | tości znamionowych o > 50 | )°C)    |  |
| Emisja hałasu (typowa)             | 53dB(A)             | 53dB(A)                 | 65dB(A)                   | 65dB(A) |  |
| Wilgotność wzglę dna               |                     | 0~100                   | 0%                        |         |  |
| Wysokość                           |                     | 4000                    | m                         |         |  |
| Pobór mocy w nocy                  | 20 W                |                         |                           |         |  |
| Pobór mocy w<br>trybie czuwania    | 250 W               |                         |                           |         |  |
| Topologia                          | Beztransformatorowy |                         |                           |         |  |
| Chłodzenie                         |                     | Inteligentne chło       | dzenie powietrza          |         |  |
| Stopień ochrony                    | IP66                |                         |                           |         |  |
| Gwarancja                          |                     | 5/10 lat (opcj          | onalnie)                  |         |  |
| Zgodność ze standardem             |                     |                         |                           |         |  |
| Bezpieczeństwo                     | IEC/EN 6210         | 9-1, IEC/EN 62109-2     | , IEC/EN62477-1           |         |  |

| Model<br>Specyfikacje      | BEZ 50K-H BEZ 6                                                                                                    | ЗК-Н BEZ 75K-Н BEZ | 100K-H |  |
|----------------------------|----------------------------------------------------------------------------------------------------|--------------------|--------|--|
|                            |                                                                                                    | EN 62920-          | 2017   |  |
| Normy podłączenia do sieci | EN50549-1, NRS 097-2-1, G99:2020, UKCA, VDE 4105,<br>VDE4110, CEI 0-21:2019+V1:2020, CEI 0-<br>16:2019+V1:2020, TOR Typ A, VDE 0126, NC RFG,<br>PSE-2018, PTPiREE-2021, C10/C11:2021, UNE 217001-2020,<br>UNE 217002-2020, RD647:2020, NTS Typ B |                    |        |  |

| Tabela 10.3 Specyfikacja WIT 50/63/75/100K-AE      |                                                      |                                                |                                                  |                                                |
|----------------------------------------------------|------------------------------------------------------|------------------------------------------------|--------------------------------------------------|------------------------------------------------|
| Model<br>Specyfikacje                              | WIT 50K-AE WIT 63                                    | K-AE WIT 75K-AE WIT                            | 100K-AE                                          |                                                |
| Dane akumulatora (DC)                              |                                                      |                                                |                                                  |                                                |
| Ciągła moc ładowania/<br>rozładowywania            | 56700W                                               | 71400W                                         | 85100W                                           | 113500 W                                       |
| Zakres napię cia akumulatora                       | 600-1000 V (dla                                      | a 3P3W) / 680-1000 V                           | (dla 3P4W)                                       |                                                |
| Zalecane napię cie akumulatora                     |                                                      | 768)                                           | V                                                |                                                |
| Maksymalny prąd<br>ładowania i rozładowania        | 83,3A                                                | 105A                                           | 125A                                             | 167A                                           |
| Komunikacja BMS                                    |                                                      | RS485/C                                        | AN                                               |                                                |
| Parametry podłączenia do sieci prądu prze          | miennego                                             |                                                |                                                  |                                                |
| Moc znamionowa wyjściowa prądu przemiennego        | 100000 W/<br>50000 W                                 | 126000 W/<br>63000 W                           | 150000W/<br>75000 W                              | 200000W/<br>100000 W                           |
| Maksymalna moc pozorna prądu<br>przemiennego       | 100000VA/<br>55000VA                                 | 126000VA/<br>69300VA                           | 150000VA/<br>82500VA                             | 200000VA/<br>110000VA                          |
| Napię cie znamionowe prądu przemiennego            | 220V/230V/240V (LN)<br>380 V/400 V/415 V (wyłącznie) |                                                |                                                  |                                                |
| Zakres napię cia prądu przemiennego                | -15%+10%                                             |                                                |                                                  |                                                |
| Czę stotliwość sieci prądu przemiennego            | 50/60 Hz                                             |                                                |                                                  |                                                |
| Zakres czę stotliwości sieci prądu<br>przemiennego |                                                      | 45~55 Hz/55-                                   | 65 Hz                                            |                                                |
| Znamionowy prąd wyjściowy                          | 151,5A/75,6A<br>@220V<br>144,9A/72,5A<br>@230V       | 190,9A/95,5A<br>@220V<br>182,6A/91,3A<br>@230V | 227,3A/113,6A<br>@220V<br>217,4A/108,7A<br>@230V | 303A/151,5A<br>@220V<br>289,9A/144,9A<br>@230V |
| Maksymalny prąd wyjściowy                          | 151,5A/83,3A<br>@220V<br>144,9A/79,7A<br>@230V       | 190,9A/105A<br>@220V<br>182,6A/100,4A<br>@230V | 227,3A/125A<br>@220V<br>217,4A/119,6A<br>@230V   | 303A/166,7A<br>@220V<br>289,9A/159,4A<br>@230V |
| Współczynnik mocy (@moc<br>znamionowa)             | >0,99                                                |                                                |                                                  |                                                |
| Regulowany współczynnik mocy                       | (1 wiodący1 opóźniony)                               |                                                |                                                  |                                                |
| THDi                                               |                                                      | <3%                                            | )                                                |                                                |
| Typ połączenia sieciowego AC                       | 3P+PE/3P+N+PE                                        |                                                |                                                  |                                                |
| Zasilanie awaryjne (AC)                            |                                                      |                                                |                                                  |                                                |
| Moc znamionowa wyjściowa prądu przemiennego        | 50000 W                                              | 63000 W                                        | 75000 W                                          | 100000 W                                       |
| Maksymalna moc pozorna prądu przemiennego          | 60000VA                                              | 75600VA                                        | 90000VA                                          | 120000VA                                       |
| Znamionowe napię cie wyjściowe prądu przemiennego  |                                                      | 220V/230V/240V (<br>380 V/400 V/415 )          | LN)<br>/ (wyłącznie)                             |                                                |

| Model                                                            | WIT 50K-AE WIT 63                   | K-AE WIT 75K-AE WIT                         | 100K-AE                                  |                                          |
|------------------------------------------------------------------|-------------------------------------|---------------------------------------------|------------------------------------------|------------------------------------------|
| Specyfikacje<br>Znamionowa czę stotliwość wyjściowa              | 50/60 Hz                            |                                             |                                          |                                          |
| prądu przemiennego                                               |                                     |                                             |                                          |                                          |
| Maksymalny prąd wyjściowy                                        | 90,9 A przy 220 V<br>87A przy 230 V | 114,5 A przy 220 V<br>109,6 A przy 230 V    | 136,4 A przy 220 V<br>130,4 A przy 230 V | 181,8 A przy 220 V<br>173,9 A przy 230 V |
| Dokładność napię cia                                             |                                     | 1%                                          | )                                        |                                          |
| Dokładność czę stotliwości                                       |                                     | 0,1 H                                       | łz                                       |                                          |
| THDv                                                             |                                     | 3%                                          |                                          |                                          |
| Nierównomierne obciążenie                                        |                                     | 100% trójfazowy niezr                       | równoważony                              |                                          |
| Możliwość przeciążenia                                           |                                     | 110%, ciągły;<br>110%120%: 10<br>>120%, 200 | minut<br>ms                              |                                          |
| Czas przełączania z<br>sieci na sieć poza siecią                 |                                     | 200m                                        | s                                        |                                          |
| Przełączanie czasu z trybu<br>poza siecia na tryb w sieci        | Oms                                 |                                             |                                          |                                          |
| Efektywność                                                      | iektywność                          |                                             |                                          |                                          |
| Maksymalna<br>wydajność ładowania/<br>rozładowywania akumulatora | 98,20%                              | 98,20%                                      | 98,20%                                   | 98,20%                                   |
| Urządzenia ochronne                                              |                                     |                                             |                                          |                                          |
| Zabezpieczenie przed<br>odwrotną polaryzacją PV                  |                                     | Tal                                         | x                                        |                                          |
| Ochrona przeciwprzepię ciowa DC                                  |                                     | Tak (Typ II                                 | [)                                       |                                          |
| Monitorowanie rezystancji                                        | Tak                                 |                                             |                                          |                                          |
| izolacji<br>Wykrywanie RCD                                       | Tak                                 |                                             |                                          |                                          |
| Zabezpieczenie                                                   |                                     |                                             |                                          |                                          |
| przeciwzwarciowe AC                                              | Tak                                 |                                             |                                          |                                          |
| Ochrona przeciwprzepię ciowa AC                                  | Tak (Typ II)                        |                                             |                                          |                                          |
| Monitorowanie<br>uszkodzeń uziemienia                            | Tak                                 |                                             |                                          |                                          |
| Monitorowanie sieci                                              |                                     | Tal                                         | <                                        |                                          |
| Wyświetlacz i komunikacja                                        |                                     |                                             |                                          |                                          |
| Wyświetlacz                                                      |                                     | OLED+LED/                                   | APLIKACJA                                |                                          |
| USB                                                              | Tak                                 |                                             |                                          |                                          |
| RS485                                                            |                                     | Tal                                         | <                                        |                                          |
| 4G                                                               |                                     | Fakulta                                     | tywny                                    |                                          |
| Wi-Fi                                                            |                                     | Fakulta                                     | tywny                                    |                                          |

| 27.78                            |                                                                                                    | an                                            |                          | <i>.</i> |  |
|----------------------------------|----------------------------------------------------------------------------------------------------|-----------------------------------------------|--------------------------|----------|--|
| Model                            | WIT 50K-AE WIT 6                                                                                                    | 3K-AE WIT 75K-AE WI                           | T100K-AE                 |          |  |
| Dane ogólne                      |                                                                                                    |                                               |                          |          |  |
| Wymiary (szer./wys./gł.) w<br>mm |                                                                                                    | 820*1350*510mm                                |                          |          |  |
| Waga                             |                                                                                                    | 130k                                          | g                        |          |  |
| Zakres temperatury roboczej      | -30                                                                                                    | °C +60°C (> 50°C, obniżer                     | nie wartości znamionowyo | ch)      |  |
| Emisja hałasu (typowa)           | 53dB(A)                                                                                                    | 53dB(A)                                       | 65dB(A)                  | 65dB(A)  |  |
| Wilgotność wzglę dna             |                                                                                                    | 0~100                                         | Ж                        |          |  |
| Wysokość                         |                                                                                                    | 4000r                                         | n                        |          |  |
| Pobór mocy w nocy                |                                                                                                    | 20 W                                          |                          |          |  |
| Pobór mocy w<br>trybie czuwania  |                                                                                                    | 250 W                                         |                          |          |  |
| Topologia                        |                                                                                                    | Beztransformatorowy                           |                          |          |  |
| Chłodzenie                       |                                                                                                    | Inteligentne chiodzenie powietrza             |                          |          |  |
| Stopień ochrony                  |                                                                                                    | IP66                                          |                          |          |  |
| Gwarancja                        |                                                                                                    | 5/10 lat (opcjonalnie)                        |                          |          |  |
| Certyfikaty i homologacje        |                                                                                                    |                                               |                          |          |  |
| Bezpieczeństwo                   | IEC/EN 6210                                                                                                    | IEC/EN 62109-1, IEC/EN 62109-2, IEC/EN62477-1 |                          |          |  |
| Management and appear            |                                                                                                    | EN 62920-2017                                 |                          |          |  |
| Normy podłączenia<br>do sieci    | EN50549-1, NRS 097-2-1, G99:2020, UKCA, VDE 4105,<br>VDE4110, CEI 0-21:2019+V1:2020, CEI 0-16:2019+V1:2020,<br>TOR Typ A, VDE 0126, NC RFG, PSE-2018, PTPIREE-2021,<br>C10/C11:2021, UNE 217001-2020, UNE 217002-2020, |                                               |                          |          |  |

## Tabela 10.4 Specyfikacja WIT 50/63/75/100K-HE

| Model                                           | Z 50K-HE Z 63K-HI    | E Z 75K-HE Z 100K-HE              |                       |                       |
|-------------------------------------------------|----------------------|-----------------------------------|-----------------------|-----------------------|
| Specyfikacje                                    |                      |                                   |                       |                       |
| Dane wejściowe (DC)                             |                      |                                   |                       |                       |
| Maksymalna zalecana moc PV<br>(dla modułu STC)  | 109200W              | 124800W                           | 156000 W              | 156000 W              |
| Maksymalne napię cie wejściowe                  | 1100 V               |                                   |                       |                       |
| Napię cie początkowe                            |                      | 195                               | V                     |                       |
| Napię cie znamionowe                            |                      | 550                               | V                     |                       |
| Zakres napię cia MPP                            |                      | 180V-80                           | 00V                   |                       |
| Zakres pełnego napię cia MPPT                   |                      | 520 V-8                           | 00 V                  |                       |
| Maksymalny prąd wejściowy<br>na tracker MPP     |                      | 32A                               |                       |                       |
| Maksymalny prąd<br>zwarciowy na tracker MPP     | 40A                  |                                   |                       |                       |
| Liczba trackerów MPP                            | 7                    | 8                                 | 10                    | 10                    |
| Liczba ciągów PV na<br>tracker MPP              |                      | 2                                 | 1                     |                       |
| Dane akumulatora (DC)                           |                      |                                   |                       |                       |
| Ciągła moc ładowania/<br>rozładowywania         | 56700W               | 71400W                            | 85100W                | 113500 W              |
| Zakres napię cia                                | 600-1000 V (c        | dla 3P3W) / 680-1000              | V (dla 3P4W)          |                       |
| akumulatora Zalecane<br>napię cie akumulatora   |                      | 76                                | 8V                    |                       |
| Maksymalny prąd<br>ładowania i rozładowania     | 83,3A                | 105A                              | 125A                  | 167A                  |
| Komunikacja BMS                                 |                      | RS485/                            | 'CAN                  |                       |
| Dane wyjściowe (AC)                             |                      |                                   |                       |                       |
| Moc znamionowa wyjściowa prądu przemiennego     | 100000 W/<br>50000 W | 126000 W/<br>63000 W              | 150000W/<br>75000 W   | 200000W/<br>100000 W  |
| Maksymalna moc pozorna prądu<br>przemiennego    | 100000VA/<br>55000VA | 126000VA/ 15000<br>69300VA        | 0VA/<br>82500VA       | 200000VA/<br>110000VA |
| Napię cie znamionowe prądu przemiennego         |                      | 220V/230V/240V<br>380 V/400 V/415 | (LN)<br>V (wyłącznie) |                       |
| Zakres napię cia prądu przemiennego             |                      | -15%+10%                          |                       |                       |
| Czę stotliwość sieci prądu przemiennego         |                      | 50/60 Hz                          |                       |                       |
| Zakres czę stotliwości sieci prądu przemiennego | 45~55 Hz/55-65 Hz    |                                   |                       |                       |

| Model                                                       | Z 50K-HE Z 63K-HE                                    | Z 75K-HE Z 100K-HE                                  |                                                  |                                                |
|-------------------------------------------------------------|------------------------------------------------------|-----------------------------------------------------|--------------------------------------------------|------------------------------------------------|
| Znamionowy prąd wyjściowy                                   | 151,5 A/75,6 A 190<br>@220V<br>144,9A/72,5A<br>@230V | ,9 A/95,5 A<br>@220V<br>182,6A/91,3A<br>@230V       | 227,3A/113,6A<br>@220V<br>217,4A/108,7A<br>@230V | 303A/151,5A<br>@220V<br>289,9A/144,9A<br>@230V |
| Maksymalny prąd wyjściowy                                   | 151,5 A/83,3 A 190<br>@220V<br>144,9A/79,7A<br>@230V | ,9 A/105 A<br>@220V<br>182,6A/100,4A<br>@230V @230V | 227,3A/125A<br>@220V<br>217,4A/119,6A            | 303A/166,7A<br>@220V<br>289,9A/159,4A<br>@230V |
| Współczynnik mocy (@moc<br>znamionowa)                      |                                                      | >0,9                                                | 9                                                |                                                |
| Regulowany współczynnik mocy                                |                                                      | (1 wiodący1 op                                      | óźniony)                                         |                                                |
| THDi                                                        |                                                      | <39                                                 | 6                                                |                                                |
| Typ<br>połączenia sieciowego AC                             |                                                      | 3P+PE/3P+                                           | N+PE                                             |                                                |
| Zasilanie awaryjne (AC)                                     |                                                      |                                                     |                                                  |                                                |
| Moc znamionowa wyjściowa prądu przemiennego                 | 50000 W                                              | 63000 W                                             | 75000 W                                          | 100000 W                                       |
| Maksymalna moc pozorna prądu<br>przemiennego                | 60000VA                                              | 75600VA                                             | 90000VA                                          | 120000VA                                       |
| Znamionowe napię cie wyjściowe prądu przemiennego           | 220V/230V/240V (LN)<br>380 V/400 V/415 V (wyłącznie) |                                                     |                                                  |                                                |
| Czę stotliwość znamionowa wyjścia<br>prądu przemiennego     |                                                      | 50/60                                               | Hz                                               |                                                |
| Maksymalny prąd wyjściowy                                   | 90,9 A przy 220 V<br>87A przy 230 V                  | 114,5 A przy 220 V<br>109,6 A przy 230 V            | 136,4 A przy 220 V<br>130,4 A przy 230 V         | 181,8 A przy 220 V<br>173,9 A przy 230 V       |
| Dokładność napię cia                                        |                                                      | 19                                                  | 6                                                |                                                |
| Dokładność czę stotliwości                                  |                                                      | 0,1                                                 | Hz                                               |                                                |
| THDv                                                        |                                                      | 3%                                                  | b .                                              |                                                |
| Nierównomierne obciążenie                                   |                                                      | 100% trójfazowy niez                                | równoważony                                      |                                                |
| Nośność przeciążeniowa                                      | 110%, ciągły;<br>110%120%: 10 minut<br>>120%, 200 ms |                                                     |                                                  |                                                |
| Przełączanie czasu z sieci na<br>sieć                       |                                                      | 200n                                                | ns                                               |                                                |
| Przełączanie czasu z trybu poza<br>siecią na tryb w sieci   | Oms                                                  |                                                     |                                                  |                                                |
| Efektywność                                                 |                                                      |                                                     |                                                  |                                                |
| Maksymalna wydajność                                        | 98,00%                                               | 98,00%                                              | 98,00%                                           | 98,00%                                         |
| Maksymalne ładowanie akumulatora/<br>wydajność rozładowania | 98,20%                                               | 98,20%                                              | 98,20%                                           | 98,20%                                         |

| Model                                           | Z 50K-HE Z 63K-HE                                      | Z 75K-HE Z 100K-HE |         |         |  |
|-------------------------------------------------|--------------------------------------------------------|--------------------|---------|---------|--|
| Sprawność MPPT                                  | 99,90%                                                 | 99,90%             | 99,90%  | 99,90%  |  |
| Urządzenia ochronne                             | Urządzenia ochronne                                    |                    |         |         |  |
| Zabezpieczenie przed<br>odwrotną polaryzacją PV | Tak                                                    |                    |         |         |  |
| Przełącznik DC wejścia PV                       |                                                        | Та                 | k       |         |  |
| Ochrona przeciwprzepię ciowa DC                 |                                                        | Tak (Typ           | o II)   |         |  |
| Monitorowanie rezystancji<br>izolacji           |                                                        | Та                 | k       |         |  |
| Wykrywanie RCD                                  |                                                        | Та                 | k       |         |  |
| Zabezpieczenie<br>przeciwzwarciowe AC           |                                                        | Та                 | k       |         |  |
| Ochrona przeciwprzepię ciowa AC                 |                                                        | Tak (Typ           | o II)   |         |  |
| Monitorowanie uszkodzeń uziemienia              |                                                        | Та                 | k       |         |  |
| Monitorowanie sieci                             | Tak                                                    |                    |         |         |  |
| Monitorowanie ciągu                             | Tak                                                    |                    |         |         |  |
| Funkcja anty-PID                                | Fakultatywny                                           |                    |         |         |  |
| Ochrona AFCI                                    | Fakultatywny                                           |                    |         |         |  |
| Wyświetlacz i komunikacja                       |                                                        |                    |         |         |  |
| Wyświetlacz                                     | OLED+LED/WIFI+APLIKACJA                                |                    |         |         |  |
| USB                                             | Tak                                                    |                    |         |         |  |
| RS485                                           |                                                        | Та                 | k       |         |  |
| 4G                                              | Fakultatywny                                           |                    |         |         |  |
| Wi-Fi                                           |                                                        | Fakulta            | atywny  |         |  |
| Dane ogólne                                     |                                                        |                    |         |         |  |
| Wymiary (szer./wys./gł.) w<br>mm                | 820*1350*510mm                                         |                    |         |         |  |
| Waga                                            | 143 kg                                                 | 143 kg             | 150kg   | 150kg   |  |
| Zakres temperatury roboczej                     | –30°C +60°C (obniżenie wartości znamionowych o > 50°C) |                    |         |         |  |
| Emisja hałasu (typowa)                          | 53dB(A)                                                | 53dB(A)            | 65dB(A) | 65dB(A) |  |
| Wilgotność wzglę dna                            | 0~100%                                                 |                    |         |         |  |
| Wysokość                                        | 4000m                                                  |                    |         |         |  |

| Model<br>Specyfikacje           | Z 50K-HE Z 63K-HE                                                                                                    | Z 75K-HE Z 100K-HE |                  |  |  |
|---------------------------------|----------------------------------------------------------------------------------------------------|--------------------|------------------|--|--|
| Pobór mocy w nocy               | 20 W                                                                                                    |                    |                  |  |  |
| Pobór mocy w<br>trybie czuwania |                                                                                                    | 250 W              |                  |  |  |
| Topologia                       |                                                                                                    | Beztransfo         | rmatorowy        |  |  |
| Chłodzenie                      |                                                                                                    | Inteligentne chło  | dzenie powietrza |  |  |
| Stopień ochrony                 | IP66                                                                                                    |                    |                  |  |  |
| Gwarancja                       | 5/10 lat (opcjonalnie)                                                                                                    |                    |                  |  |  |
| Zgodność ze standardem          |                                                                                                    |                    |                  |  |  |
| Bezpieczeństwo                  | IEC/EN 62109-1, IEC/EN 62109-2, IEC/EN62477-1                                                                                                    |                    |                  |  |  |
| projektora anamiektora          | EN 62920-2017                                                                                                    |                    |                  |  |  |
| Normy podłączenia<br>do sieci   | EN50549-1, NRS 097-2-1, G99:2020, UKCA, VDE 4105,<br>VDE4110, CEI 0-21:2019+V1:2020, CEI 0-16:2019+V1:2020,<br>TOR Typ A, VDE 0126, NC RFG, PSE-2018, PTPiREE-2021,<br>C10/C11:2021, UNE 217001-2020, UNE 217002-2020,<br>RD647:2020, NTS typu B |                    |                  |  |  |

Tabela 10.5 Specyfikacja WIT 50/63/75/100K-AU

| Madal                                             |                                                      |                                                |                                                  |                                                |
|---------------------------------------------------|------------------------------------------------------|------------------------------------------------|--------------------------------------------------|------------------------------------------------|
| Model                                             | WIT 50K-AU WIT 63                                    | K-AU WIT 75K-AU W                              | IT100K-AU                                        |                                                |
|                                                   |                                                      |                                                |                                                  |                                                |
| Dane akumulatora (DC)                             |                                                      | 1                                              | 1                                                | 1                                              |
| Ciągła moc ładowania/<br>rozładowywania           | 56700W                                               | 71400W                                         | 85100W                                           | 113500 W                                       |
| Zakres napię cia akumulatora                      | 600-1000 V (d                                        | la 3P3W) / 680-1000 \                          | / (dla 3P4W)                                     |                                                |
| Zalecane napię cie akumulatora                    |                                                      | 768                                            | V                                                | -                                              |
| Maksymalny prąd<br>ładowania i rozładowania       | 83,3A                                                | 105A                                           | 125A                                             | 167A                                           |
| Komunikacja BMS                                   |                                                      | RS485/C                                        | AN                                               |                                                |
| Dane wyjściowe (AC)                               |                                                      |                                                |                                                  |                                                |
| Moc znamionowa wyjściowa prądu przemiennego       | 100000 W/                                            | 126000 W/                                      | 150000W/                                         | 200000W/                                       |
| Maksymalna moc pozorna prądu                      | 100000VA/                                            | 126000VA/ 15000                                | 0VA/                                             | 200000VA/                                      |
| przemiennego                                      | 55000VA                                              | 69300VA                                        | 82500VA                                          | 110000VA                                       |
| Napię cie znamionowe prądu przemiennego           |                                                      | 220V/230V/240V<br>380 V/400 V/415              | / (LN)<br>5 V (wyłącznie)                        |                                                |
| Zakres napię cia prądu przemiennego               | -15%+10%                                             |                                                |                                                  |                                                |
| Czę stotliwość sieci prądu przemiennego           | 50/60 Hz                                             |                                                |                                                  |                                                |
| Zakres czę stotliwości sieci prądu                | 45~55 Hz/55-65 Hz                                    |                                                |                                                  |                                                |
| Znamionowy prąd wyjściowy                         | 151,5A/75,6A<br>@220V<br>144,9A/72,5A<br>@230V       | 190,9A/95,5A<br>@220V<br>182,6A/91,3A<br>@230V | 227,3A/113,6A<br>@220V<br>217,4A/108,7A<br>@230V | 303A/151,5A<br>@220V<br>289,9A/144,9A<br>@230V |
| Maksymalny prąd wyjściowy                         | 151,5A/83,3A<br>@220V<br>144,9A/79,7A<br>@230V       | 190,9A/105A<br>@220V<br>182,6A/100,4A<br>@230V | 227,3A/125A<br>@220V<br>217,4A/119,6A<br>@230V   | 303A/166,7A<br>@220V<br>289,9A/159,4A<br>@230V |
| Współczynnik mocy (@moc<br>znamionowa)            | >0,99                                                |                                                |                                                  |                                                |
| Regulowany współczynnik mocy                      | (1 wiodący1 opóźniony)                               |                                                |                                                  |                                                |
| THDi                                              | <3%                                                  |                                                |                                                  |                                                |
| Typ połączenia sieciowego AC                      | 3P+PE/3P+N+PE                                        |                                                |                                                  |                                                |
| Zasilanie awaryjne (AC)                           | Zasilanie awaryjne (AC)                              |                                                |                                                  |                                                |
| Moc znamionowa                                    | 50000 W                                              | 63000 W                                        | 75000 W                                          | 100000 W                                       |
| Maksymalna moc pozorna                            | 60000VA                                              | 75600VA                                        | 90000VA                                          | 120000VA                                       |
| Znamionowe naplę cie wyjściowe prądu przemiennego | 220V/230V/240V (LN)<br>380 V/400 V/415 V (wyłącznie) |                                                |                                                  |                                                |

| 100 C                                                            |                                     |                                             |                                          |                                          |
|------------------------------------------------------------------|-------------------------------------|---------------------------------------------|------------------------------------------|------------------------------------------|
| Model                                                            | WIT 50K-AU WIT 63                   | K-AU WIT 75K-AU WIT                         | 100K-AU                                  |                                          |
| Czę stotliwość znamionowa wyjścia                                | 50/60 Hz                            |                                             |                                          |                                          |
| prądu przemiennego                                               |                                     |                                             |                                          |                                          |
| Maksymalny prąd wyjściowy                                        | 90,9 A przy 220 V<br>87A przy 230 V | 114,5 A przy 220 V<br>109,6 A przy 230 V    | 136,4 A przy 220 V<br>130,4 A przy 230 V | 181,8 A przy 220 V<br>173,9 A przy 230 V |
| Dokładność napię cia                                             |                                     | 1%                                          | 5                                        | <b>.</b>                                 |
| Dokładność czę stotliwości                                       |                                     | 0,1 H                                       | łz                                       |                                          |
| THDv                                                             |                                     | 3%                                          | 1                                        |                                          |
| Nierównomierne obciążenie                                        |                                     | 100% trójfazowy niezi                       | równoważony                              |                                          |
| Nośność przeciążeniowa                                           |                                     | 110%, ciągły;<br>110%120%: 10<br>>120%, 200 | minut<br>ms                              |                                          |
| Przełączanie czasu z sieci na sieć                               |                                     | 20m:                                        | s                                        |                                          |
| Przełączanie czasu z trybu<br>poza siecia na tryb w sieci        |                                     | 0m                                          | IS                                       |                                          |
| Efektywność                                                      |                                     |                                             |                                          |                                          |
| Maksymalna<br>wydajność ładowania/<br>rozładowywania akumulatora | 98,20%                              | 98,20%                                      | 98,20%                                   | 98,20%                                   |
| Urządzenia ochronne                                              |                                     |                                             |                                          |                                          |
| Zabezpieczenie przed<br>odwrotną polaryzacją PV                  | Tak                                 |                                             |                                          |                                          |
| Ochrona przeciwprzepię ciowa DC                                  |                                     | Tak (Typ I                                  | I)                                       |                                          |
| Monitorowanie rezystancji<br>izolacji                            | Tak                                 |                                             |                                          |                                          |
| Wykrywanie RCD                                                   |                                     | Tal                                         | k                                        |                                          |
| Zabezpieczenie<br>przeciwzwarciowe AC                            | Tak                                 |                                             |                                          |                                          |
| Ochrona przeciwprzepię ciowa AC                                  | Tak (Typ II)                        |                                             |                                          |                                          |
| Monitorowanie<br>uszkodzeń uziemienia                            | Tak                                 |                                             |                                          |                                          |
| Monitorowanie sieci                                              | Tak                                 |                                             |                                          |                                          |
| Wyświetlacz i komunikacja                                        |                                     |                                             |                                          |                                          |
| Wyświetlacz                                                      |                                     | OLED+LED/                                   | APLIKACJA                                |                                          |
| USB                                                              | Tak                                 |                                             |                                          |                                          |
| RS485                                                            | Tak                                 |                                             |                                          |                                          |
| 4G                                                               | Fakultatywny                        |                                             |                                          |                                          |

| Model                                                                                                    | WIT 50K-AU WIT 63                                                                                                    | K-AU WIT 75K-AU WIT      | 100K-AU                  |         |
|----------------------------------------------------------------------------------------------------|----------------------------------------------------------------------------------------------------|--------------------------|--------------------------|---------|
| Wi-Fi                                                                                                    |                                                                                                    | Fakultatywny             |                          |         |
| Dane ogólne                                                                                                    |                                                                                                    |                          |                          |         |
| Wymiary (szer./wys./gł.) w<br>mm                                                                                                    |                                                                                                    | 820*1350*510mm           |                          |         |
| Waga                                                                                                    |                                                                                                    | 140k                     | g                        |         |
| Zakres temperatury roboczej                                                                                                    | -30°                                                                                                    | C +60°C (> 50°C, obniżer | nie wartości znamionowyc | :h)     |
| Emisja hałasu (typowa)                                                                                                    | 78dB(A)                                                                                                    | 78dB(A)                  | 78dB(A)                  | 78dB(A) |
| Wilgotność wzglę dna                                                                                                    |                                                                                                    | 0~100%                   |                          |         |
| Wysokość                                                                                                    |                                                                                                    | 4000m                    |                          |         |
| Pobór mocy w nocy                                                                                                    | 20 W                                                                                                    |                          |                          |         |
| Pobór mocy w trybie<br>czuwania                                                                                                    | 250 W                                                                                                    |                          |                          |         |
| Topologia                                                                                                    | Beztransformatorowy                                                                                                    |                          |                          |         |
| Chłodzenie                                                                                                    | Inteligentne chłodzenie powietrza                                                                                                    |                          |                          |         |
| Stopień ochrony                                                                                                    | IP66                                                                                                    |                          |                          |         |
| Gwarancja                                                                                                    | 5/10 lat (opcjonalnie)                                                                                                    |                          |                          |         |
| Zgodność ze standardem                                                                                                    |                                                                                                    |                          |                          |         |
| Bezpieczeństwo                                                                                                    | IEC/EN 62109-1, IEC/EN 62109-2, IEC/EN62477-1                                                                                                    |                          |                          |         |
| And advantage and advantage of the second advantage of the second advantage of | EN 62920-2017                                                                                                    |                          |                          |         |
| Normy podłączenia<br>do sieci                                                                                                    | EN50549-1, NRS 097-2-1, G99:2020, UKCA, VDE 4105,<br>VDE4110, CEI 0-21:2019+V1:2020, CEI 0-16:2019+V1:2020,<br>TOR Typ A, VDE 0126, NC RFG, PSE-2018, PTPIREE-2021,<br>C10/C11:2021, UNE 217001-2020, UNE 217002-2020,<br>RD647:2020, NTS typu B |                          |                          |         |

| Tabela 10.6 Specyfikacja WIT 50/63/75/100K-HU   |                                                      |                        |                      |                       |
|-------------------------------------------------|------------------------------------------------------|------------------------|----------------------|-----------------------|
| Model<br>Specyfikacje                           | WIT 50K-HU WIT 6                                     | 3K-HU WIT 75K-HU W     | IT100K-HU            |                       |
| Dane wejściowe (DC)                             |                                                      |                        |                      |                       |
| Maksymalna zalecana moc PV<br>(dla modułu STC)  | 109200W 124800W 156000 W 156000 W                    |                        |                      |                       |
| Maksymalne napię cie wejściowe                  |                                                      | 1100                   | 0 V                  |                       |
| Napię cie początkowe                            |                                                      | 195                    | 5 V                  |                       |
| Napię cie znamionowe                            |                                                      | 550                    | V                    |                       |
| Zakres napię cia MPP                            |                                                      | 180V-80                | 00V                  |                       |
| Pełny zakres napię cia MPPT                     |                                                      | 520 V-8                | 00 V                 |                       |
| Maksymalny prąd wejściowy<br>na tracker MPP     |                                                      | 32A                    |                      |                       |
| Maksymalny prąd<br>zwarciowy na tracker MPP     | 40A                                                  |                        |                      |                       |
| Liczba trackerów MPP                            | 7                                                    | 8                      | 10                   | 10                    |
| Liczba ciągów PV na tracker<br>MPP              | 2                                                    |                        |                      |                       |
| Dane akumulatora (DC)                           | Dane akumulatora (DC)                                |                        |                      |                       |
| Ciągła moc ładowania/<br>rozładowywania         | 56700W 71400W 85100W 113500 W                        |                        |                      |                       |
| Zakres napię cia akumulatora                    | 600-1000 V (c                                        | lla 3P3W) / 680-1000 \ | / (dla 3P4W)         |                       |
| Zalecane napię cie akumulatora                  |                                                      | 76                     | 8V                   | _                     |
| Maksymalny prąd<br>ładowania i rozładowania     | 83,3A                                                | 105A                   | 125A                 | 167A                  |
| Komunikacja BMS                                 | RS485/CAN                                            |                        |                      |                       |
| Dane wyjściowe (AC)                             | Dane wyjściowe (AC)                                  |                        |                      |                       |
| Moc znamionowa wyjściowa prądu przemiennego     | 100000 W/<br>50000 W                                 | 126000 W/<br>63000 W   | 150000W/<br>75000 W  | 200000W/<br>100000 W  |
| Maksymalna moc pozorna prądu                    | 100000VA/<br>55000VA                                 | 126000VA/<br>69300VA   | 150000VA/<br>82500VA | 200000VA/<br>110000VA |
| Napię cie znamionowe prądu przemiennego         | 220V/230V/240V (LN)<br>380 V/400 V/415 V (wyłącznie) |                        |                      |                       |
| Zakres napię cia prądu przemiennego             | -15%+10%                                             |                        |                      |                       |
| Czę stotliwość sieci prądu przemiennego         | 50/60 Hz                                             |                        |                      |                       |
| Zakres czę stotliwości sieci prądu przemiennego | 45-55 Hz/55-65 Hz                                    |                        |                      |                       |

| Model                                                       | WIT 50K-HU WIT 6                                     | 3K-HU WIT 75K-HU W                             | IT100K-HU                                        |                                                |
|-------------------------------------------------------------|------------------------------------------------------|------------------------------------------------|--------------------------------------------------|------------------------------------------------|
| Znamionowy prąd wyjściowy                                   | 151,5A/75,6A<br>@220V<br>144,9A/72,5A<br>@230V       | 190,9A/95,5A<br>@220V<br>182,6A/91,3A<br>@230V | 227,3A/113,6A<br>@220V<br>217,4A/108,7A<br>@230V | 303A/151,5A<br>@220V<br>289,9A/144,9A<br>@230V |
| Maksymalny prąd wyjściowy                                   | 151,5A/83,3A<br>@220V<br>144,9A/79,7A<br>@230V       | 190,9A/105A<br>@220V<br>182,6A/100,4A<br>@230V | 227,3A/125A<br>@220V<br>217,4A/119,6A<br>@230V   | 303A/166,7A<br>@220V<br>289,9A/159,4A<br>@230V |
| Współczynnik mocy (@moc<br>znamionowa)                      |                                                      | >0,9                                           | 99                                               |                                                |
| Regulowany współczynnik mocy                                |                                                      | (1 wiodący1 op                                 | óźniony)                                         |                                                |
| THDi                                                        |                                                      | <39                                            | 6                                                |                                                |
| Typ<br>połączenia sieciowego AC                             |                                                      | 3P+PE/3P+                                      | N+PE                                             |                                                |
| Zasilanie awaryjne (AC)                                     |                                                      | ,                                              |                                                  |                                                |
| Moc znamionowa wyjściowa prądu przemiennego                 | 50000 W                                              | 63000 W                                        | 75000 W                                          | 100000 W                                       |
| Maksymalna moc pozorna prądu<br>przemiennego                | 60000VA                                              | 75600VA                                        | 90000VA                                          | 120000VA                                       |
| Znamionowe napię cie wyjściowe prądu przemiennego           | 220V/230V/240V (LN)<br>380 V/400 V/415 V (wyłącznie) |                                                |                                                  |                                                |
| Czę stotliwość znamionowa wyjścia<br>prądu przemiennego     | 50/60 Hz                                             |                                                |                                                  |                                                |
| Maksymalny prąd wyjściowy                                   | 90,9 A przy 220 V<br>87A przy 230 V                  | 114,5 A przy 220 V<br>109,6 A przy 230 V       | 136,4 A przy 220 V<br>130,4 A przy 230 V         | 181,8 A przy 220 V<br>173,9 A przy 230 V       |
| Dokładność napię cia                                        |                                                      | 19                                             | 6                                                |                                                |
| Dokładność czę stotliwości                                  |                                                      | 0,1                                            | Hz                                               |                                                |
| THDv                                                        |                                                      | 3%                                             | 6                                                |                                                |
| Nierównomierne obciążenie                                   | 100% trójfazowy niezrównoważony                      |                                                |                                                  |                                                |
| Nośność przeciążeniowa                                      | 110%, ciągły;<br>110%120%: 10 minut<br>>120%, 200 ms |                                                |                                                  |                                                |
| Przełączanie czasu z sieci na<br>sieć                       | 20ms                                                 |                                                |                                                  |                                                |
| Przełączanie czasu z trybu poza<br>siecią na tryb w sieci   | Oms                                                  |                                                |                                                  |                                                |
| Efektywność                                                 |                                                      |                                                |                                                  |                                                |
| Maksymalna wydajność                                        | 98,00%                                               | 98,00%                                         | 98,00%                                           | 98,00%                                         |
| Maksymalne ładowanie akumulatora/<br>wydajność rozładowania | 98,20%                                               | 98,20%                                         | 98,20%                                           | 98,20%                                         |

| <u> </u>                              |                                                        |                     |          |         |  |
|---------------------------------------|--------------------------------------------------------|---------------------|----------|---------|--|
| Model                                 | WIT 50K-HU WIT 6                                       | 3K-HU WIT 75K-HU WI | Т100К-НU |         |  |
| Sprawność MPPT                        | 99,90%                                                 | 99,90%              | 99,90%   | 99,90%  |  |
| Urządzenia ochronne                   |                                                        |                     |          |         |  |
| Ochrona przed odwrotnym działaniem PV | Tak                                                    |                     |          |         |  |
| Przełącznik DC wejścia PV             |                                                        | Tak                 |          |         |  |
| Ochrona przeciwprzepię ciowa DC       |                                                        | Tak (typ            | ) II)    |         |  |
| Monitorowanie rezystancji<br>izolacji |                                                        | Та                  | k        |         |  |
| Wykrywanie RCD                        |                                                        | Та                  | k        |         |  |
| Zabezpieczenie<br>przeciwzwarciowe AC |                                                        | Та                  | k        |         |  |
| Ochrona przeciwprzepię ciowa AC       |                                                        | Tak (typ            | ) II)    |         |  |
| Monitorowanie uszkodzeń uziemienia    |                                                        | Та                  | k        |         |  |
| Monitorowanie sieci                   |                                                        | Tak                 |          |         |  |
| Monitorowanie ciągu                   | Tak                                                    |                     |          |         |  |
| Funkcja anty-PID                      | Fakultatywny                                           |                     |          |         |  |
| Ochrona AFCI                          | Fakultatywny                                           |                     |          |         |  |
| Wyświetlacz i komunikacja             |                                                        |                     |          |         |  |
| Wyświetlacz                           | OLED+LED/APLIKACJA                                     |                     |          |         |  |
| USB                                   | Tak                                                    |                     |          |         |  |
| RS485                                 | Tak                                                    |                     |          |         |  |
| 4G                                    | Fakultatywny                                           |                     |          |         |  |
| Wi-Fi                                 | Fakultatywny                                           |                     |          |         |  |
| Dane ogólne                           |                                                        |                     |          |         |  |
| Wymiary (szer./wys./gł.) w<br>mm      | 820*1350*510mm                                         |                     |          | 7       |  |
| Waga                                  | 153 kg                                                 | 153 kg              | 160kg    | 160kg   |  |
| Zakres temperatury roboczej           | -30°C +60°C (obniżenie wartości znamionowych o > 50°C) |                     |          | °C)     |  |
| Emisja hałasu (typowa)                | 53dB(A)                                                | 53dB(A)             | 65dB(A)  | 65dB(A) |  |
| Wilgotność wzglę dna                  | 0~100%                                                 |                     |          |         |  |
| Wysokość                              | 4000m                                                  |                     |          |         |  |

| Model<br>Specyfikacje           | WIT 50K-HU WIT 63K-HU WIT 75K-HU WIT100K-HU                                                                                                    |  |  |  |  |
|---------------------------------|----------------------------------------------------------------------------------------------------|--|--|--|--|
| Pobór mocy w nocy               | 20 W                                                                                                    |  |  |  |  |
| Pobór mocy w trybie<br>czuwania | 250 W                                                                                                    |  |  |  |  |
| Topologia                       | Beztransformatorowy                                                                                                    |  |  |  |  |
| Chłodzenie                      | Wentylator chlodzący                                                                                                    |  |  |  |  |
| Stopień ochrony                 | IP66                                                                                                    |  |  |  |  |
| Gwarancja                       | 5/10 lat (opcjonalnie)                                                                                                    |  |  |  |  |
| Zgodność ze standardem          | Zgodność ze standardem                                                                                                    |  |  |  |  |
| Bezpieczeństwo                  | IEC/EN 62109-1, IEC/EN 62109-2, IEC/EN62477-1                                                                                                    |  |  |  |  |
| Relieben medelen                | EN 62920-2017                                                                                                    |  |  |  |  |
| Normy podłączenia<br>do sieci   | EN50549-1, NRS 097-2-1, G99:2020, UKCA, VDE 4105,<br>VDE4110, CEI 0-21:2019+V1:2020, CEI 0-16:2019+V1:2020,<br>TOR Typ A, VDE 0126, NC RFG, PSE-2018, PTPiREE-2021,<br>C10/C11:2021, UNE 217001-2020, UNE 217002-2020,<br>RD647:2020, NTS typu B |  |  |  |  |

# 11 Decommissioning the WIT Inverter

Należy obchodzić się prawidłowo z falownikiem WIT, który nie bę dzie używany w przyszłości.

- 1> Odłącz zewnę trzny wyłącznik obwodu prądu przemiennego i zapobiegnij przypadkowemu ponownemu podłączeniu
- spowodowanemu nieprawidłową obsługą.
- 2> Ustaw przełączniki DC w pozycji OFF.
- 3> Odłącz wyłącznik obwodu akumulatora w górnym biegu.
- 4> Odczekaj co najmniej 5 minut przed wykonaniem na nim operacji.
- 5> Odłącz przewody zasilające wyjście prądu przemiennego.
- 6> Odłącz przewody zasilające prądu stałego.
- 7> Wyjmij falownik WIT z uchwytu, jeśli jest montowany na ścianie.
- 8> Falownik należy utylizować zgodnie z lokalnymi przepisami dotyczącymi utylizacji.

## Warranty 12

Growatt gwarantuje konserwację i wymianę wadliwego produktu w ramach gwarancji.

## 12.1 Conditions

1. Aby lepiej Państwu służyć, prosimy o wypełnienie formularza, w którym należy podać informacje o produkcie, w tym datę zakupu i instalacji, numer seryjny falownika WIT, opis usterki i inne informacje.

2. Wadliwy produkt należy zwrócić do firmy Growatt w celu poddania go recyklingowi i utylizacji.

## 12.2 Disclaimer

Growatt nie ponosi odpowiedzialności za jakiekolwiek skutki nastę pujących okoliczności:

- 1. Nieautoryzowane usunię cie produktu, np. usunię cie etykiety zabezpieczającej przed manipulacją i górna pokrywa falownika WIT.
- 2. Uszkodzenia powstałe w czasie transportu.
- 3. Nieprawidłowe czynności podczas instalacji i uruchomienia.
- 4. Nieprzestrzeganie instrukcji obsługi dotyczących instalacji, obsługi i przechowywania falownika WIT.

5. Nieautoryzowane modyfikacje lub nieprawidłowa konserwacja falownika WIT.

- 6. Niewłaściwe użytkowanie i obsługa.
- 7. Uszkodzenia powstałe w wyniku przechowywania niezgodnego z wymaganiami określonymi w tej instrukcji.
- Niedopełnienie obowiązku przestrzegania środków ostrożności i obowiązujących przepisów prawa z powodu zaniedbania ze strony klienta.

9. Uszkodzenia powstałe w wyniku siły wyższej, takiej jak: uderzenie pioruna, powódź, burza, pożar.

W przypadku wadliwego działania lub awarii produktu wynikającej z okoliczności wymienionych powyżej, Growatt może świadczyć płatne usługi konserwacyjne po przeprowadzeniu diagnostyki usterki, jeśli bę dzie to konieczne.

# 13 Contact Us

Jeśli masz problemy techniczne z naszymi produktami, skontaktuj się z Growatt, aby uzyskać pomoc techniczną. Przygotuj nastę pujące informacje, aby zapewnić Ci niezbę dną pomoc:

1. Numer modelu falownika WIT 2. Numer seryjny falownika WIT 3. Kod błę du falownika WIT 4. Informacje wyświetlane na wyświetlaczu LED 5. Napię cie wejściowe DC i napię cie wyjściowe AC falownika WIT 6. Sposób komunikacji falownika WIT

Shenzhen Growatt New Energy Co., Ltd 4-13/F, Budynek A, Chińsko-Niemiecki (Europa) Park Przemysłowy, Hangcheng Avenue, dzielnica Bao'an, Shenzhen, Chiny

T +86 755 2747 1942 I service@ginverter.com W www.ginverter.com